# INSTALLATION, OPERATION AND MAINTENANCE INSTRUCTIONS

1

Serial Number:

This manual shall always be kept close to the unit's location of operation or directly on the controller.

These operating instructions contain fundamental information and precautionary notes. Please read the manual thoroughly prior to installation of the unit, electrical connection and commissioning. It is imperative to comply with all other operating instructions referring to components of individual units.

NOTE: The information contained in this manual is intended to assist operating personnel by providing information on the characteristics of the purchase equipment.

It does not relieve the user of responsibility to adhere to local codes and ordinances and the use of accepted practices in the installation, operation, and maintenance of this equipment.

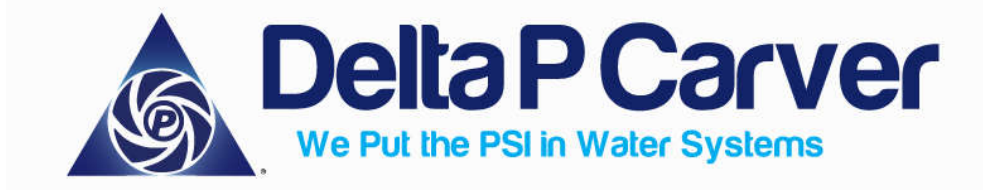

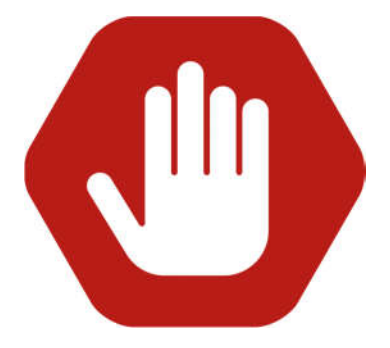

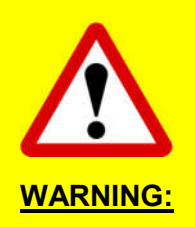

Delta P Carver shall not be held liable or responsible for incorrect installation, wiring or operation of system. Please read the manual carefully and be sure to pay attention to new HMI (touchscreen menus) and drive parameters as these have changed.

Any questions should be directed to the factory or local representative:

Delta P Carver 14 Sunshine Blvd. Ormond Beach, FL 32174 (386) 236-0950

14 Sunshine Blvd, Ormond Beach, FL 32174 Website: DeltaPCarver.com

Phone: 386-236-0950 Fax: 386-236-0955 Email: sales@deltapcarver.com

14 Sunshine Blvd, Ormond Beach, FL 32174 Website: DeltaPCarver.com Phone: 386-236-0950 Fax: 386-236-0955 Email: sales@deltapcarver.com Page Intentionally Left Blank

# INSTALLATION, OPERATION AND MAINTENANCE INSTRUCTIONS

### TABLE OF CONTENTS

### SECTION/PARAGRAPH

#### PAGE SECTION/PARAGRAPH

#### PAGE

| l.    | GENERAL DESCRIPTION AND SAFETY<br>PRECAUTIONS                                                                                                    |
|-------|----------------------------------------------------------------------------------------------------|
| II.   | INSPECTION AND STORAGE                                                                                                    |
| III.  | HANDLING AND INSTALLATION8A. Handling8B. Location8C. Installation9D. Piping9E. Temperature and Ventilation10F. Incoming Power and Ground Wiring10 |
| IV.   | INPUT/OUTPUT         10           A. Analog Inputs         10           B. Digital Inputs         11                                              |
| V.    | MAINTENANCE11A. Battery11B. Field Repair11C. Troubleshooting11                                                                                    |
| VI.   | ELECTRICAL WIRING AND CONTROL<br>SETTINGS – FINAL CHECK LIST                                                                                      |
| VII.  | SYSTEM PIPING AND UNIT INSTALLATION –<br>FINAL CHECK LIST 14                                                                                      |
| VIII. | PRE-START CHECKLIST                                                                                                    |

| IX. | <ul><li>STARTUP CHECKLIST</li><li>A. Electrical Safety</li><li>B. Thermal Safety</li><li>C. Mechanical Safety</li><li>D. Startup Checklist</li></ul> | 15<br>15<br>15<br>16<br>16             |
|-----|----------------------------------------------------------------------------------------------------|----------------------------------------|
| X.  | <ul> <li>OPERATION</li> <li>A. Pump Operation</li></ul>                                                                                              | 17<br>17<br>17<br>17<br>17<br>17<br>24 |
| XI  | Preventative Maintenance Schedule<br>A. Maintenance Calander                                                                                         | 81<br>                                 |

### 

C. Example Inspection Sheet ...... 88

#### LIST OF TABLES

| NUMBER | TITLE                                          | PAGE |
|--------|------------------------------------------------|------|
| 1.     | Digital Inputs Functionalities                 | 11   |
| 2.     | Pump Indicator Lights                          | 8    |
| 3.     | Factory Adjusted Default Parameter<br>Settings | 67   |
| 4.     | Troubleshooting                                | 71   |

#### **TABLE OF CONTENTS**

#### Assembly / Touch Screen Pages

#### NUMBER

PAGE NUMBER

#### TITLE

| 16. System Setpoint Screen     | 40  |
|--------------------------------|-----|
| 17. Pump Max Run Time          | 43  |
| 18. Tank Level Controls        | 44  |
| 19. Advance Settings Screen    | .51 |
| 20. Pump Sleep Setting Options | 53  |
| 21. Pump Sleep Settings        | 54  |
| 22. Pressure Call Values       | 57  |
| 23. Delay Timers Screen        | 59  |
| 24. PID Settings               | 63  |
| 25. Lag Pump Settings          | 64  |
| 26. VFD Parameters             | 67  |
| 27. Control Logic Chart        | 68  |
| 28. Alarm and Fault Actions    | 69  |

Delta Pak VM Exploded View ...... 13 2. Main Menu/Home Screen ...... 24 4 Pump Menu Screen ......27 5. 6. 7. Pump Run Hours 8. 9. 10. Alarm Log Screen ...... 32 12. Parameter Back Up Screen ...... 34 13. Password Protection Screen ...... 35 

TITLE

1. Delta Pak ES Exploded View...... 12

PAGE

# I. GENERAL DESCRIPTION AND SAFETY PRECAUTIONS.

#### A. PURPOSE OF MANUAL.

This manual describes the operation of the Delta P Carver booster system.

The control panel consists of an Operator Interface Panel (OIP), a disconnect switch, motor branch circuit protection including Manual Motor Protectors (MMP's), a 24VDC power supply, and terminal blocks for customer connection if required.

**B. SAFETY PRECAUTIONS.** The manual is designed to provide adequate instructions for the safe and efficient installation, operation, or maintenance of the booster system. Failure or neglect to properly install, operate, or maintain the booster system may result in personal injury, property damage, or unnecessary damage to the booster system.

#### C. SUMMARY OF SAFETY MARKING.

The safety instructions contained in this manual whose non-observance might cause hazards to persons are specially marked with the symbol:

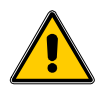

General hazard sign to ISO 7000 - 0434.

This safety alert symbol will be used in this manual to draw attention to safety related instructions. When used, the safety alert symbol means: ATTENTION, BECOME ALERT! YOUR SAFETY IS INVOLVED! FAILURE TO FOLLOW THIS INSTRUCTION MAY RESULT IN A SAFETY HAZARD.

The word "DANGER" is used to introduce safety instructions whose non-observance could result in serious personal injury, death and/or property damage.

The word "WARNING" is used to introduce safety instructions whose non-observance may lead to property damage and serious personal injury.

The word "CAUTION" is used to introduce safety instructions whose non-observance may lead to damage to the machine and its functions.

Instructions attached directly to the machine, e.g.

- Arrow indicating the direction of rotation
- Markings for fluid connections must always be complied with and be kept in a perfectly legible condition at all times.

Observe all note, caution, warning or danger tags attached to the equipment or included in this manual.

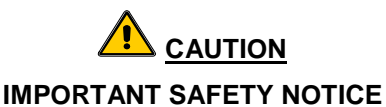

Installation, use and operating of pumping equipment are affected by various federal, state and local laws and the regulations concerning OSHA. Compliance with such laws relating to the proper installation and safe operation of the pumping equipment is the responsibility of the equipment owner and all necessary steps should be taken by the owner to assure compliance with such laws before operating the equipment.

**D. SAFETY INSTRUCTION DECAL.** The Delta P Carver booster system should have a safety instruction decal located on the front of the enclosure near the disconnect switch. If the decal is missing or illegible contact your Delta P Carver representative for a replacement.

E. <u>HAZARDOUS VOLTAGE.</u> Only qualified electricians should perform electrical service of any kind on the control panel or booster system. Visually inspect the control panel for loose or stranded wires and for damaged components or wires prior to performing electrical service. Never troubleshoot or perform service on a live control panel. Do not turn the disconnect switch on while the enclosure door is open. Live voltage is still connected to the incoming side of the disconnect switch even when the disconnect switch is off. Turn off and lockout the incoming power prior to troubleshooting or performing service on this control panel.

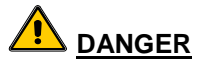

High Voltage! Do not work on live control panels. Turn off, lockout and tag "Out of Service" the incoming power prior to performing service on the booster system. FAILURE TO FOLLOW THIS INSTRUCTION MAY RESULT IN DEATH OR PROPERTY DAMAGE.

**F.** <u>PUMP/MOTOR SAFETY.</u> All electrical installation or service on the motors should be performed by a qualified electrician. Ground fault protection should be sized properly. Refer to local electrical codes for sizing and selection. Refer to the motor manual for the motors for specific installation information. Even when the pumps are stopped, they should be considered alive as long as its controller is energized. Keep hands away from the pumps until the power is disconnected from the pump controller.

#### G. MOTOR CONTROL EQUIPMENT SAFETY.

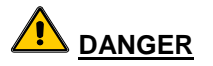

The heating of water and other fluids causes volumetric expansion. The associated forces may cause failure of system components and the release of high temperature fluids. This will be prevented by the installed temperature relief valves and compression tanks. FAILURE TO FOLLOW THESE INSTRUCTIONS COULD RESULT IN SERIOUS PERSONAL INJURY, DEATH AND/OR PROPERTY DAMAGE.

Do not install and operate a booster system package in a closed system unless the system is constructed with properly sized safety and control devices. Such devices include the use of properly sized and located pressure relief valves, compression tanks, pressure controls, temperature controls and flow controls as appropriate. If the system does not include these devices consult the responsible engineer or architect before making the booster system package operational.

#### **II. INSPECTION AND STORAGE.**

A. **INSPECTION.** Upon receipt of the shipment, unpack and inspect the booster system and individual parts to insure none are missing or damaged. Carefully inspect all boxes and packing material for loose parts before discarding them. Immediately report any missing parts or damage incurred during shipment to the factory and to the Transportation Company and file your "damage and/or lost in shipment" claim with the carrier.

**B. STORAGE.** For long periods of storage, the pumping package should be covered to prevent corrosion and contamination from dirt. It should be stored in a clean, dry location between -20° to 60° Celsius (-4° to 140° Fahrenheit). The relative humidity should not exceed 95%. The unit should be checked periodically to ensure that no condensation has formed. After storage, check that it is dry before applying power.

#### NOTE

Improper storage could damage equipment and would result in non-warranty covered restoration of non-warranty covered product failures.

Consider booster system package to be in storage when:

- 1. It has been delivered to the job site and is waiting to be installed.
- 2. It has been installed but operation is delayed pending completion of construction.

#### **III. HANDLING AND INSTALLATION.**

#### A. HANDLING.

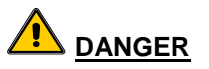

Heavy load, may drop if not lifted properly. Do not load cables, chains or hoists beyond their rated limits. Use a hoist with adequate lifting capacity. FAILURE TO FOLLOW THESE INSTRUCTIONS COULD RESULT IN SERIOUS PERSONAL INJURY, DEATH AND/OR PROPERTY DAMAGE.

Care should be taken to prevent damage due to dropping or jolting when moving any panel or pumping package. The booster system package should be unloaded and handled by qualified personnel. A booster package that includes this panel may be top heavy due to the position of the motors. Lift the unit with slings placed under the unit base rails. Be sure not to load the lifting mechanism beyond the unit while lifting to prevent overturning.

**B.** <u>LOCATION.</u> Observe local electrical codes concerning control panel spacing. The booster system should be located in an area that will permit periodic inspection, maintenance, and service. Head room and access should be provided and all units should be installed in a dry location with adequate drainage.

- 1. Allow a minimum of 42 inches of service clearance in front of the electrical control panel.
- 2. Allow for a minimum of 18 inches clearance from the rear of the system for pump service.

- 1. Provide a reasonably level floor surface for mounting the structural support frame, shim as required.
- 2. Mark the floor where the mounting holes are to be drilled. Move the system out of the way and drill holes and insert stainless steel drop-in anchors. Screw in the rubber in-shear vibration isolators to the anchors.
- 3. Install the male threaded end of the rubber isolator into the drop in masonry anchor. Coat the threads of the isolator with antiseize compound for easy removal later.
- 4. Place the system back on top of the isolators
- 5. Level with the stainless steel washers under the support frame. Secure the system to the rubber isolators with 3/8 inch stainless steel bolts and stainless steel washers to secure the booster support frame to the isolators.

#### D. <u>PIPING.</u>

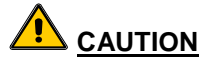

All piping connections must be made with the pipe in a freely supported state. Do not apply vertical or side pressure to align the piping with the pump package.

Be sure to eliminate any pipe strain on the pumping package. Support all pipes independently by use of pipe hangers near the unit. Ordinary wire or band hangers are not adequate to maintain alignment. It is very important to provide a strong, rigid support for the suction and discharge lines. A saddle hanger is recommended. Do not attempt to force the suction or discharge lines into position. Refer to the assembly drawing for customers piping connections.

Inspect all piping connections. Joints may also become loose during transit due to vibration and shock. All joints should be checked for tightness. Flanged joints should be checked for proper torque of all flange bolts prior to filling the system with fluid.

Eccentric increasers may be used in the suction lines when increasing the pipe size, with the straight sides of the increaser on top to eliminate air pockets. For critical installations, equipment for absorbing expansion and vibration should be installed in the inlet and outlet connections of the unit.

On an open system with a suction lift, use a foot valve of equal or greater area than the pump suction piping. Prevent clogging by using a strainer at the suction inlet next to the foot valve. The strainer should have an area 3 times that of the suction pipe. Provisions must be made to prime the pump suction piping on start up. Do not start the pump unless all suction piping is full of water.

A thermal relief valve is installed on the pump casing or discharge header to prevent potentially dangerous thermal buildup in the booster system. This valve acts as a safety device and it should never be removed or tampered with. It is factory set to open and discharge when the water temperature in the discharge header exceeds 52° Celsius (135° Fahrenheit). The opening of this valve should be piped to a floor drain.

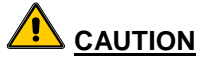

Serious damage to the booster system may result if the main supply line from the water inlet source is not flushed properly. Failure to do this may void the warranty should damage occur.

1. Thoroughly flush out the main supply line from the water inlet source to remove any foreign objects or debris. Use full inlet size for 15 minutes.

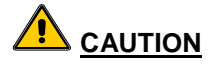

All piping connections must be made with the pipe in a freely supported state. Do not apply vertical or side pressure to align the piping with the pump package.

2. Connect the buildings suction supply piping to the system suction header connection using the proper connection fittings. Use flexible piping connectors directly onto the pump header connections, both suction and discharge. Should grooved end connectors be used, a flexible connector is not required.

#### NOTE

The fittings should be rated for the maximum shut-off head, plus the maximum municipal supply pressure anticipated to prevent piping system failure. Reference the pump curve data for the maximum pump shut-off head.

- 3. Connect system discharge to the building water supply distribution system using the proper connecting fittings.
- 4. Before starting, all pumps and motors should be checked for lubrication.

**E.** <u>**TEMPERATURE**</u> AND <u>VENTILATION</u>. The operating temperature range for this unit is 0° to 40° Celsius (32° to 104° Fahrenheit). The relative humidity should be kept between 10% and 95% non-condensing. The unit should not be operated outside these extremes.

#### F. INCOMING POWER AND GROUND WIRING.

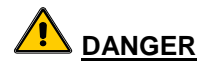

<u>Conduit</u> grounds are not adequate. A separate ground wire must be attached to the ground lug provided in the enclosure to avoid potential safety hazards. FAILURE TO FOLLOW THESE INSTRUCTIONS COULD RESULT IN SERIOUS PERSONAL INJURY, DEATH AND/OR PROPERTY DAMAGE.

**Prevent electrical shocks.** Disconnect the incoming power supply to the control panel before beginning installation. FAILURE TO FOLLOW THIS INSTRUCTION MAY RESULT IN DEATH OR PROPERTY DAMAGE.

A qualified electrician should bring incoming power and ground wiring to the disconnect switch. If holes are drilled in the control panel, be sure to not contaminate electrical components with metal fillings. A ground terminal is provided in the enclosure for an incoming ground wire connection. Wire types and sizes must be selected according to the National Electrical Code and all local codes and restrictions. Refer to the input current and voltage as listed on the nameplate on the enclosure door when sizing the power wires. Only copper (Cu) wire rated for 75° Celsius minimum (167° Fahrenheit minimum) may be used for the power connections. The voltage tolerance is  $\pm 10\%$  and phase to phase voltage must not have an imbalance greater than  $\pm 3\%$  VAC.

- 1. Verify the proper supply voltage and load center circuit breaker ampacity to the unit with the information in the Submittal data information sheet or electrical drawing.
- 2. Check voltage phase to phase and phase to ground.

#### NOTE

Power supply required for all variable frequency drive applications. If a delta connection is provided, an isolation transformer must be provided by others.

- 3. Bring the power supply in to the single point electrical connection located inside the system enclosure, at the main door interlocked, service disconnect switch.
- 4. Preferably making electrical connection through the bottom of the enclosure, on the same side as the electrical disconnect switch. Avoid making the connection on the top of the enclosure. If a top connection is necessary, use a "<u>seal-tite</u>" type connector.

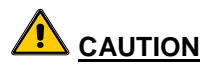

Do not power up unit until factory start-up technician arrives. Anomalies occurring from improper power supply may void the warranty should damage occur.

#### **IV. INPUT/OUTPUT**

**A.** <u>ANALOG INPUTS.</u> The Delta P Carver Booster System is equipped with analog input channels. The analog inputs must provide a 4-20mA or 0-10V signal. Typically, analog inputs will be powered by the 24V power supply within the panel.

Shielded 22 American Wire Gage (AWG) cable should be installed for all analog input wiring. The shield must be terminated in the Delta P Carver Booster System Controller. Do not connect the shield so that no electrical connection is made at the other end of the cable. A twisted pair of #22 AWG conductors can be used in place of shielded cable. **B. DIGITAL INPUTS.** The Delta P Carver Booster System Controller is equipped with 24VDC digital input channels. This signal voltage must be obtained from the 24VDC power supply mounted to the control panel. It is not recommended that other power sources be used without factory approval. All digital inputs are assigned based on Table 1. Additional sensors not provided by Delta P Carver.

See the typical wiring diagram provided in the Drawing Section.

#22 AWG cable should be installed for all field wiring to digital inputs.

| DI#  | Description                                                                 | DI#  | Description                                                                 |
|------|-----------------------------------------------------------------------------|------|-----------------------------------------------------------------------------|
| DI 0 | Low Suction or Low Tank Level Switch                                        | DI 3 | Pump 2 Over Temperature Alarm (provided by Manufacturer depending on model) |
| DI 1 | 2 <sup>nd</sup> High System Switch (provided by Manufacturer)               | DI 4 | Pump 3 Over Temperature Alarm (provided by Manufacturer depending on model) |
| DI 2 | Pump 1 Over Temperature Alarm (provided by Manufacturer depending on model) | DI 5 | NO Switch when energized turns system off.                                  |

#### Table 1. Digital Inputs Functionalities

#### V. MAINTENANCE.

Generally the booster system does not need continuous supervision. Occasional visual checks are recommended. Data should be recorded for each pump to keep track of maintenance which has been performed and to note operational problems. General exploded views of the Delta P ES, Figure 1 and Delta P VM, Figure 2 are included for reference.

**A.** <u>**BATTERY.</u>** The system memory, including all user data is buffered by an internal battery while the unit is off. When the controller begins to detect low voltage on the battery, it will display an alarm to give the user adequate time to replace it.</u>

**B.** <u>FIELD REPAIR.</u> Typical field repairs include replacing sensors, transducers, power supply, Variable

Frequency Drive (VFD), mechanical seal, and assuring connections are correct and secure. Repair parts are not typically required but a spare set of transducers and mechanical seals are recommended.

**C.** <u>**TROUBLESHOOTING.**</u> If you have followed the installation and starting procedures outlined in this manual, the booster system should provide reliable service and long life. However, if operating problems do occur; significant time and expense can be saved if you refer to Table 2 to eliminate the most common causes of those problems. The following information should be used as a guide in determining the cause of the most common problems you may encounter. Should you be unable to correct a specific problem by using this troubleshooting table, contact your Delta P Carver representative for assistance.

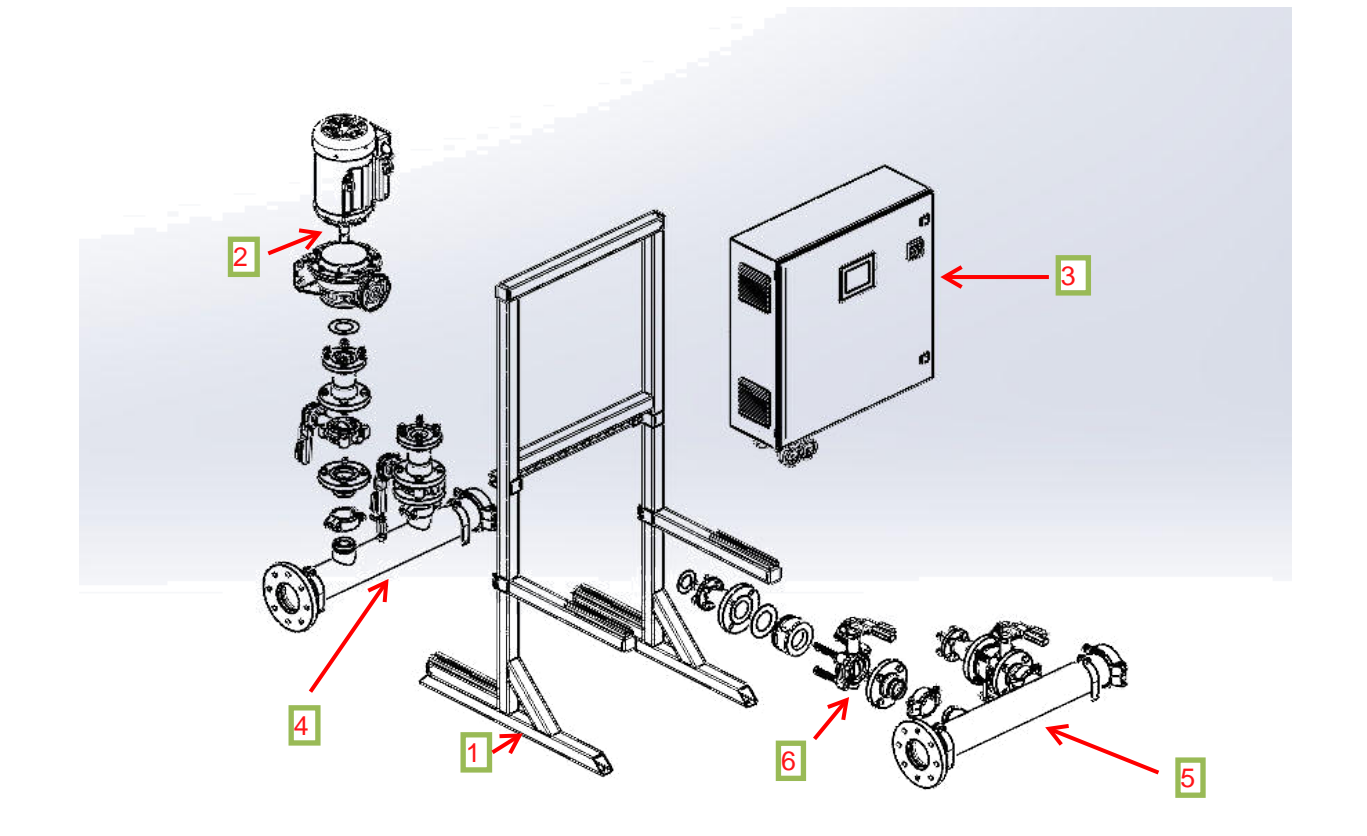

| ITEM<br>NO. | DESCRIPTION    |
|-------------|----------------|
| 1           | Frame Assembly |
| 2           | Pump Assembly  |
| 3           | Control Pak    |

| ITEM<br>NO. | DESCRIPTION                                                      |  |  |  |
|-------------|------------------------------------------------------------------|--|--|--|
| 4           | Manifold Assembly Suction (600 PSI)                              |  |  |  |
| 5           | Manifold Assembly Discharge (600 PSI)                            |  |  |  |
| 6           | Stainless Steel Internal Butterfly Isolation Valve (150/300 PSI) |  |  |  |

Figure 1. Delta Pak ES Exploded View

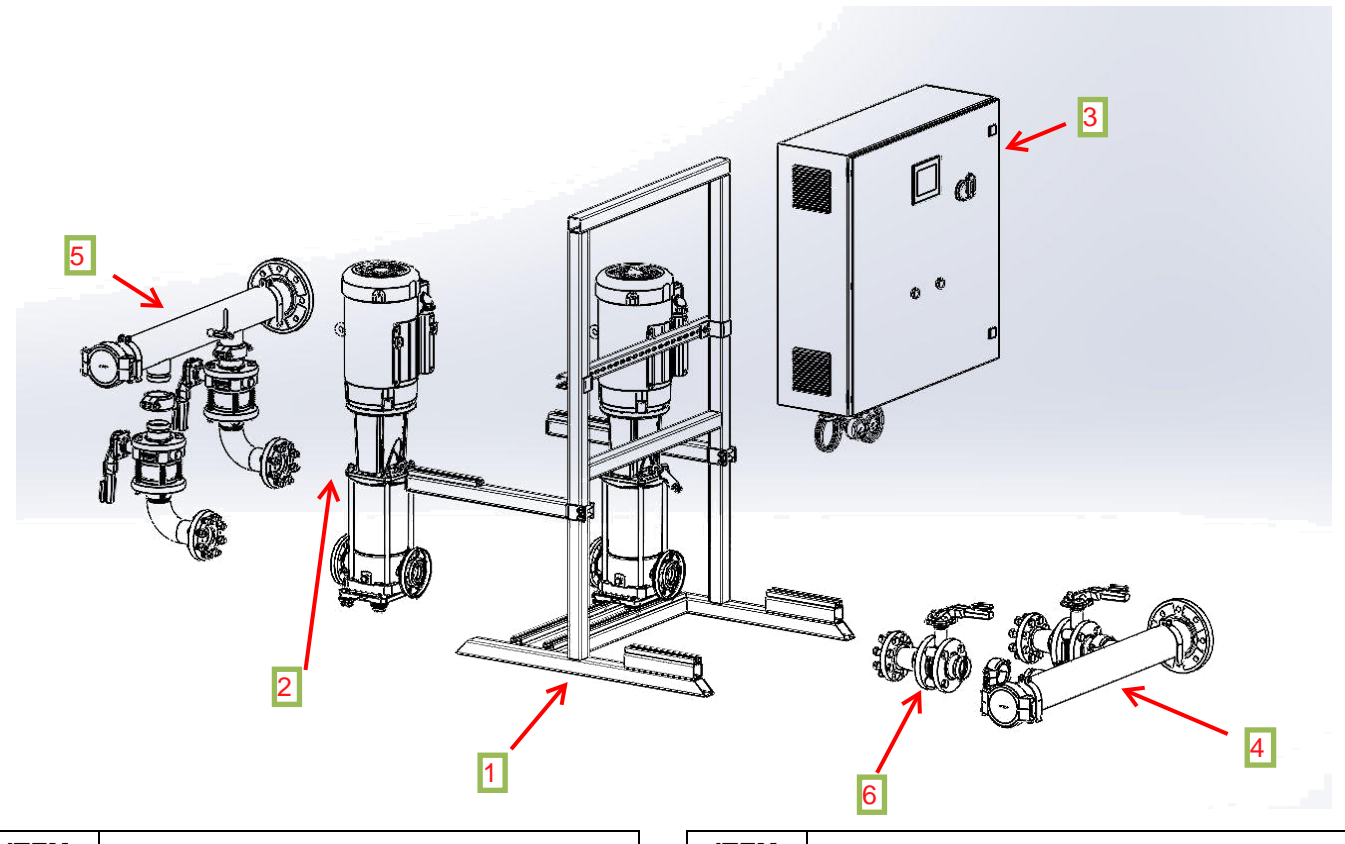

| ITEM<br>NO. | DESCRIPTION    | ITEM<br>NO. | DESCRIPTION                                                      |
|-------------|----------------|-------------|------------------------------------------------------------------|
| 1           | Frame Assembly | 4           | Manifold Assembly Suction (600 PSI)                              |
| 2           | Pump Assembly  | 5           | Manifold Assembly Discharge (600 PSI)                            |
| 3           | Control Pak    | 6           | Stainless Steel Internal Butterfly Isolation Valve (150/300 PSI) |

Figure 2. Delta Pak VM Exploded View

#### VI. ELECTRICAL WIRING AND CONTROL SETTINGS - FINAL CHECK LIST.

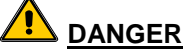

**Prevent electrical shocks.** Inspect all electrical connections prior to powering the unit. Wiring connections must be made by a qualified electrician in accordance with all applicable codes, ordinances, and good practices. FAILURE TO FOLLOW THIS INSTRUCTION MAY RESULT IN DEATH OR PROPERTY DAMAGE.

- \_\_\_\_1. Does the feeder line voltage correspond to the unit voltage? Check the unit nameplate.
- \_\_\_\_ 2. Are the feeder wires correctly sized for the load?
- \_\_\_\_\_3. Are the breakers sized correctly and the correct style? The breakers should be the size and style per the wiring diagram provided with the booster system to maintain UL508A certification for cabinet.
- \_\_\_\_\_ 4. Is the unit properly grounded?

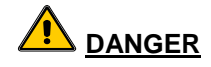

<u>Conduit</u> grounds are not adequate. A separate ground wire must be attached to the ground lug provided in the enclosure to avoid potential safety hazards. FAILURE TO FOLLOW THESE INSTRUCTIONS COULD RESULT IN SERIOUS PERSONAL INJURY, DEATH AND/OR PROPERTY DAMAGE.

5. Have all the power terminals in the control panel been checked for tightness? This is imperative since stranded wires tend to become loose after initial installation.

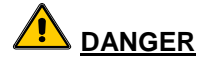

High Voltage! Do not work on live control panels. Turn off, lockout and tag "Out of Service" the incoming power prior to performing service on the booster system. FAILURE TO FOLLOW THIS INSTRUCTION MAY RESULT IN DEATH OR PROPERTY DAMAGE.

6. Are all analog and digital inputs or outputs connected per the wiring diagram?

#### VII. SYSTEM PIPING AND UNIT INSTALLATION – FINAL CHECK LIST.

- \_\_1. Is the unit base properly leveled and secure?
- 2. Are all lubrication points properly lubricated?
- \_\_\_\_3. Is the outer side of the thermal relief valve connected to the drain with tubing?
- \_\_\_\_4. Are the shut-off valves to the transmitters open?
- \_\_\_5. Are the shut-off valves on the pump suction and discharge open?
- \_\_6. Is the bypass valve, if used, closed? This valve may be left open if check valve is installed in series with it.
- \_\_\_7. Is the piping properly supported so as to prevent strains on the unit?

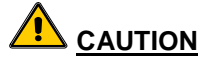

Seal damage may occur. Do not run pumps dry. Fill and vent the pump volute prior to operation. FAILURE TO FOLLOW THIS INSTRUCTION MAY RESULT IN DAMAGE TO THE PUMP AND MAY VOID THE WARRANTY.

- \_\_8. Is the system, including the pumps, purged of debris and air?
- \_\_\_9. Is the pump rotation correct?

#### **VIII. PRE-START CHECKLIST**

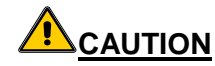

#### **IMPORTANT SAFETY NOTICE**

Installation, use and operating of pumping equipment is guided by various federal, state and local laws and the regulations concerning OSHA. Compliance with such laws relating to the proper installation and safe operation of the pumping equipment is the responsibility of the equipment owner. All necessary steps should be taken by the owner to assure compliance with such laws before operating the equipment.

- Refer to Sections I and IX for a complete list of safety precautions.
- 2. Verify piping is connected correctly and that there are no leaks or pipe strain on the unit.

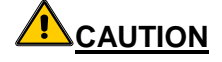

*Prime Pumps* before starting. Dry running may result in pump damage and **may void the warranty**.

- 3. Verify that all pump isolation valves are open. Remove vent plug from the top of Vertical Multistage pump casings. Ensure all air is purged from the unit. Install plug in casing after water comes from the casing vent.
- 4. Verify that the tubing is connected to the gauges and transducers and has been purged of air. The discharge tubing can be disconnected to purge air and fill the system with water.

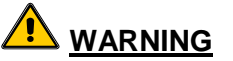

**Prevent electrical shocks.** Inspect all electrical connections prior to powering the unit. When the pumps and motors are stopped, they should be considered live as long as its controller is energized.

- 5. Visually verify the incoming electrical power is the correct voltage for the drives.
- 6. Visually verify that all of the electrician's wires are secure and not loose.
- 7. Verify the supplied Prestart Check List (included in your control panel) was filled out by the contractor.

### IX. STARTUP CHECKLIST.

A. **ELECTRICAL SAFETY:** 

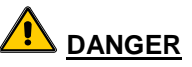

**Prevent electrical shocks.** Electrical connections must be made by a qualified electrician in accordance with all applicable codes, ordinances, and good practices. FAILURE TO FOLLOW THIS INSTRUCTION MAY RESULT IN DEATH OR PROPERTY DAMAGE.

B. THERMAL SAFETY:

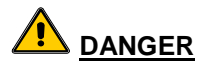

**Extreme Temperature Hazard.** If pump, motor, or piping are operating at extremely high or low temperatures, guarding or insulation is required. FAILURE TO FOLLOW THESE INSTRUCTIONS COULD RESULT IN SERIOUS PERSONAL INJURY, DEATH AND/OR PROPERTY DAMAGE.

#### C. MECHANICAL SAFETY:

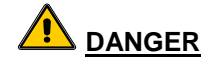

<u>Unexpected Startup Hazard.</u> Disconnect and lockout power before servicing. FAILURE TO FOLLOW THIS INSTRUCTION MAY RESULT IN DEATH OR PROPERTY DAMAGE.

**Excessive Pressure** and **Temperature** <u>Hazard.</u> Do not operate pump(s) at or near zero flow (closed discharge valve). Explosion could result. FAILURE TO FOLLOW THIS INSTRUCTION MAY RESULT IN DEATH OR PROPERTY DAMAGE.

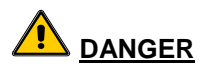

**Rotating Components Hazard.** Do not operate the pump without all guards in place. FAILURE TO FOLLOW THIS INSTRUCTION MAY RESULT IN DEATH OR PROPERTY DAMAGE.

**Excessive System Pressure Hazard.** The maximum working pressure of the pump is listed on the nameplate. Do not exceed this pressure. FAILURE TO FOLLOW THIS INSTRUCTION MAY RESULT IN DEATH OR PROPERTY DAMAGE.

**Excessive Pressure Hazard Volumetric Expansion.** The heating of water and other fluids causes volumetric expansion. The associated forces may cause failure of system components and release of high temperature fluids. This will be prevented by installing properly sized and located compression tanks and pressure relief valves. FAILURE TO FOLLOW THIS INSTRUCTION MAY RESULT IN DEATH OR PROPERTY DAMAGE.

#### D. STARTUP CHECKLIST:

- \_\_\_\_1. Complete Section VIII and read these instructions completely before beginning.
- 2. Confirm job site voltage. Do not apply power or close the disconnect until the following items are completed.

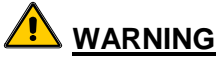

**Prevent electrical shocks.** Inspect all electrical connections prior to powering the unit. When the pumps and motors are stopped, they should be considered live as long as its controller is energized.

- \_\_3. Check all power wiring connections and secure as required.
- \_\_4. Inspect and/or install any customer remote termination required.
- \_\_\_5. Make note of the design data supplied on the DPC data label (inside of the control panel door).
- \_\_6. Use a volt meter to measure phase to phase voltage on the entering power terminals at the disconnect.
- \_\_\_7. Compare available voltage to the nameplate.
- 8. Install bladder storage tank, if provided.
  - \_\_\_\_a. Precharge the bladder storage tank before filling with water. The air precharged should be between system setpoint (system discharge pressure) and call pressure.
  - \_\_\_\_b. If the storage tank has already been installed and not precharged, disconnect system piping from the tank and equalized to atmospheric pressure, if an isolation valve and drain are provided, use them.
  - \_\_\_\_c. Apply air pressure to bladder through the AIC charging valve and pressurize to field conditions.
- \_\_\_9. Reconnect to the system piping.
- \_\_\_\_10. Check for available suction water.

## 

*Prime Pumps* before starting. Dry running may result in pump damage and **may void the warranty**.

- \_\_\_11. Open all supply and discharge valves.
- \_\_\_\_12. Close bypass valve if installed in the piping by others.

- \_\_\_\_ 13. Open ball valves feeding the tubing.
- \_\_\_\_\_14. Ensure that the plastic tubing is not touching any metal surface. Protect tubing with insulation to prevent abrasion where it may be touching metal.
- \_\_\_\_\_15. Use the system pressure gauges and/or gauge tubing on the manifolds to prove available water for suction. Open a faucet to create a demand for water on the system pressure piping.

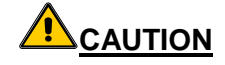

Booster System will start to fill building 45 seconds after applying power unless the stop countdown button on the touchscreen is pressed. Failure to stop the countdown may result in water hammer damage.

- \_\_\_\_ 16. Power up the system.
- \_\_\_\_ 17. Stop count down.

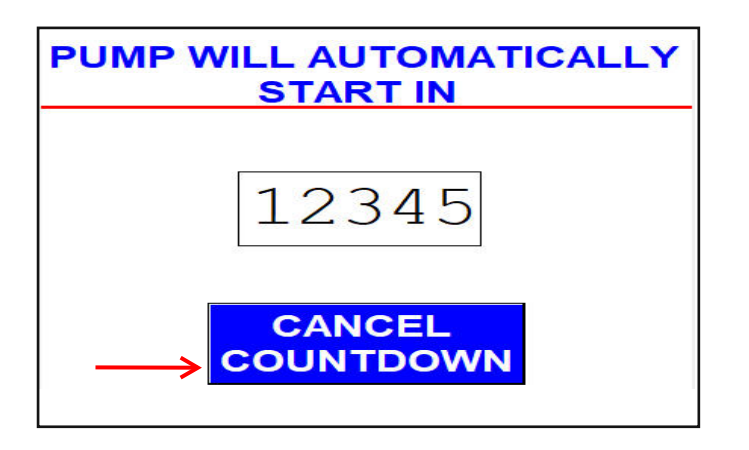

Figure 3. Auto Start Screen

- \_\_\_\_ 18. Place Pump 1 in hand mode at 30 hz.
- \_\_\_\_ 19. Press the start button for Pump 1.
- \_\_\_\_\_ 20. Open fixtures on top floor to release air as the building fills.
- \_\_\_\_\_21. Fill the building slowly gradually as to not induce water hammers.
- 22. Observe system for any leaks, if any leaks are present on the booster system piping, or equipment call the factory for instructions.
- 23. When building has stabilized and water is coming out of the top fixtures, turn off the pump, place it back in Auto mode and turn all the pumps back on.

#### X. OPERATION.

A. <u>PUMP OPERATION.</u> The pumps can be controlled manually or automatically, see the following:

- 1. **Manual Pump Operation.** To manually control the booster system. The hand button is pressed and a frequency is entered. While operating in this mode the VFD ignores analog inputs and alarms.
- 2. Automatic Pump Operation. To automatically control the booster system. The auto button is pressed and the desired setpoint entered from the factory is followed. The VFD uses the analog inputs to enter a PID mode to maintain a desired setpoint.

**B. STATUS SCREENS.** The status screens are the main level screens that don't require a password to access. They are accessed by pressing the button "pump menu", selecting a pump and then pressing the pump info button.

- 1. Output Frequency.
- 2. Output Current.
- 3. Output Volts.
- 4. Output KW.
- 5. Current internal VFD Temperature
- 6. VFD Run Hours

Page Intentionally Left Blank

#### SCREEN NAVIGATION.

The following figures explain the screens and help with screen navigation.

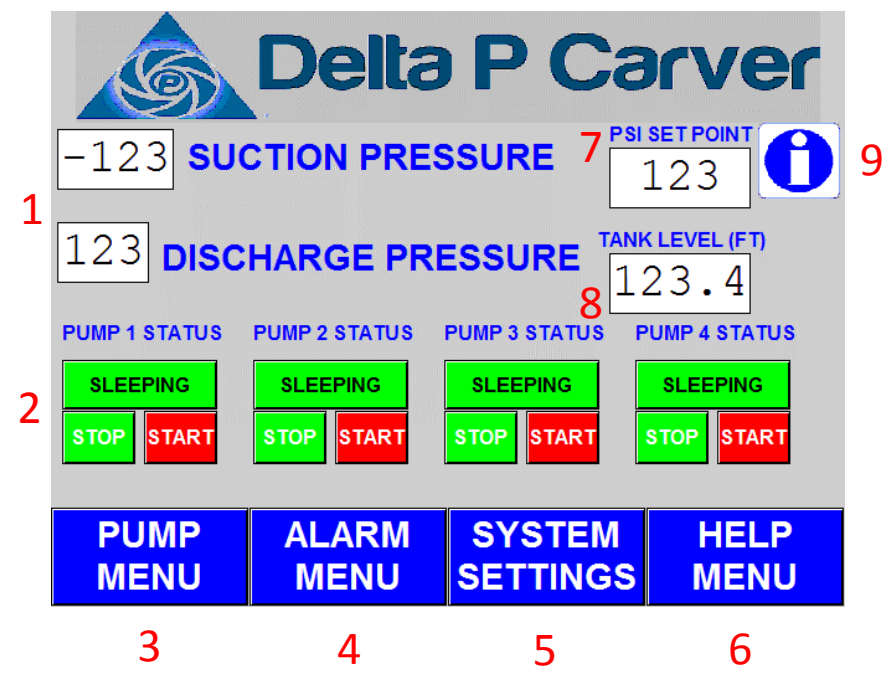

Figure 1: Main Menu

#### 1. Pressure Displays

a. Displays current suction and discharge pressure, in psi.

#### 2. Pump Status Indicator Lamps

- **a.** Indicator lamp(s) that display the current status of each pump.
- b. For a complete list of status that can be displayed, reference

#### 3. Pump Menu

- a. Button to access the Pump Menu.
- 4. Alarm Menu
  - a. Button to access the Alarm Menu.
- 5. System Settings
  - a. Button to access System Settings.

#### 6. Help Menu

a. Displays factory contact information.

|   | Ś               | Delta         | PCa                | rver                       |   |
|---|-----------------|---------------|--------------------|----------------------------|---|
| 1 | -123 <b>SU</b>  | CTION PRE     | SSURE 7            | <b>SET POINT</b>           | 9 |
| 1 | 123 <b>DISC</b> | HARGE PR      |                    | <u>(LEVEL (FT)</u><br>23.4 |   |
| 2 | PUMP 1 STATUS   | PUMP 2 STATUS | PUMP 3 STATUS F    | PUMP 4 STATUS              |   |
| 2 | STOP START      | STOP START    | STOP START         | STOP START                 |   |
|   | PUMP<br>MENU    | ALARM<br>MENU | SYSTEM<br>SETTINGS | HELP<br>MENU               |   |
|   | 3               | 4             | 5                  | 6                          |   |

Figure 1: Main Menu

#### 7. PSI Setpoint

a. Displays current user defined setpoint pressure, in psi.

#### 8. Tank Level

- **a.** Displays calibrated tank level, in feet.(if applicable)
- 9. Parameter Backup
  - a. Save and/or Restore HMI parameters from memory. For Parameter backup instructions, reference Figure #7 (pg.34)

| Table 2 Pump Indicator Light(s) |                                                                                                    |  |  |
|---------------------------------|----------------------------------------------------------------------------------------------------|--|--|
| Status Description              |                                                                                                    |  |  |
| RUNNING                         | Pump is currently running.                                                                                                    |  |  |
| STANDBY                         | Pump is in standby waiting for run command (i.e. setpoint met).                                                                    |  |  |
| SLEEPING                        | Pump is Lead and Setpoint has been<br>satisfied. Pump will enter sleep mode<br>until needed again or the Lead sequence<br>changes. |  |  |
| OFF                             | Pump is currently off through active<br>Alarm* or by user.                                                                         |  |  |
| FAULT                           | VFD has fault or communication error.                                                                                              |  |  |

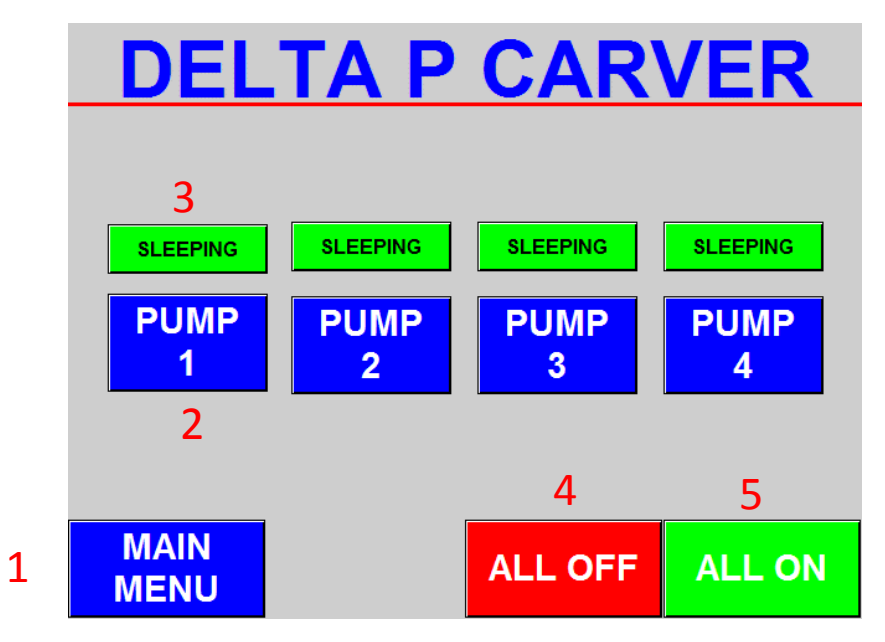

Figure 2: Pump Selection Menu

#### 1. Main Menu

a. Return to Main Menu.

### 2. Pump Menu(s)

**a.** Menu to access individual Pump Menu(s) that allows user to Start/Stop pumps, switch between Hand/Auto via virtual HOA selector switch, determine Lead/Lag and find additional runtime information.

### 3. Pump Status Indicator Lamps

- **a.** Indicator lamp(s) that display the current status of each pump.
- 4. All Off
  - a. Immediately stops all pumps.
- 5. All On
  - **a.** Immediately start all pumps, if available and no active faults or alarms. Pumps will move into Standby, then sequence on as demand requires.

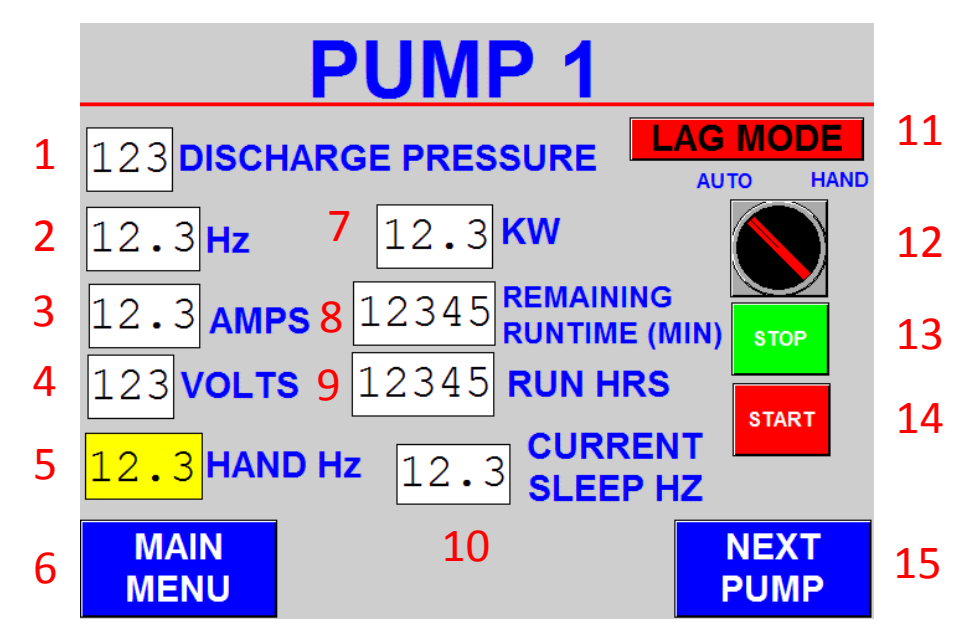

Figure 3: Pump Menu (Pump 1)

#### 1. Discharge Pressure

a. Current discharge pressure reading (psi).

#### 2. Pump Running Hz

**a.** Displays the current operating frequency of the Pump.

#### 3. Pump Amp Draw

a. Displays the current amp draw of the Pump.

### 4. Pump Voltage Usage

**a.** Displays the current voltage supplied to the Pump.

### 5. Hand Frequency (Hz)

- a. Frequency at which the pump will ramp up to and run at when in Hand mode.HOA selector switch must be in Hand.
- **b.** Pump will continue running at specified Hand Hz (regardless of active faults or alarms) until stopped by user or sequence is switched to Auto via HOA switch.

#### 6. Main Menu

**a.** Return to Main Menu.

#### 7. Pump Kilowatt Usage

a. Displays the current kilowatt draw of the Pump.

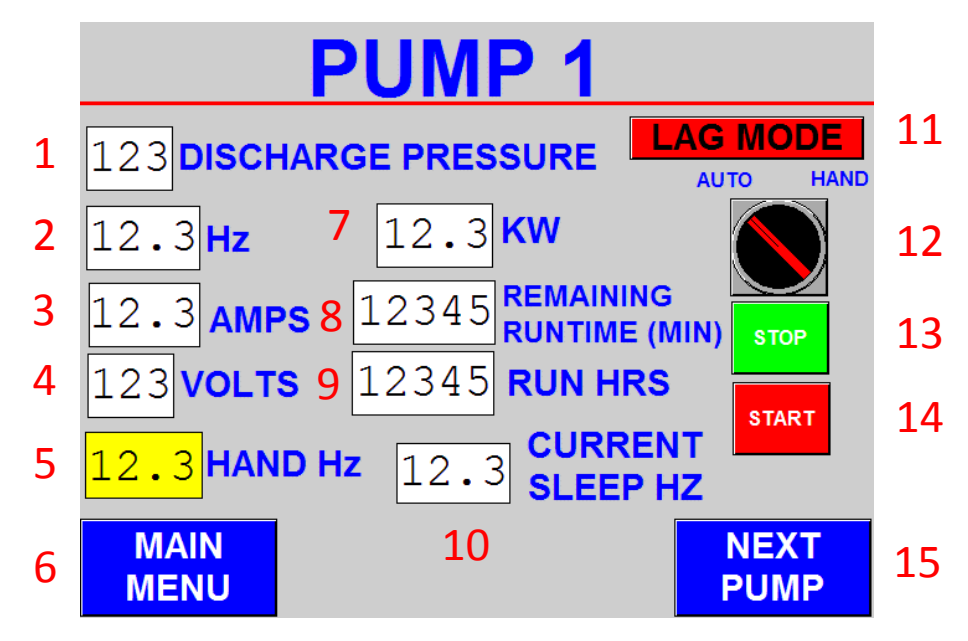

Figure 3: Pump Menu (Pump 1)

#### 8. Remaining Runtime (Min)

a. Displays the remaining runtime until pump lead switch.

#### 9. Pump VFD Run Hours

- **a.** Displays the cumulative run hours for the Pump.
- **10. Current Sleep Hz** 
  - **a.** Displays current calculated sleep frequency.

#### 11. Lead/Lag Indicator Lamp

- a. Indicator lamp that displays current pump sequence.
  - i. Flashes Green & Lead when current pump is the Lead pump.
  - ii. Flashes Red & Lag when current pump is the Lag pump.

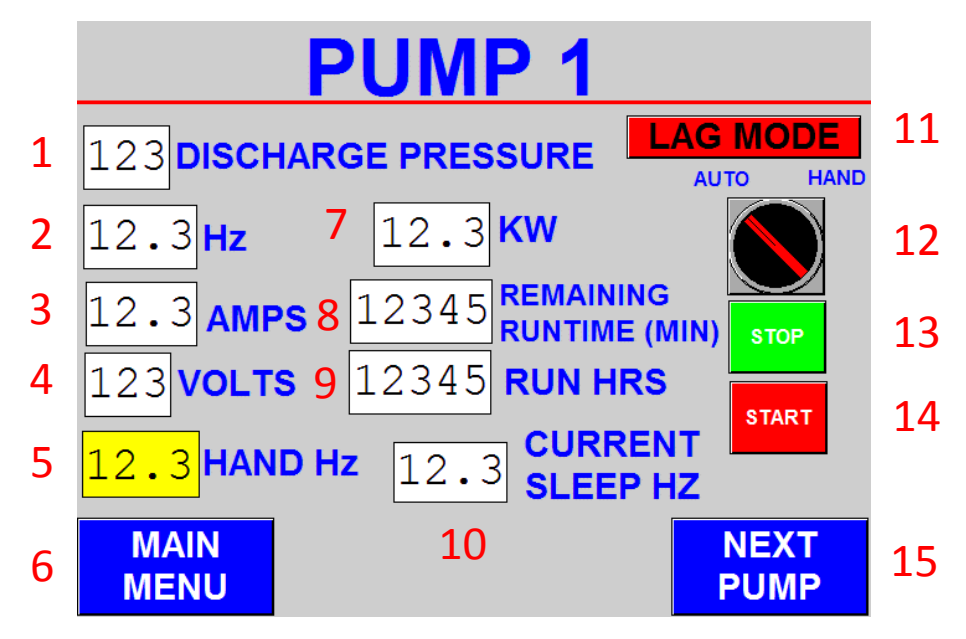

Figure 3: Pump Menu (Pump 1)

#### **12. Virtual HOA Selector Switch**

**a.** Virtual selector to switch between Automatic (Pressure) and Hand (Constant Speed) modes.

#### 13. Stop

a. Immediately stops the pump (if running).

#### 14. Start

- a. Immediately attempts to start the pump based on the HOA selection.
  - i. Auto: Pump will start, if available and no active faults or alarms.
  - ii. Hand: Pump will start and ramp to user specified Hand Hz.

#### 15. Next

a. Sequence to next pump menu.

|   |                                 | <b>AR</b> | MS             | TAT                         | <u>'US</u>        |   |
|---|---------------------------------|-----------|----------------|-----------------------------|-------------------|---|
| 1 | LOW SUCTION PRE                 | ESSURE    |                |                             | VFD 1 RESET       |   |
| - | HIGH SUCTION PRE                | ESSURE    |                |                             | VFD 2 RESET       | 6 |
|   | HIGH DISCHARGE PF               | RESSURE   |                |                             | VFD 3 RESET       | Ū |
|   | SUCTION PRESS<br>TRANSDUCER FA  | SURE      |                |                             | VFD 4 RESET       |   |
|   | DISCHARGE PRES<br>TRANSDUCER FA | SSURE     | SECO<br>DISCHA | ONDARY HIGH<br>RGE PRESSURE | 2nd HIGH RESET    | 5 |
|   | LOW TANK LEV<br>ALARM           | VEL       | HIGH           | TANK LEVEL<br>ALARM         |                   |   |
|   |                                 | _         |                | •                           |                   |   |
| 2 | MAIN<br>MENU                    | AL<br>L   | ARM<br>OG      | 3                           | ALARM TONE<br>OFF | 4 |

Figure 4: Alarm Status Menu

#### 1. Alarm Status Indicator

a. Displays any current active alarms along with text description.

#### 2. Main Menu

a. Returns to Main Menu.

#### 3. Alarm Log

a. Displays active & previous alarms along with time/date stamp.

#### 4. Tone On/Off

a. Bypasses the Alarm Status Screen for service if an alarm is active.

#### 5. 2<sup>nd</sup> High Reset

a. Attempts to reset the Secondary High Alarm (based on pressure switch).

#### 6. Drive Reset (D1 – D4 Reset)

- a. Attempts to reset the drive, if faulted.
- b. If the fault reappears immediately after hitting reset, the drive is still faulted. The drive keypad will display the active fault in the form of a four digit identifier.
  Please log this fault code for use with trouble shooting during service visit/call.

| Message                      | Recover | Confirm |
|------------------------------|---------|---------|
| LOW SUCTION                  | 10:52   | 10:52   |
| HIGH DISCHARGE PRESSURE      | 10:52   | 10:52   |
| SETPOINT ADJUSTED            | 10:52   | 10:52   |
| 2ND HIGH SYSTEM ALARM        | 10:52   | 10:52   |
| DRIVE 1 FAULTED              | 10:52   | 10:52   |
| DRIVE 2 FAULTED              | 10:52   | 10:52   |
| DRIVE 3 FAULTED              | 10:52   | 10:52   |
| VFD 1 COMMUNICATION FAULT    | 10:52   | 10:52   |
| VFD 2 COMMUNICATION FAULT    | 10:52   | 10:52   |
| VFD 3 COMMUNICATION FAULT    | 10:52   | 10:52   |
| HIGH SUCTION PRESSURE        | 10:52   | 10:52   |
| SUCTION TRANSDUCER FAILURE   | 10:52   | 10:52   |
| DISCHARGE TRANSDUCER FAILURE | 10:52   | 10:52   |

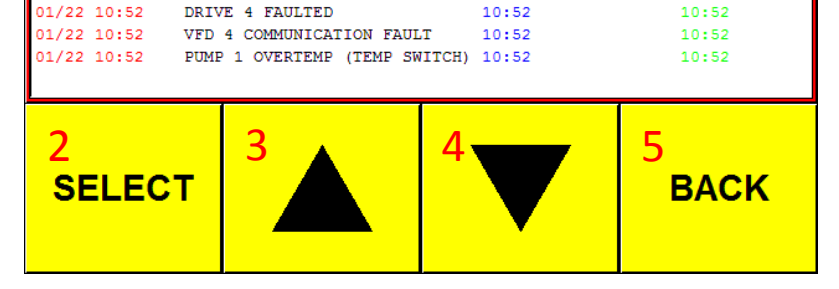

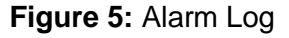

#### 1. Alarm Log

Occurrence

1

1/22 10:52

01/22 10:52

01/22 10:52

01/22 10:52

01/22 10:52

01/22 10:52

01/22 10:52

01/22 10:52

01/22 10:52

01/22 10:52

01/22 10:52

01/22 10:52

01/22 10:52

- a. Displays the most recent alarms for the system. The most recent or current is at top of the list, which then goes back sequentially. The date, time, and type of alarm are displayed.
- b. Active alarms are highlighted in red.

#### 2. Select Button

a. Enters the Alarm Log and highlights the most recent alarm.

#### 3. Scroll Up

a. Once SELECT has been pressed, allows the user to SCROLL UP through the list of alarms.

#### 4. Scroll Down

a. Once SELECT has been pressed, allows the user to SCROLL DOWN through the list of alarms.

#### 5. Back

a. Returns to the Alarm Status Menu.

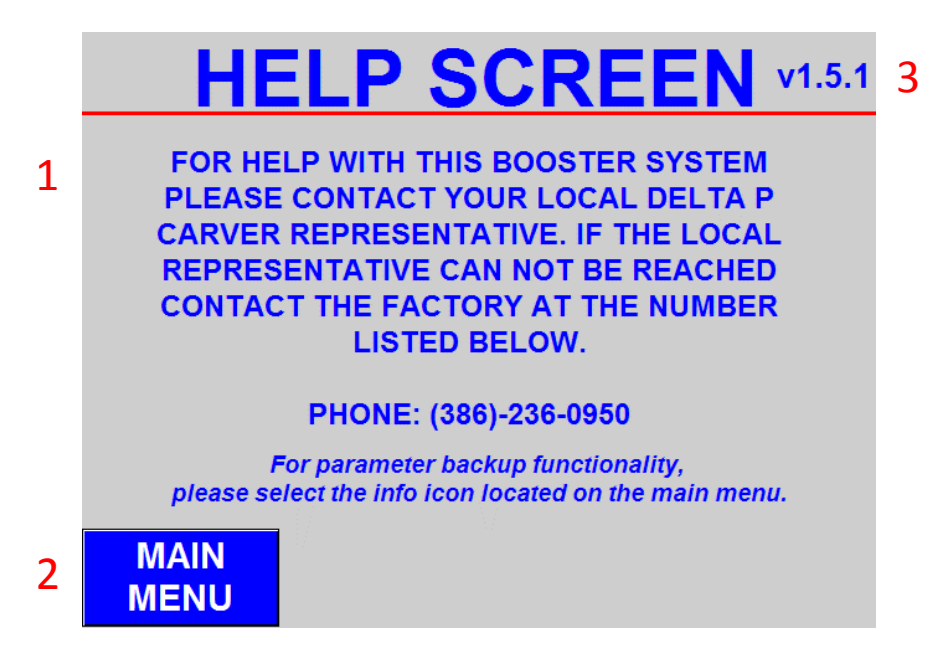

#### Figure 6: Help Menu

#### 1. Help Menu

a. Displays factory contact information.

#### 2. Main Menu

a. Returns to Main Menu.

#### 3. Program Version

a. Displays current program version.

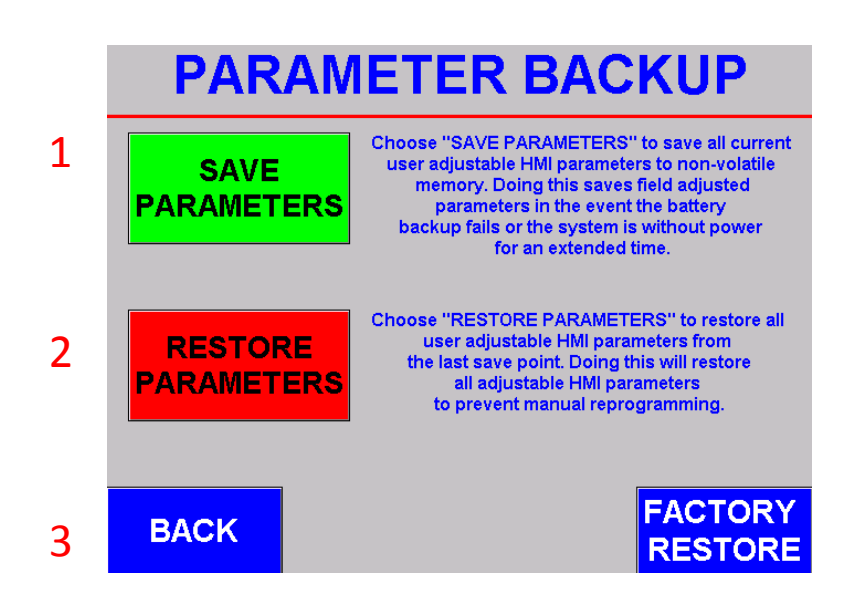

Figure 7: Parameter Backup

#### 1. Save Parameters

a. Allows the user to save the user definable settings (Alarm Selections, Timers, Hand Hz) in the event of power loss for extended periods of time.

#### 2. Restore Parameters

 Allows the user to restore the user definable settings (Alarm Selections, Timers, Hand Hz) after an extended period of power loss so the parameters are not lost if the battery backup fails.

#### 3. Back

a. Return to Main Menu.

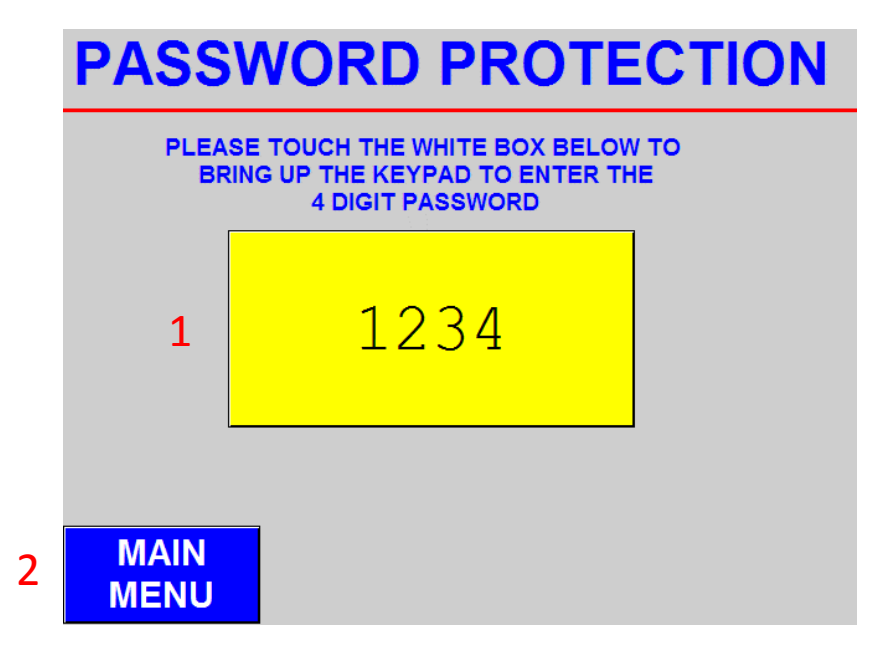

Figure 8: Enter Password Menu

#### 1. Password Prompt

**a.** Touch the yellow dialogue box to bring up a keypad input prompt. Type the 4 digit password and press ENT to gain access to various system settings.

#### b. Password Levels:

- i. Basic Settings: 1111
- ii. <u>Advanced Settings:</u> Please reach out to your local representative or call the factory directly. Adjusting advanced settings can lead to system performance issues and/or system failures.

#### 2. Main Menu

a. Returns to Main Menu.

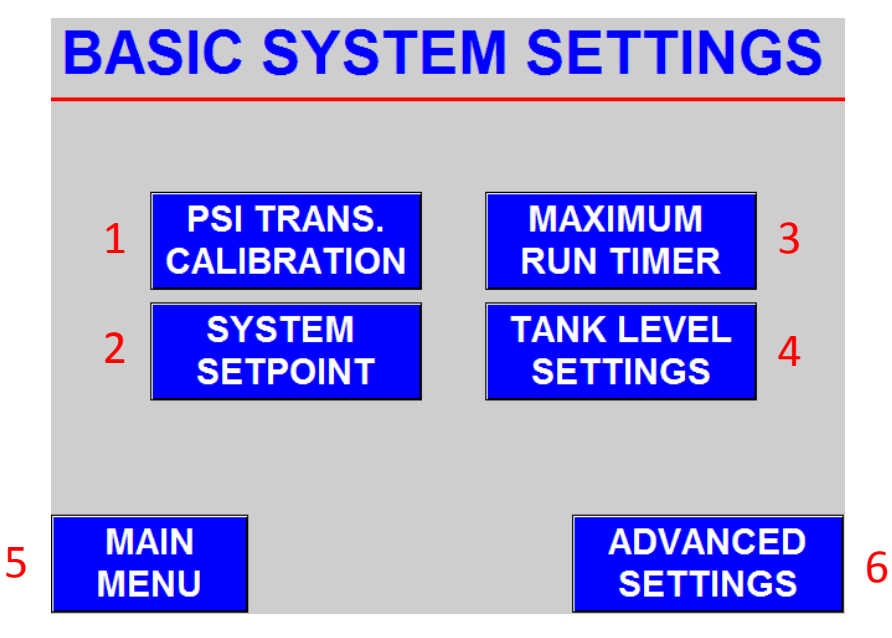

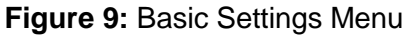

### 1. PSI Trans. Calibration (Transducer Calibration)

**a.** Menu for calibrating the suction and discharge transducers.

#### 2. System Setpoint

a. Accesses the System Set Point Menu.

#### 3. Max Run Timer

a. Menu for Max Run Timer.

#### 4. Tank Level Settings(If Applicable)

- a. Tank Settings Menu (Figure 14, pg. 33), which includes access to:
  - i. Tank Level
  - ii. Tank LEDs and Manual Override
  - iii. Tank Level Setpoints/Alarms & Timers
  - iv. Tank Level Transducer Calibration
  - v. Tank Height

#### 5. Main Menu

a. Return to Main Men.

#### 6. Advanced Settings

a. Menu to Advanced Settings (Figure X, pg. XX). Requires additional password.

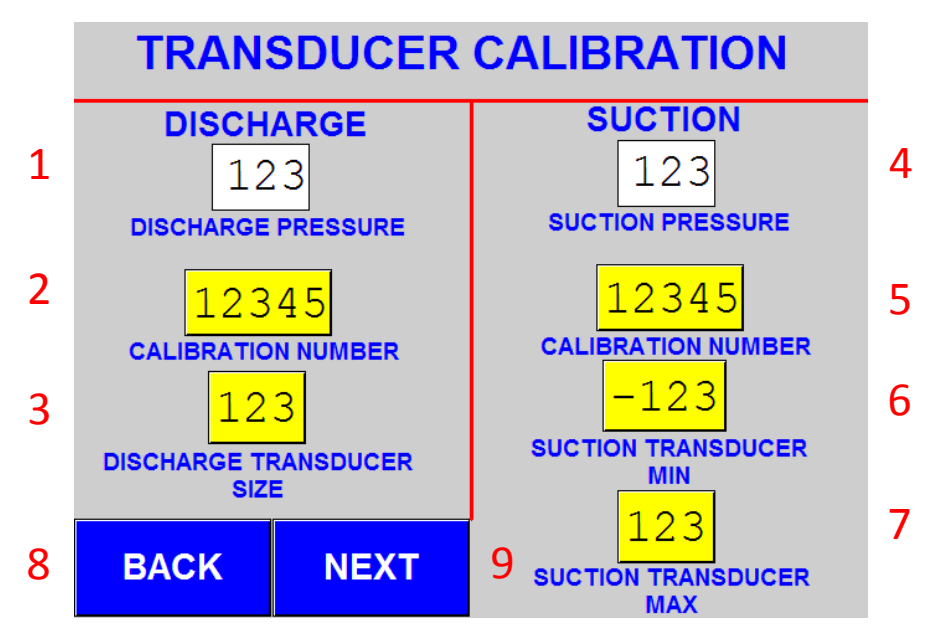

Figure 10: Transducer Calibration Menu

#### 1. Discharge Pressure

a. Current calibrated discharge pressure (in psi).

#### 2. Discharge Calibration Number

- **a.** Calibration number required to read pressure value from transducer.
- **b.** Factory set to 1000.

#### 3. Discharge Transducer Size

- **a.** Transducer size required to scale pressure value from transducer. Based on the maximum reading the supplied pressure transducer can read.
- **b.** Factory set to 300 (psi).

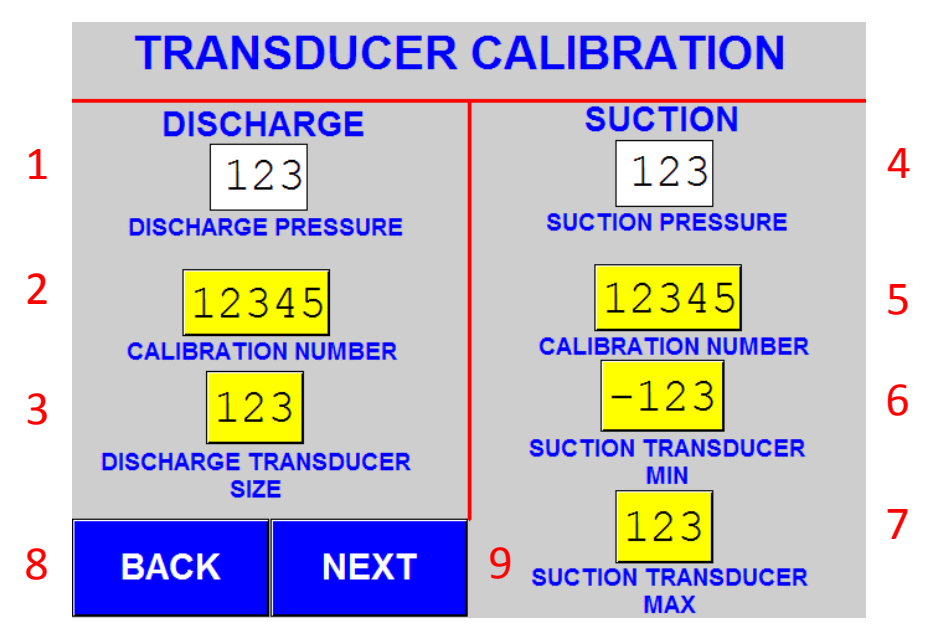

Figure 10: Transducer Calibration Menu

#### 4. Suction Pressure

**a.** Current calibrated suction pressure (in psi).

#### 5. Suction Calibration Number

- **a.** Calibration number required to read pressure value from transducer.
- **b.** Factory set to 1000.

#### 6. Suction Transducer Min

- **a.** Transducer minimum required to scale pressure value from transducer. Based on the minimum reading the supplied pressure transducer can read.
- b. Factory set to -14 (psi).

#### 7. Suction Transducer Max

- **a.** Transducer maximum required to scale pressure value from transducer. Based on the maximum reading the supplied pressure transducer can read.
- **b.** Factory set to 100 (psi).
- 8. Back
  - a. Return to Basic Settings Menu.
- 9. Next
  - a. Move to Transducer Damping Menu.

| TRANSDUCER DAMPING          |  |  |  |
|-----------------------------|--|--|--|
| 1 123<br>TRANSDUCER DAMPING |  |  |  |
|                             |  |  |  |

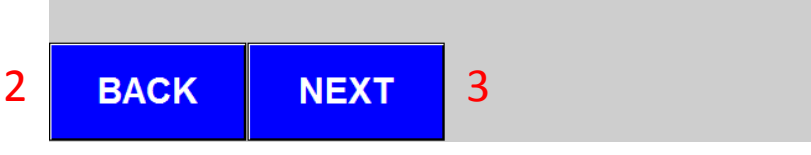

Figure 11: Transducer Damping Menu

#### 1. Transducer Damping

- **a.** Transducer damping ratio that reduces oscillations of calibrated transducer readings.
- **b.** Higher values result in less oscillations and a steadier, more consistent transducer reading.
- c. Factory set to 1.
- 2. Back
  - a. Return to Transducer Calibration Menu.
- 3. Next
  - a. Moves to Flow Meter (if equipped or required).

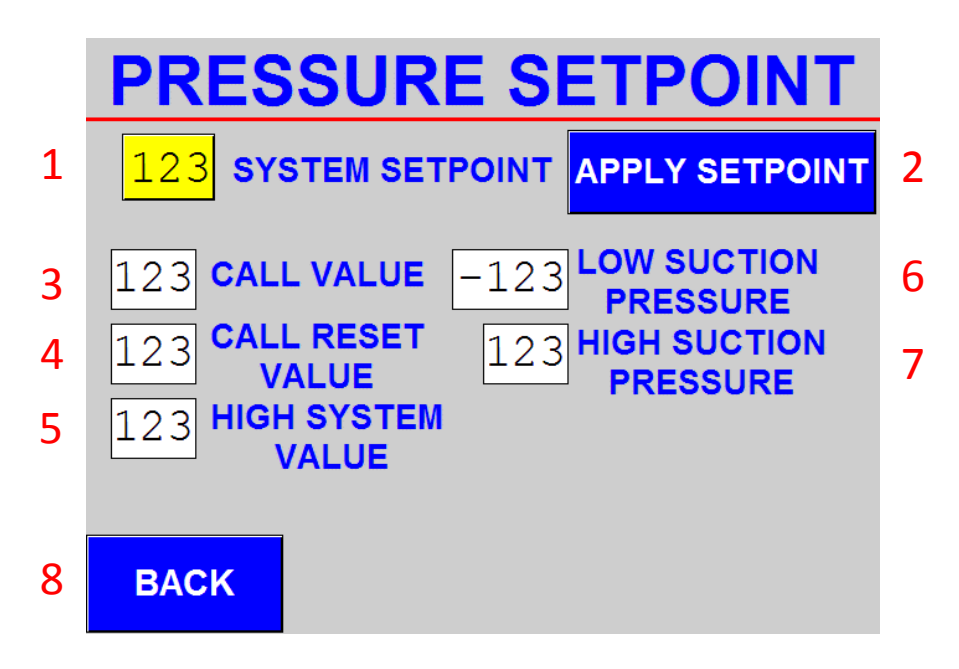

Figure 12: System Setpoint Menu

#### 1. System Setpoint

**a.**C urrent Pressure Setpoint (as set by user) in PSI that the VFD's will maintain when in Automatic Mode.

#### 2. Apply Setpoint

- **a.**A pplies the user specified Pressure Setpoint to the system and VFD's so that the new setpoint will be maintained.
- **b.**R egisters an audiovisual alarm indicating the setpoint has been changed.
- **c.**C hanging the setpoint automatically changes the values displayed for call value, call reset value, high system value, low suction pressure value, and high suction pressure value. **Ensure to hit** <u>Apply Setpoint</u> when adjustment is made!

#### 3. Call Value Display

- **a.**D isplays the Call Value that is pressure drop at which the lead pump will sequence on.
- b.F actory set to 5 PSI below setpoint. Can be changed in the Advanced Settings Menu (requires an additional password).

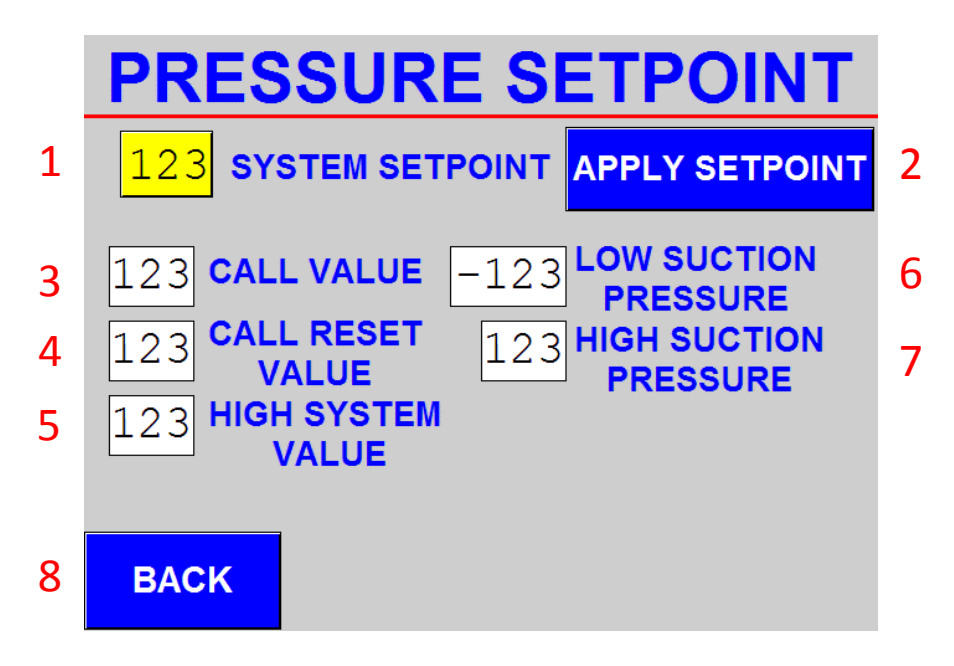

Figure 12: System Setpoint Menu

#### 4. Call Reset Value Display

- **a.** Displays the Call Reset Value that is pressure drop at which the system will reset the call for a lead pump.
- Factory set to 4 PSI below setpoint. Can be changed in the Advanced Settings Menu (requires an additional password).

#### 5. High System Value Display

- **a.** Displays the High System Value that is the pressure in excess of the pressure setpoint at which a High System Alarm will register.
- Factory set to 15 PSI above setpoint. Can be changed in the Advanced Settings Menu (requires an additional password).

#### 6. Low Suction Pressure Value Display

- **a.** Displays the Low Suction Value that is the pressure at which a Low Suction Alarm will register when the suction pressure is at or below the call value.
- **b.** Factory set to 10 PSI. Can be changed in the Advanced Settings Menu (requires an additional password).
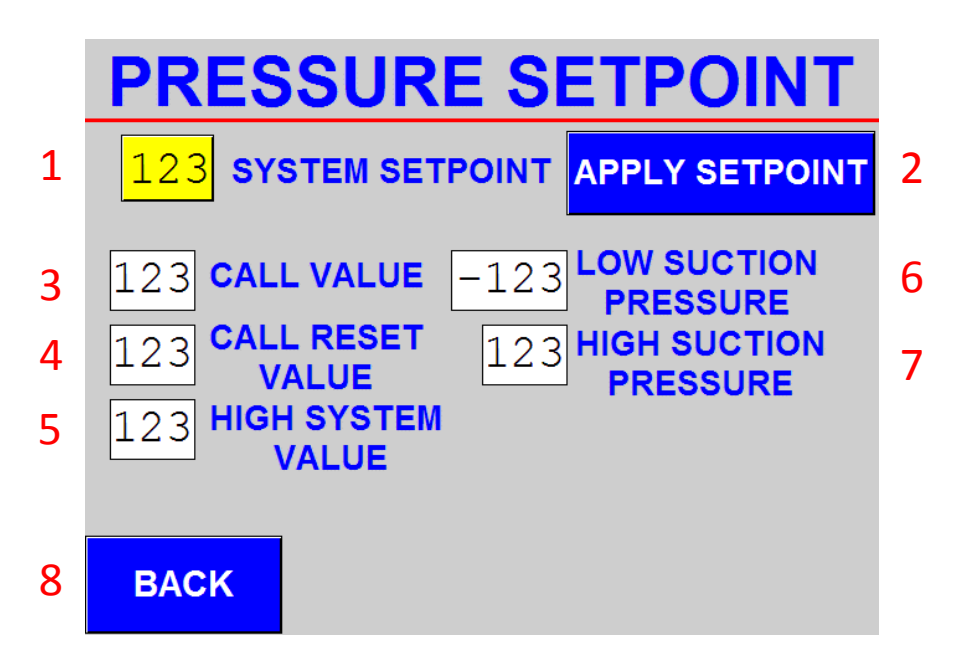

Figure 12: System Setpoint Menu

#### 7. High Suction Pressure Value Display

- **a.** Displays the High Suction Value that is the pressure at which a High Suction Alarm will register when the suction pressure is at or above the call value.
- **b.** Factory set to +15 PSI from setpoint. Can be changed in the Advanced Settings Menu (requires an additional password).

#### 8. Back

a. Return to Basic Settings Menu.

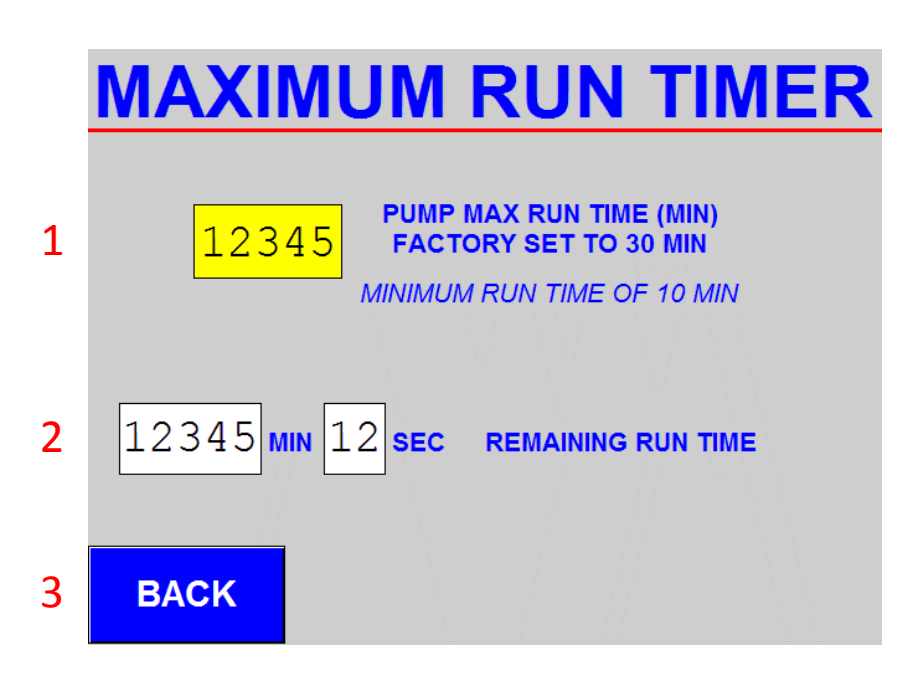

Figure 13: Maximum Run Timer Menu

#### 1. Pump Max Runtime

- **a.** Time to elapse (in minutes) before switching the pump sequence ensuring even pump rotation.
- b. Factory Set to 30 Minutes
- c. Minimum Value = 10 Minutes
- d. Example:
  - i. Max Runtime = 30 Minutes
  - ii. Lead Pump = Pump 1; Lag Pump = Pump 2
  - iii. After the 30 minutes expires and no faults or stop buttons are pressed, Pump 1 will sequence off, switch to Lag, while Pump 2 becomes the new Lead Pump.

#### 2. Remaining Run Time

- **a.** The remaining runtime in both minutes and seconds before the pump sequence switches Lead/Lag pumps.
- 3. Back
  - a. Return to Basic Settings Menu.

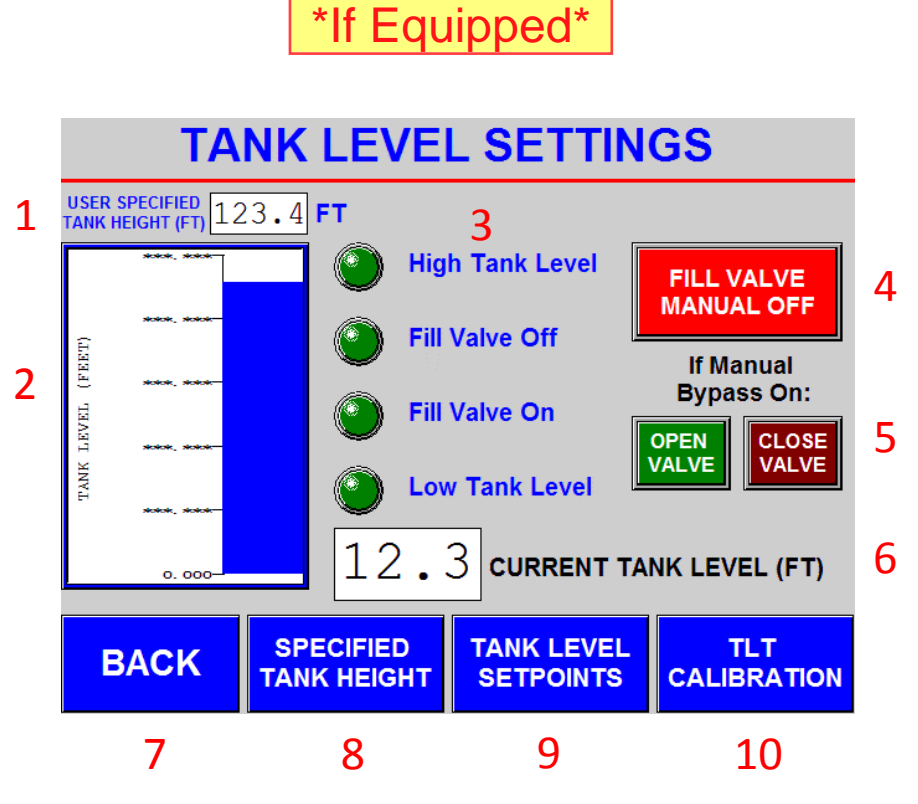

Figure 14: Tank Level Menu (LEDs Off)

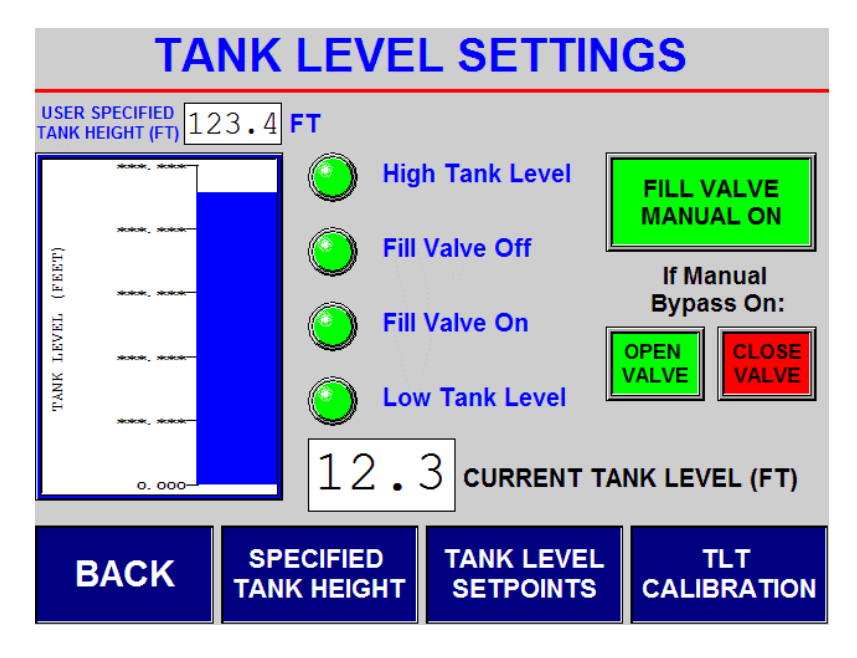

Figure 15: Tank Level Menu (LEDs On)

## **Tank Level Call Point Values:**

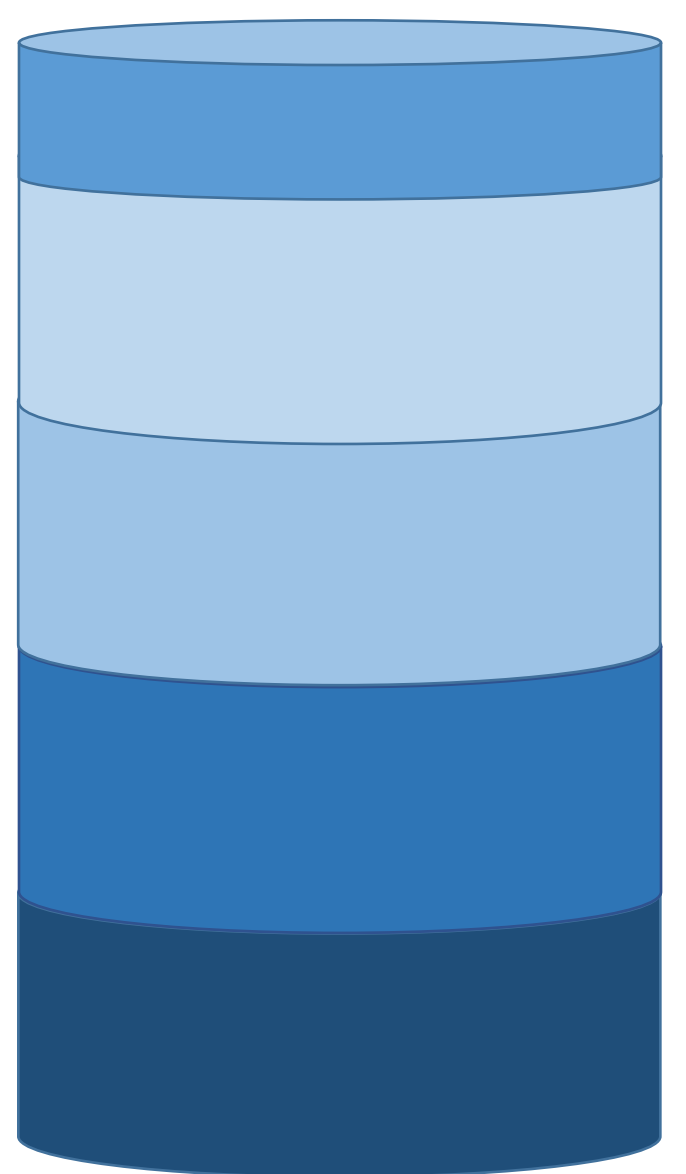

## Level 1:

High Tank Level Alarm (Ft.) (Set By User) Alarm Registered w/ Timestamp

Level 2: Tank Fill Valve Off (Ft.) (Set By User) No Signal Sent to Contact Relay

## Level 3:

Tank Fill Valve On (Ft.) (Set By User) Signal Sent to Contact Relay

### Level 4:

Low Tank Level Alarm (Ft.) (Set By User) Alarm Registered w/ Timestamp

|   | USER SPECIFIED TANK HEIGHT                                                                                                 |  |  |  |  |  |  |
|---|----------------------------------------------------------------------------------------------------|--|--|--|--|--|--|
|   | <b>1</b> 100 A                                                                                                    |  |  |  |  |  |  |
|   |                                                                                                    |  |  |  |  |  |  |
|   | If no value is entered (i.e. 0.0 Ft),                                                                                      |  |  |  |  |  |  |
|   | a system "Processing Error" will appear on previous menu.<br>Default value if no value is entered at power cycle is 20 Ft. |  |  |  |  |  |  |
|   |                                                                                                    |  |  |  |  |  |  |
| 2 | BACK                                                                                                    |  |  |  |  |  |  |

Figure 16: User Specified Tank Height Menu

#### 1. User Specified Tank Height

- **a.** Specified Tank Height, in ft. (set by user) for onsite tank. Changing this value will scale the Tank Level Graph automatically to the new value.
- **b.** Factory set to 20 ft. Max Value is 999.9 ft.
- 2. Back
  - a. Returns to Tank Level Menu.

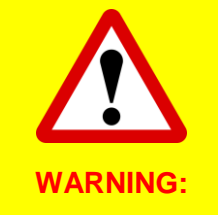

The Tank Height value **MUST NOT** be equal to 0.0 ft. A value of 0.0 ft. will result in a system processing error. If for any reason a power loss occurs that wipes the memory and parameter backup is not restored, the system will automatically place a value of 20.0 ft. into this value.

46

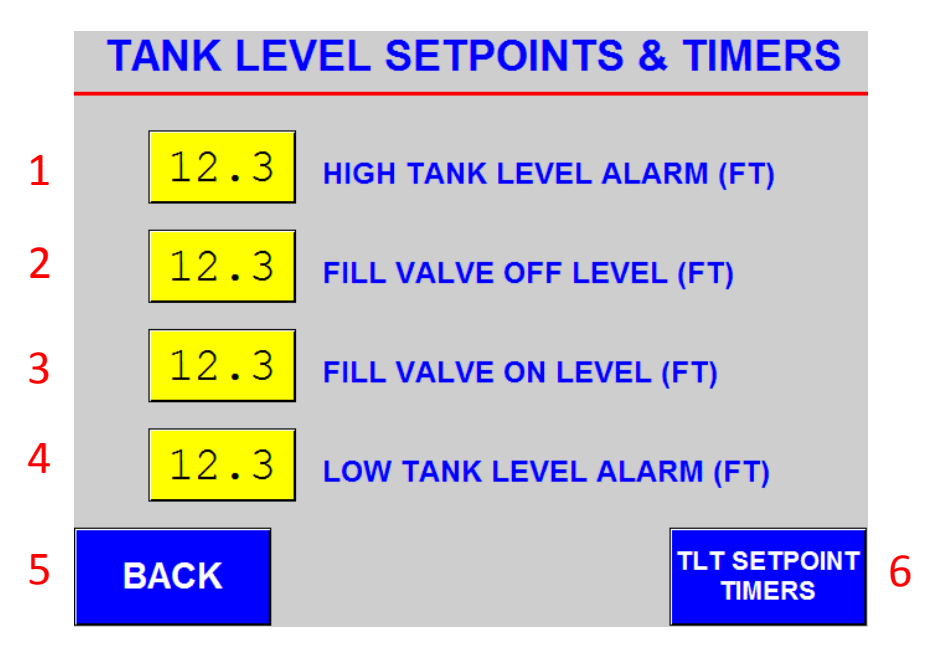

Figure 17: User Specified Tank Level Setpoints

#### 1. High Tank Level Alarm (FT)

- **a.** Level at which the High Tank Level Alarm will register when current tank level is at or above the specified value and in automatic fill control.
- **b.** Reference Alarm & Event Sequence Table (**Section F**).

#### 2. Fill Valve Off Level (FT)

**a.** Level at which the system will stop sending a signal via the contact relay causing the Tank Fill Valve to close when current tank level is at or above the specified value and in automatic fill control.

#### 3. Fill Valve On Level (FT)

**a.** Level at which the system will start sending a signal via the contact relay causing the Tank Fill Valve to open when current tank level is at or below the specified value and in automatic fill control.

#### 4. Low Tank Level Alarm (FT)

- **a.** Level at which the Low Tank Level Alarm will register when current tank level is at or below the specified value and in automatic fill control.
- b. Reference Alarm & Event Sequence Table (Section F).

## **TANK LEVEL SETPOINTS & TIMERS**

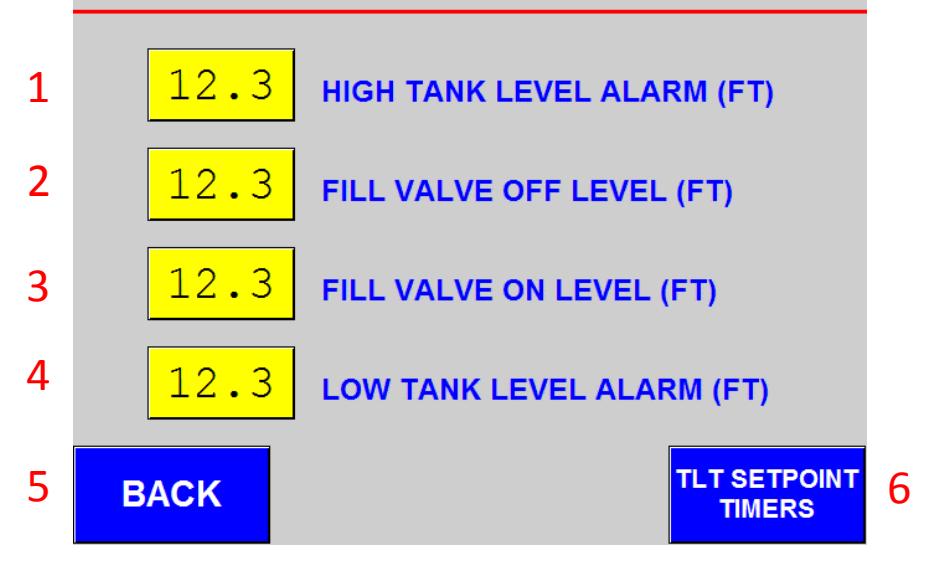

Figure 17: User Specified Tank Level Setpoints

- 5. Back
  - a. Returns to Tank Level Menu.

#### 6. TLT Setpoint Timers

a. Advances to the Tank Level Setpoint Timers Menu.

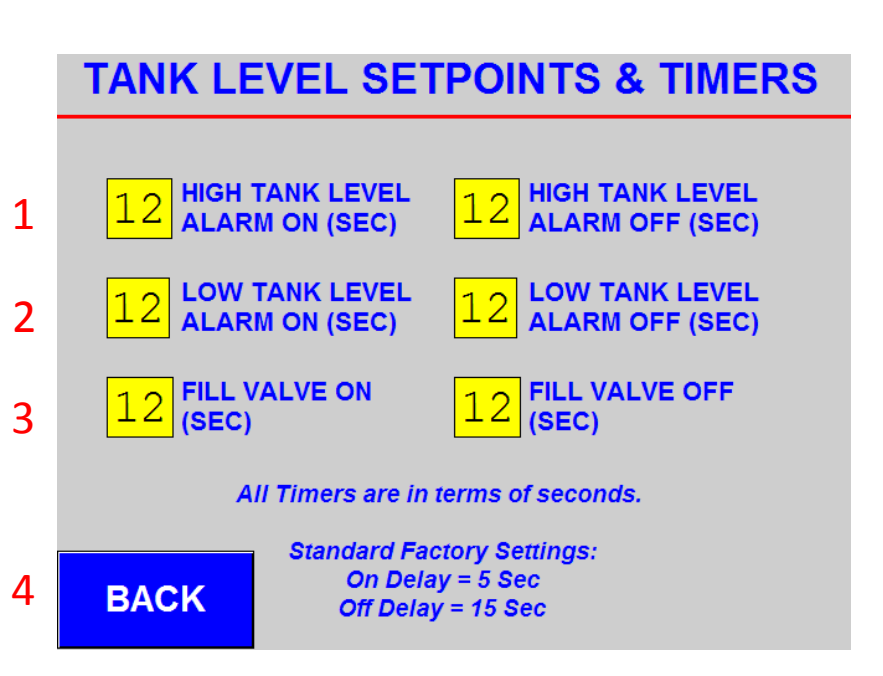

Figure 18: Tank Level Timers Menu

#### 1. High Tank Level Alarm Timers

- **a.** Delay Time (in sec) for registering/resetting High Tank Level Alarm once calibrated tank level reaches specified call value to prevent nuisance alarms or oscillations.
- **b.** Minimum Value = 0.0 Sec, Maximum Value = 99 Sec

#### 2. Low Tank Level Alarm Timers

- a. Delay Time (in sec) for registering/resetting Low Tank Level Alarm once calibrated tank level reaches specified call value to prevent nuisance alarms or oscillations.
- **b.** Minimum Value = 0.0 Sec, Maximum Value = 99 Sec

#### 3. Fill Valve Timers

- **a.** Delay Timers for opening/closing Tank Fill Valves once calibrated tank level reaches specified call value to prevent nuisance tripping or oscillations.
- **b.** Minimum Value = 0.0 Sec, Maximum Value = 99 Sec

#### 4. Back

a. Returns to Tank Level Setpoints Menu.

|   | TANK LE | VEL TRANS. CALIBRATION                      |
|---|---------|---------------------------------------------|
|   | 1       |                                             |
|   |         | CALIBRATION NUMBER                          |
|   |         | FACTORT DEFAULT - 1000                      |
|   | 2       | <mark>123</mark>                            |
|   |         | TANK LEVEL TRANSDUCER<br>MAX VALUE (IN PSI) |
|   |         | FACTORY DEFAULT = 30 PSI                    |
| 3 | BACK    |                                             |

Figure 19: Tank Level Transducer Calibration Menu

#### 1. Tank Level Transducer Calibration Number

- **a.** Calibration number required to read tank level value from transducer.
- **b.** Factory Default = 1000

#### 2. Tank Level Transducer Max Value (in PSI)

- **a.** Transducer size required to scale level value from transducer. Based on the maximum reading the supplied pressure transducer can read.
- b. Factory set to 30 PSI

#### 3. Back

a. Returns to Tank Level Menu.

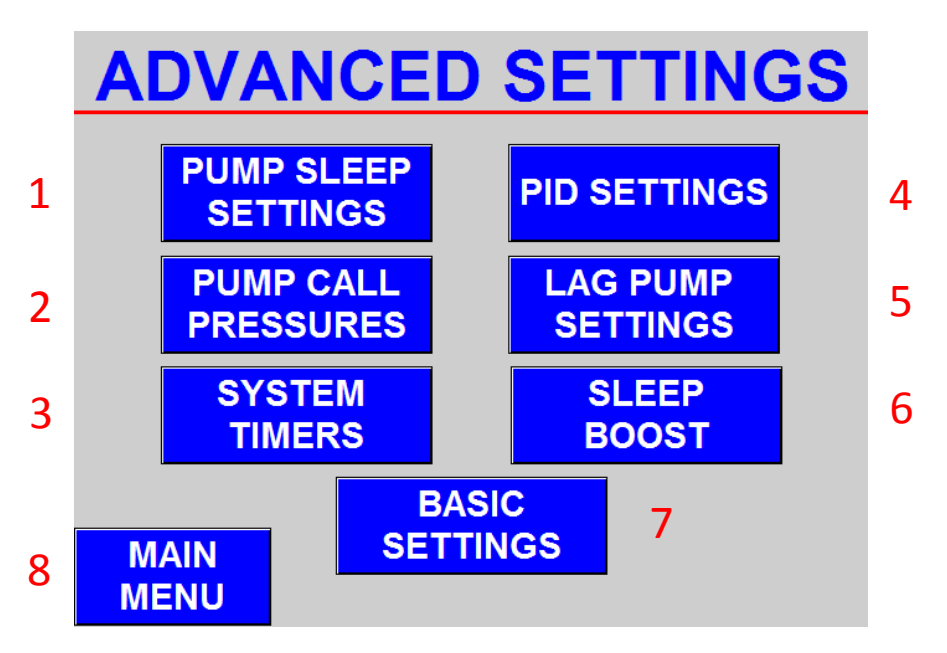

Figure 20: Advanced System Settings Menu

**PLEASE NOTE:** Advanced System Settings menu requires additional password. Altering any advanced system settings can result in system performance issues and system failure. Only factory authorized representatives should make adjustments within this menu.

For additional support, please reach out to the factory directly.

#### 1. Pump Sleep Settings

a. Accesses the Pump Sleep Settings Menu.

#### 2. Pump Call Pressures

a. Accesses the Pump Call Pressures Menu.

#### 3. System Timers

a. Accesses the System Timers Menu.

#### 4. PID Settings

a. Accesses the PID Settings Menu.

#### 5. Lag Pump Settings

a. Accesses the Lag Pump Settings Menu.

#### 6. Sleep Boost

a. Accesses the Sleep Boost Menu. (Not Required)

#### 7. Basic Settings

a. Accesses the Basic Settings Menu.

#### 8. Main Menu

a. Returns to Main Menu.

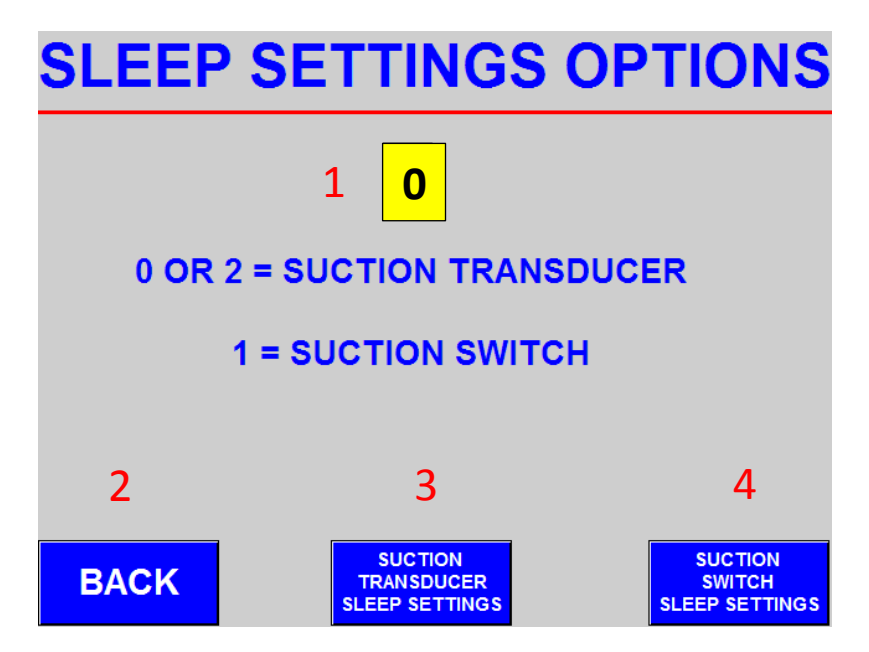

Figure 21: Sleep Settings Option Selection

#### 1. Sleep Settings Option Selection

- a. User selection for suction safety and sleep style based on sensor input:
  - i. 0 or 2 = Suction Transducer
  - ii. 1 = Suction Switch

#### 2. Suction Transducer Sleep Settings Menu

- a. Accesses the Suction Transducer Sleep Settings Menu.
- **b.** This is the default factory setting.

#### 3. Suction Switch Sleep Settings Menu

- a. Accesses the Suction Switch Sleep Settings Menu.
- 4. Back
  - a. Returns to Advanced System Settings.

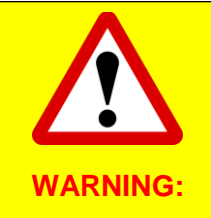

**DO NOT** select Suction Switch Sleep Settings (Input of 1) when the system is equipped with a suction transducer unless an additional suction switch is installed.

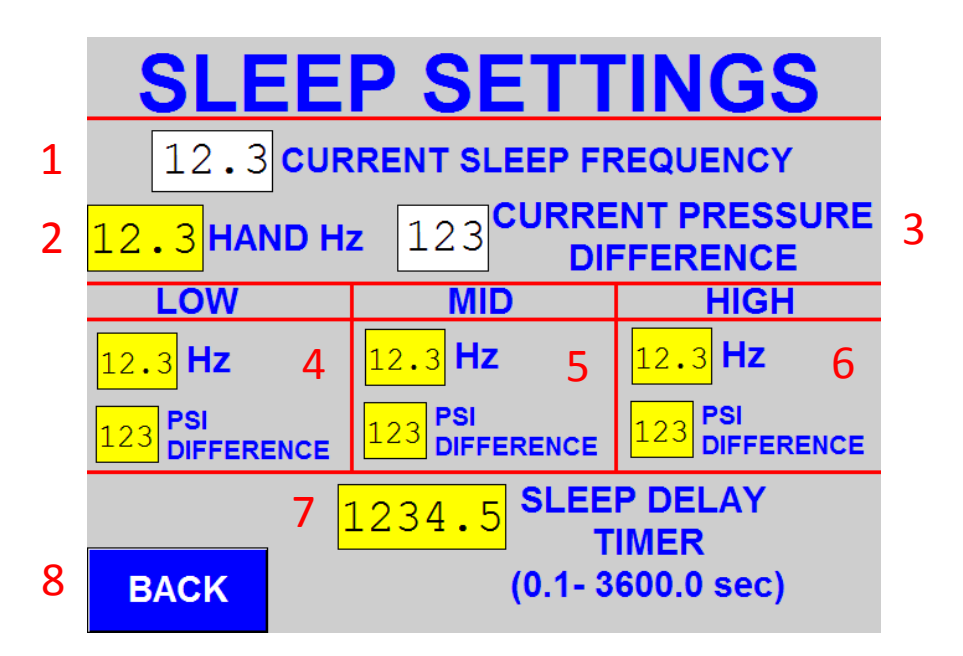

Figure 22: Suction Transducer Sleep Settings Menu

#### 1. Current Sleep Frequency

**a.** Displays the current calibrated sleep frequency as determined and calculated by the system.

#### 2. Hand Hz

- a. Current user specified Hand Hz.
- **b.** Minimum = 30 Hz, Maximum = 60 Hz

#### 3. Current Pressure Difference

**a.** Displays the current differential pressure between the calibrated suction and discharge pressures.

#### 4. Low Settings

- **a.** Low Hz: Frequency at which differential pressure was recorded for automatic sleep Level 1 (typically at minimum speed of 30 Hz).
- **b.** Low PSI Difference: Differential pressure (between suction and discharge) recorded at Low Point Hz while pump was deadheaded.

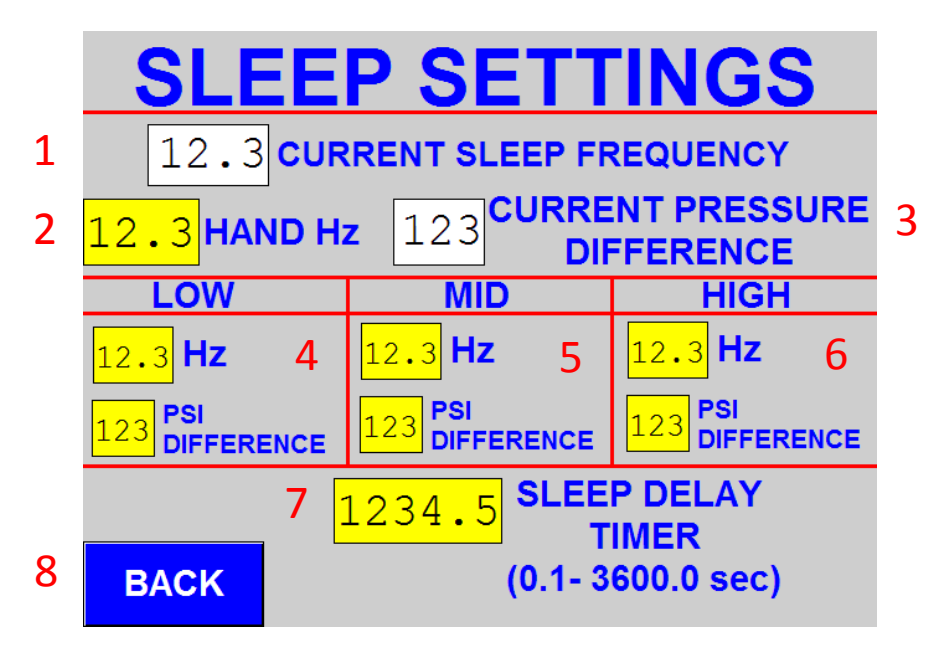

Figure 22: Suction Transducer Sleep Settings Menu

- 5. Mid Settings
  - **a. Mid Hz:** Frequency at which differential pressure was recorded for automatic sleep Level 2 (typically at speed of 45 Hz).
  - **b. Mid PSI Difference:** Differential pressure (between suction and discharge) recorded at Mid Point Hz while pump was deadheaded.

#### 6. High Settings

- **a. High Hz:** Frequency at which differential pressure was recorded for automatic sleep Level 3 (typically at maximum speed of 60 Hz).
- **b. High PSI Difference:** Differential pressure (between suction and discharge) recorded at High Point Hz while pump was deadheaded.

#### 7. Sleep Delay Timer

a. Delay Time (in sec) specified by user that system waits to write sleep settings to VFD's and allow the Lead Pump to move into Sleep Mode to conserve energy.

#### 8. Back

a. Returns to Advanced System Settings.

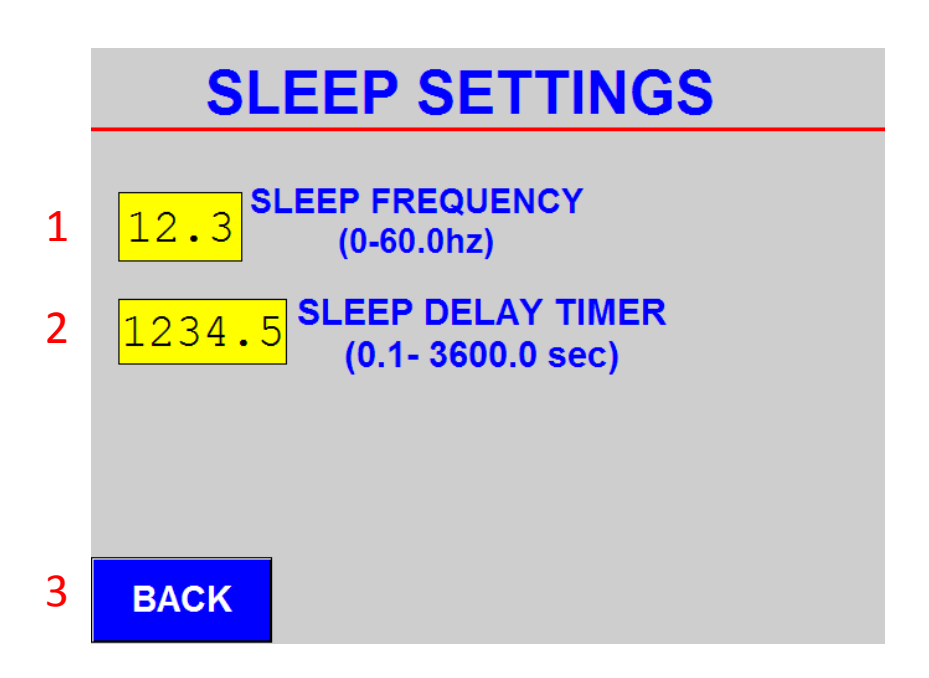

Figure 23: Suction Switch Sleep Settings Menu

#### 1. Sleep Frequency

**a.** Fixed sleep frequency at which the Lead Pump will go into Sleep Mode to conserve energy. Must be set onsite based on field conditions.

#### 2. Sleep Delay Timer

a. Delay Time (in sec) specified by user that system waits to write sleep settings to VFD's and allow the Lead Pump to move into Sleep Mode to conserve energy.

#### 3. Back

a. Returns to Advanced System Settings.

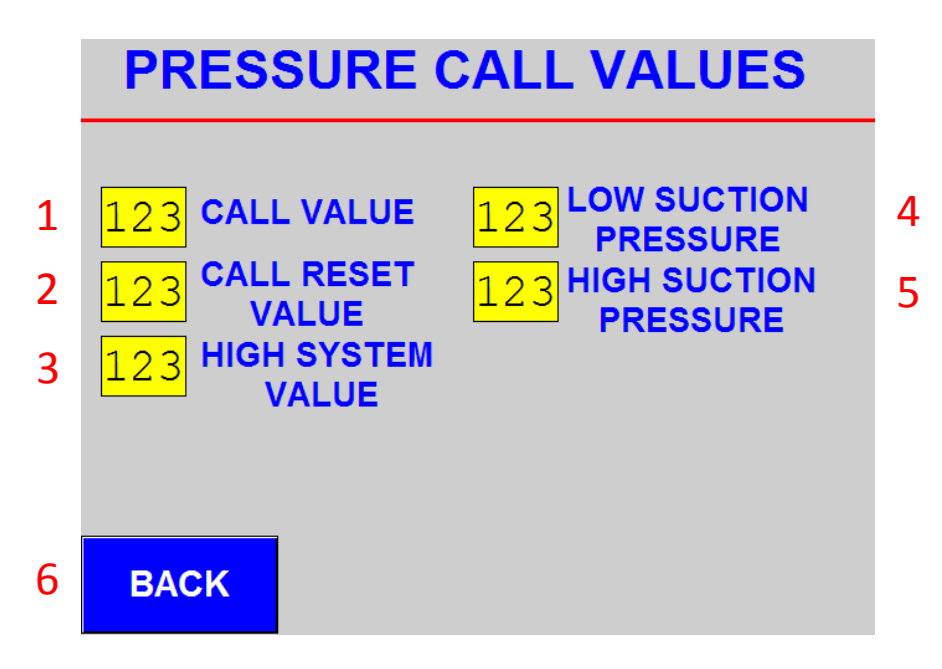

Figure 24: Pressure Call Values Menu

#### 1. Call Value

- a. Call Value that is pressure drop at which the lead pump will sequence on.
- **b.** Factory set to 5 psi below setpoint.

#### 2. Call Reset Value

- **a.** Call Reset Value that is pressure drop at which the system will reset the call for a lead pump.
- **b.** Factory set to 4 psi below setpoint.

#### 3. High System Value

- **a.** High System Value that is the pressure in excess of the pressure setpoint at which a High System Alarm will register.
- **b.** Factory set to 15 psi above setpoint.

#### 4. Low Suction Pressure Value

- **a.** Low Suction Value that is the pressure at which a Low Suction Alarm will register when the suction pressure is at or below the call value.
- **b.** Factory set to 10 psi.

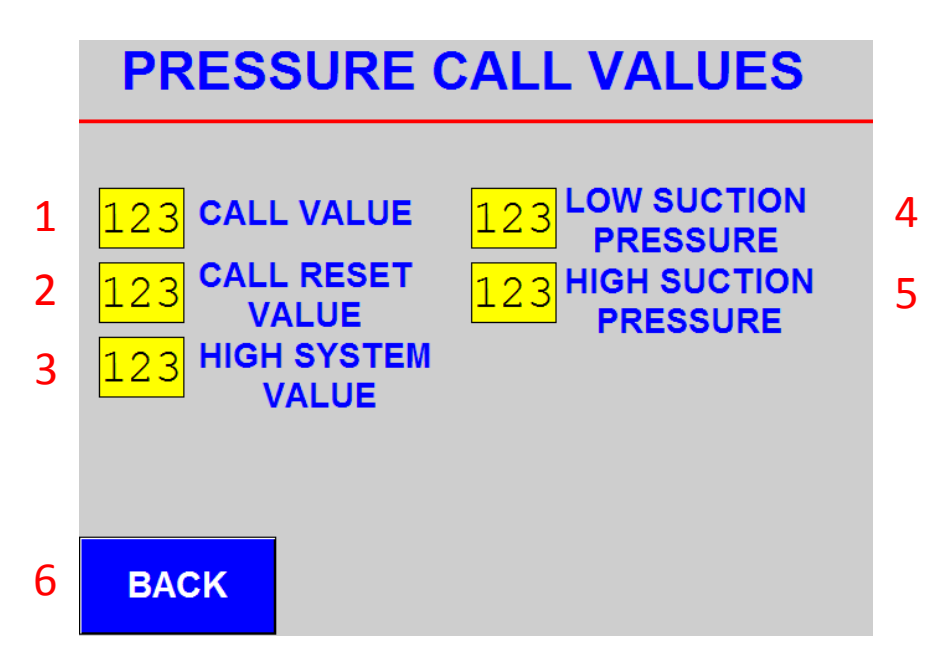

Figure 24: Pressure Call Values Menu

#### 5. High Suction Pressure Value

- **a.** High Suction Value that is the pressure at which a High Suction Alarm will register when the suction pressure is at or above the call value.
- **b.** Factory set to 65 psi.
- 6. Back
  - a. Returns to Advanced System Settings.

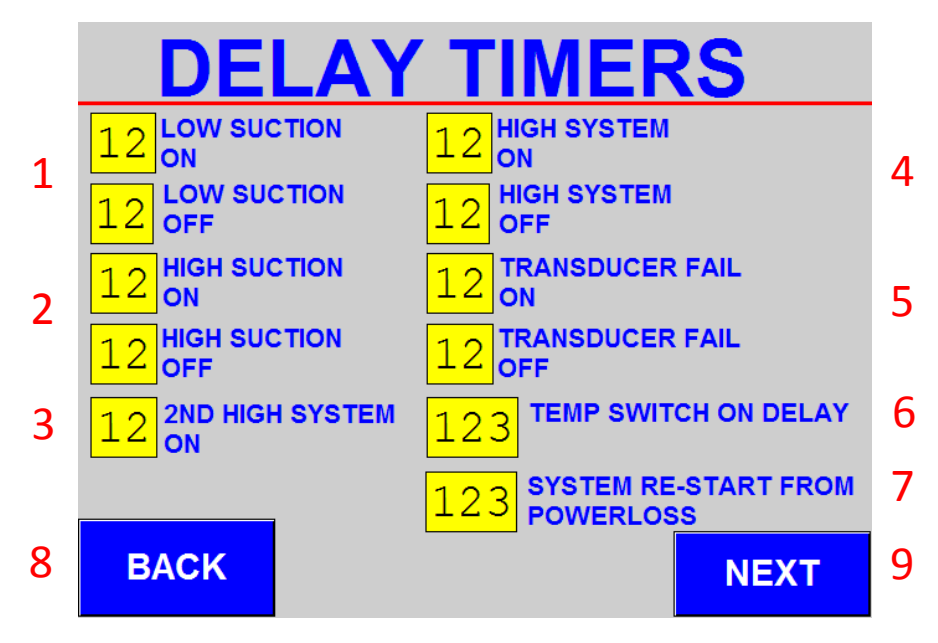

Figure 25: System Timers Menu 1

#### 1. Low Suction Alarm Timer(s)

- **a.** Delay Time (in sec) for registering/resetting Low Suction Pressure Alarm once the calibrated suction pressure reaches the specified call value.
- **b.** Minimum Value = 0.0 Sec, Maximum Value = 99 Sec
- c. Factory Settings:
  - i. On: 5 Sec
  - ii. Off: 15 Sec

#### 2. High Suction Alarm Timer(s)

- **a.** Delay Time (in sec) for registering/resetting High Suction Pressure Alarm once the calibrated suction pressure reaches the specified call value.
- **b.** Minimum Value = 0.0 Sec, Maximum Value = 99 Sec
- c. Factory Settings:
  - i. On: 5 Sec
  - ii. Off: 15 Sec

#### 3. 2<sup>ND</sup> High System Timer

- **a.** Delay Time (in sec) for registering Secondary High System Alarm once the discharge switch (separate from transducer) reaches the switch pressure setpoint. Alarm is reset from Alarm Status Menu.
- **b.** Minimum Value = 0.0 Sec, Maximum Value = 99 Sec
- c. Factory Settings:
  - i. On: 2 Sec

#### 4. High System Alarm Timer(s)

- **a.** Delay Time (in sec) for registering/resetting High System Pressure Alarm once the calibrated discharge pressure reaches the specified call value.
- **b.** Minimum Value = 0.0 Sec, Maximum Value = 99 Sec
- c. Factory Settings:
  - i. On: 5 Sec
  - ii. Off: 15 Sec

#### 5. Transducer Fail Alarm Timer(s)

- **a.** Delay Time (in sec) for registering/resetting Transducer Failure Alarm once the calibrated transducer values fail to read.
- **b.** Minimum Value = 0.0 Sec, Maximum Value = 99 Sec
- c. Factory Settings:
  - i. On: 2 Sec
  - ii. Off: 15 Sec

#### 6. Temperature Switch Timer

- **a.** Delay Time (in sec) for registering Temperature Switch Timer (if equipped) once temperature switch reaches the switch temperature setpoint. Alarm is reset from Alarm Status Menu (if equipped).
- b. Minimum Value = 0.0 Sec, Maximum Value = 99 Sec
- c. Factory Settings:
  - i. On: 5 Sec
  - ii. Off: 15 Sec

#### 7. System Re-Start from Power Loss Timer

- **a.** Delay Time (in sec) after power cycle or power loss before automatic sequencing occurs.
- **b.** Minimum Value = 0.0 Sec, Maximum Value = 99 Sec
- c. Factory Settings:
  - i. On: 45 Sec

#### 8. Back

- a. Returns to Advanced System Settings.
- 9. Next
  - a. Advances to System Timers 2 Menu.

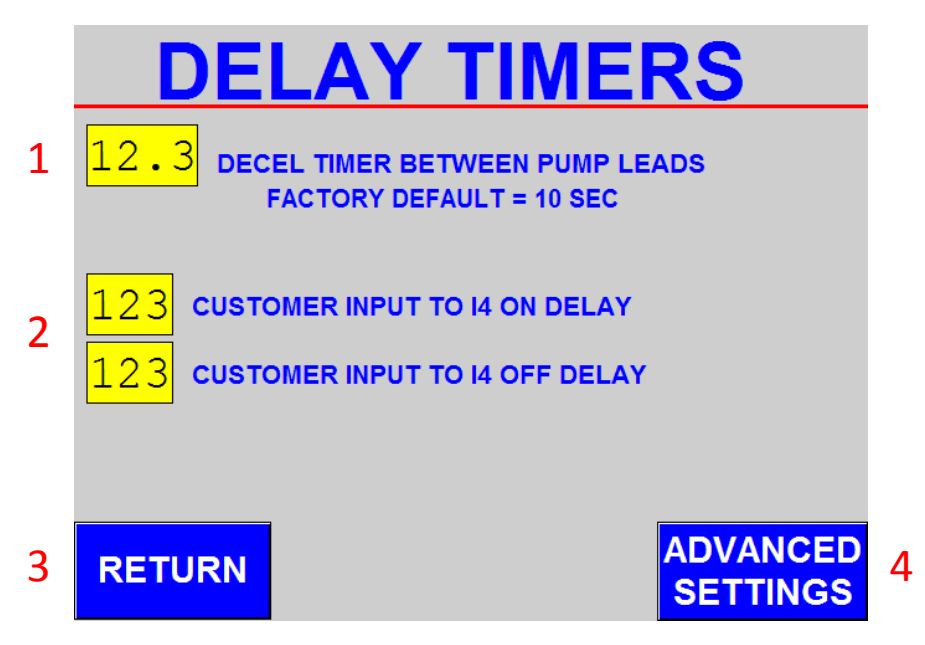

Figure 26: System Timers Menu 2

#### 1. Decel Timer

- a. Delay Time (in sec) the lead pump will remain on during a pump lead sequence change from Lead to Lag. The Lead pump will continue to run the specified amount of time while the new Lead takes over to prevent a significant loss in building pressure.
- b. Minimum Value = 10.0 Sec, Maximum Value = 99.9 Sec
- c. <u>Factory Settings:</u>
  - i. On: 10.0 Sec

#### 2. Input 4 (IN4) Timer

- a. Custom Delay Time (in sec) for registering/resetting the condition present on Input 4 (IN4) of the PLC. Typically not used or required.
- **b.** Minimum Value = 0 Sec, Maximum Value = 999 Sec
- 3. Return
  - a. Returns to System Timer Menu 1. Figure 25, pg. 50

#### 4. Advanced Settings

a. Returns to Advanced System Settings. Figure 20, pg. 42

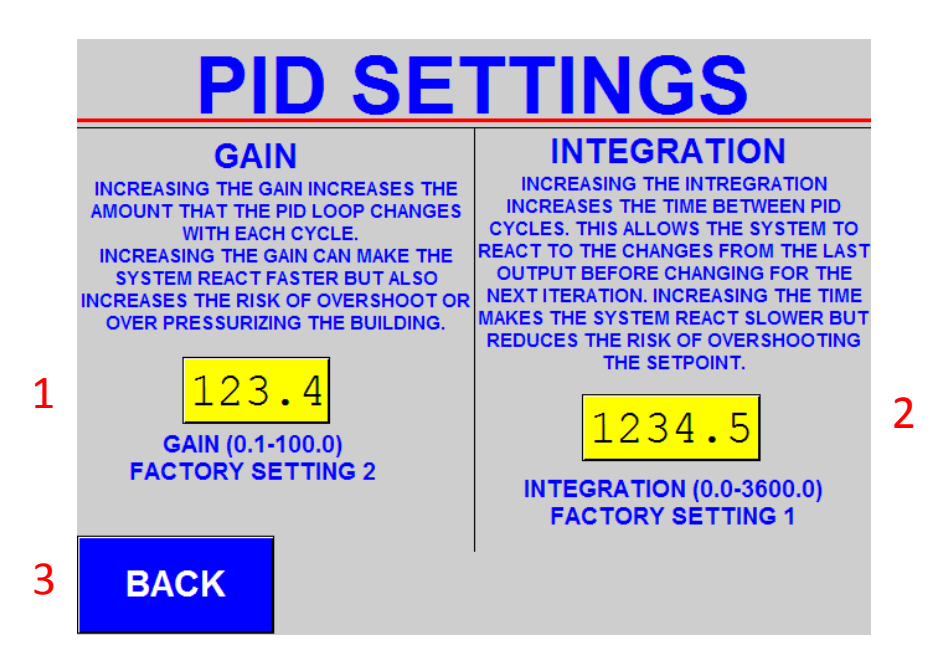

Figure 27: PID Settings Menu

- 1. Gain
  - a. Gain value of PID control algorithm.
  - b. Factory Set to 2

#### 2. Integration

- **a.** Integration value of PID control algorithm.
- b. Factory Set to 1
- 3. Back
  - a. Returns to Advanced Settings Menu.

**PLEASE NOTE:** PID Values should **NOT** be adjusted without first consulting factory. Doing so may result in system performance issues or system failures.

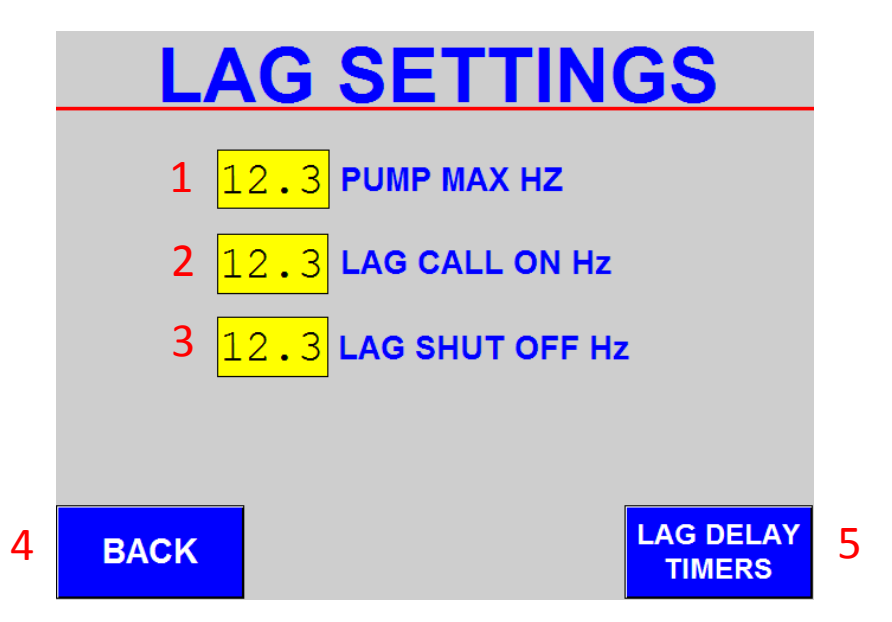

Figure 28: Lag Pump Settings Menu

#### 1. Pump Max Hz

- **a.** The maximum allowable frequency sent to the VFD that the pump can run.
- b. This value must be greater than 30 Hz (minimum speed) in order for the system to operate. If VFD Keypad reads Fault 1000: PAR HZ RPM, please ensure a value is entered for the Maximum Frequency.
- c. Factory Set to 60 Hz

#### 2. Lag Call On Hz

- Frequency of Lead Pump at which Lag Pump starts if pressure setpoint has not been satisfied.
- **b.** Factory Set to 59.0 Hz

#### 3. Lag Shut Off Hz

- **a.** Frequency of Lead Pump at which Lag Pump shuts off once pressure setpoint has been satisfied.
- b. Factory Set based on Selected Pump (Value will change based on pumps used)

#### 4. Back

a. Returns to Advanced Settings Menu.

#### 5. Lag Delay Timers

a. Advances to Lag Delay Timers Menu.

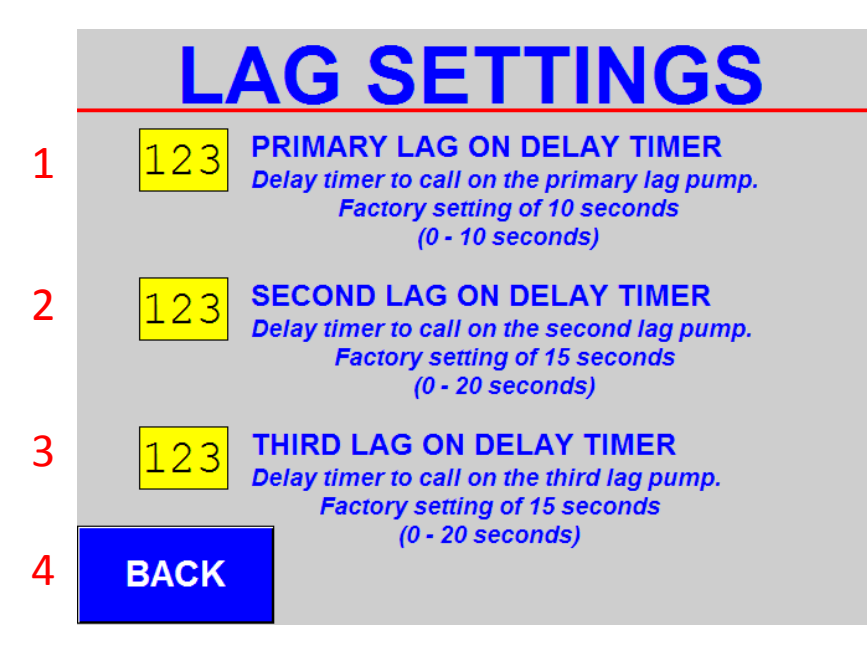

Figure 29: Lag Pump Timer Settings Menu

#### 1. Primary Lag On Delay Timer

- **a.** Delay Time (in sec) before the primary Lag pump in the current sequence turns on after the Lead Pump is above the Lag On Frequency and the setpoint has not been satisfied.
- **b.** Minimum Value = 0 Sec, Maximum Value = 10 Sec
- **c.** Factory Default = 10 Sec

#### 2. Second Lag On Delay Timer

- **a.** Delay Time (in sec) before the secondary Lag pump in the current sequence turns on after the Lead Pump is above the Lag On Frequency, the setpoint has not been satisfied, and the Primary Lag pump has started.
- **b.** Minimum Value = 0 Sec, Maximum Value = 20 Sec
- **c.** Factory Default = 15 Sec

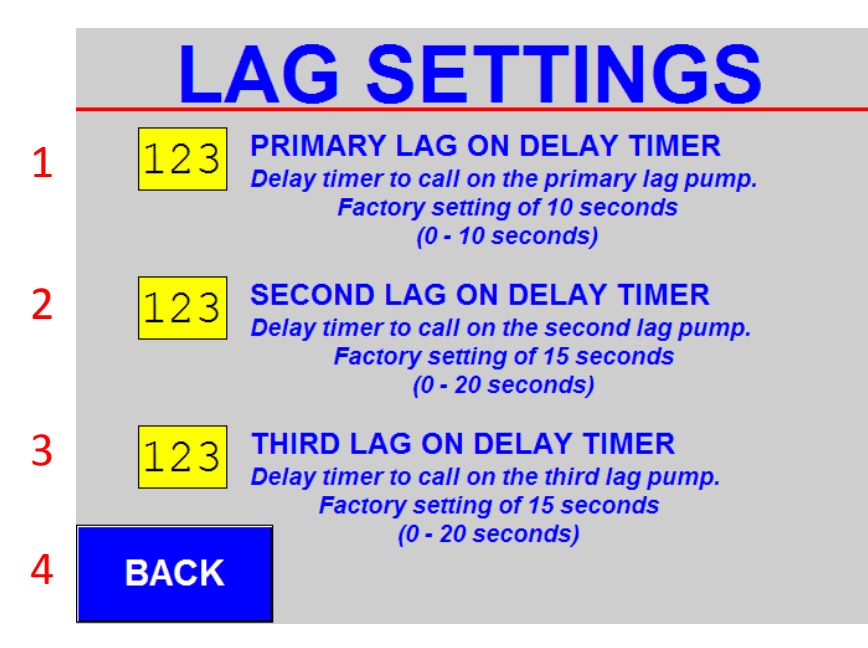

Figure 29: Lag Pump Timer Settings Menu

#### 3. Third Lag On Delay Timer

- a. Delay Time (in sec) before the third Lag pump in the current sequence turns on after the Lead Pump is above the Lag On Frequency, the setpoint has not been satisfied, the Primary Lag pump has started, and the Secondary Lag pump has started.
- **b.** Minimum Value = 0 Sec, Maximum Value = 20 Sec
- **c.** Factory Default = 15 Sec
- 4. Back
  - a. Returns to Lag Pump Settings Menu.

| Parameter | Parameter Description | Drive Setting         | Parameter | Parameter Description | Drive Setting       |
|-----------|-----------------------|-----------------------|-----------|-----------------------|---------------------|
| 1001      | EXT 1 COMMANDS        | COMM                  | 4001**    | GAIN                  | 2                   |
| 1002      | EXT 2 COMMANDS        | COMM                  | 4002**    | INTEGRATION TIME      | 1                   |
| 1102**    | EXT1/EXT2 SELECT      | MODE DEPENDENT        | 4006      | UNITS                 | PSI (25)*           |
| 1103      | REF 1 SELECT          | COMM                  | 4007      | UNIT SCALE            | 0                   |
| 1304      | MINIMUM A 12          | 0                     | 4009      | 100% VALUE            | TRANSDUCER SIZE     |
| 1401      | RELAY OUTPUT 1        | FAULT                 | 4010      | SETPOINT SEL          | INTERNAL            |
| 1601      | RUN ENABLE            | COMM                  | 4011**    | INTERNAL SETPOINT     | SY STEM DEPENDENT   |
| 1604      | FAULT RESET           | COMM                  | 4022      | SLEEP SELECTION       | INTERNAL            |
| 1608      | START ENABLE 1        | NOT SELECTED          | 4023**    | PID SLEEP LEV EL      | SY STEM DEPENDENT   |
| 1611      | PARAMETER VIEW        | LONG VIEW             | 4024**    | PID SLEEP DELAY       | 30                  |
| 2003      | MAX CURRENT           | MOTOR DEPENDENT       | 4025      | WAKE-UP DEV           | 5                   |
| 2007      | MINIMUM FREQUENCY     | 30 Hz                 | 5302      | EFB STATION ID        | DRIVE DEPENDENT 1-4 |
| 2008      | MAX FREQUENCY         | MOTOR DEPENDENT       | 5303      | EFB BAUD RATE         | 57.6K               |
| 3019      | COMM FAULT TIME       | 3                     | 5304      | EFB PARITY            | 8 NONE 1            |
| 3101      | NR OF TRIALS          | 3                     | 5305      | EFB CTRL PROFILE      | ABB DRV LIM         |
| 3104      | AROVERCURRENT         | ENABLE                | 9802      | COMM PROT SEL         | STD MODBUS          |
| 3105      | AROVERVOLTAGE         | ENABLE                | 9902***   | APPLIC MACRO          | PID CONTROL         |
| 3106      | AR UNDERVOLTAGE       | ENABLE                | 9905      | MOTOR NOM VOLT        | MOTOR DEPENDENT     |
| 3401      | SIGNAL 1 PARAM        | OUTPUT FREQ (103)*    | 9906      | MOTOR NOM CURR        | MOTOR DEPENDENT     |
| 3405      | OUTPUT 1 UNIT         | Hz (3)*               | 9907      | MOTOR NOM FREQ        | MOTOR DEPENDENT     |
| 3408      | SIGNAL 2 PARAM        | PID 1 SETPOINT (128)* | 9908      | MOTOR NOM SPEED       | MOTOR DEPENDENT     |
| 3412      | OUTPUT 2 UNIT         | PSI (25)*             | 9909      | MOTOR NOM POWER       | MOTOR DEPENDENT     |
| 3415      | SIGNAL 3 PARAM        | PID 1 FBK (130)*      |           |                       |                     |
| 3419      | OUTPUT 3 UNIT         | PSI (25)*             |           |                       |                     |

#### Table 3: Factory Adjusted Default Parameter Settings (ACS310)

\*(#) Parameter Selection Value

\*\*XXXX (Highlighted Orange) Indicates parameters controlled via PLC (Write Protected)

\*\*\*XXXX (Highlighted Yellow) Parameter **MUST NOT** be changed. Doing so will reset drive back to factory default.

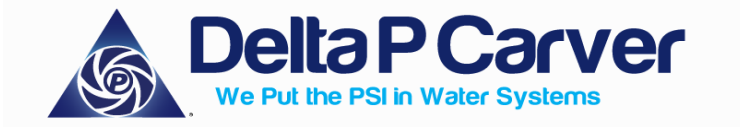

Delta P Carver

January 2020

#### Section E: Factory Adjusted Default Parameter Settings (ACS355)

| Parameter | Parameter Description | Drive Setting         | Parameter | Parameter Description | Drive Setting       |
|-----------|-----------------------|-----------------------|-----------|-----------------------|---------------------|
| 1001      | EXT 1 COMMANDS        | COMM                  | 4001**    | GAIN                  | 2                   |
| 1002      | EXT 2 COMMANDS        | COMM                  | 4002**    | INTEGRATION TIME      | 1                   |
| 1102**    | EXT1/EXT2 SELECT      | MODE DEPENDENT        | 4006      | UNITS                 | PSI (25)*           |
| 1103      | REF 1 SELECT          | COMM                  | 4007      | UNIT SCALE            | 0                   |
| 1304      | MINIMUM AI2           | 0                     | 4009      | 100% VALUE            | TRANSDUCER SIZE     |
| 1401      | RELAY OUTPUT 1        | FAULT                 | 4010      | SETPOINT SEL          | INTERNAL            |
| 1601      | RUN ENABLE            | COMM                  | 4011**    | INTERNAL SETPOINT     | SYSTEM DEPENDENT    |
| 1604      | FAULT RESET           | COMM                  | 4022      | SLEEP SELECTION       | INTERNAL            |
| 1608      | START ENABLE 1        | NOT SELECTED          | 4023**    | PID SLEEP LEVEL       | SYSTEM DEPENDENT    |
| 1611      | PARAMETER VIEW        | LONG VIEW             | 4024**    | PID SLEEP DELAY       | 30                  |
| 2003      | MAX CURRENT           | MOTOR DEPENDENT       | 4025      | WAKE-UP DEV           | 5                   |
| 2007      | MINIMUM FREQUENCY     | 30 Hz                 | 5101      | EXT COMM MODULE       | 0                   |
| 2008      | MAX FREQUENCY         | MOTOR DEPENDENT       | 5302      | EFB STATION ID        | DRIVE DEPENDENT 1-4 |
| 3019      | COMM FAULT TIME       | 3                     | 5303      | EFB BAUD RATE         | 57.6K               |
| 3101      | NR OF TRIALS          | 3                     | 5304      | EFB PARITY            | 8 NONE 1            |
| 3104      | AR OVERCURRENT        | ENABLE                | 5305      | EFB CTRL PROFILE      | ABB DRV LIM         |
| 3105      | AR OVERVOLTAGE        | ENABLE                | 9802      | COMM PROT SEL         | STD MODBUS(FMBA-01) |
| 3106      | AR UNDERVOLTAGE       | ENABLE                | 9902***   | APPLIC MACRO          | PID CONTROL         |
| 3401      | SIGNAL 1 PARAM        | OUTPUT FREQ (103)*    | 9904      | MTR CTRL              | SCALAR FREQ (3)     |
| 3405      | OUTPUT 1 UNIT         | Hz (3)*               | 9905      | MOTOR NOM VOLT        | MOTOR DEPENDENT     |
| 3408      | SIGNAL 2 PARAM        | PID 1 SETPOINT (128)* | 9906      | MOTOR NOM CURR        | MOTOR DEPENDENT     |
| 3412      | OUTPUT 2 UNIT         | PSI (25)*             | 9907      | MOTOR NOM FREQ        | MOTOR DEPENDENT     |
| 3415      | SIGNAL 3 PARAM        | PID 1 FBK (130)*      | 9908      | MOTOR NOM SPEED       | MOTOR DEPENDENT     |
| 3419      | OUTPUT 3 UNIT         | PSI (25)*             | 9909      | MOTOR NOM POWER       | MOTOR DEPENDENT     |
|           |                       |                       | 9910      | ID RUN                | OFF (0)             |

\*(#) Parameter Selection Value

\*\*XXXX (Highlighted Orange) Indicates parameters controlled via PLC (Write Protected)

\*\*\*XXXX (Highlighted Yellow) Parameter **MUST NOT** be changed. Doing so will reset drive back to factory default.

14 Sunshine Blvd, Ormond Beach, FL 32174 Website: DeltaPCarver.com Phone: 386-236-0950 Fax: 386-236-0955 Email: sales@deltapcarver.com

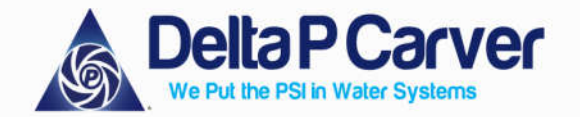

Delta P Carver

December 2022

#### Table 3: Factory Adjusted Default Parameter Settings (ACS580)

| Parameter | Parameter Description        | Drive Setting            | Parameter             | Parameter Description       | Drive Setting              |
|-----------|------------------------------|--------------------------|-----------------------|-----------------------------|----------------------------|
| 10.07     | DI2 ON delay                 | 2.00 s                   | 40.36                 | Set 1 output min            | 30.00 Hz                   |
| 10.08     | DI2 OFF delay                | 2.00 s                   | 40.37                 | Set 1 output max            | 60.00 Hz                   |
| 10.24     | RO1 source                   | FAULT                    | 40.43                 | Set 1 sleep level           | SYSTEM DEPENDENT           |
| 12.25     | Al2 unit selection           | v                        | 40.44                 | Set 1 sleep delay           | 30.0 s                     |
| 12.27     | Al2 min                      | 0.000 V                  | 40.47                 | Set 1 wake-up deviation     | 5 PSI                      |
| 12.28     | Al2 max                      | 10.000 V                 | 40.57                 | PID set1/set2 selection     | PID Set 1                  |
| 12.29     | Al2 scaled at Al2 min        | 0 (TRANSDUCER MIN)       | 40.60                 | Set 1 PID activation source | Follow Ext1/Ext2 selection |
| 12.30     | Al2 scaled at Al2 max        | 300 (TRANSDUCER MAX)     | 40.79                 | Set 1 units                 | PSI (76)*                  |
| 19.01     | Actual operation mode        | Scalar (Hz)              | 46.01                 | Speed scaling               | 3600.00 rpm                |
| 19.11**   | Ext1/Ext2 Selection          | EFB MCW bit 11           | 46.02                 | Frequency scaling           | 60.00 Hz                   |
| 20.01     | Ext1 Commands                | Embedded Fieldbus (14)*  | 49.01                 | Node ID Number              | DRIVE DEPENDENT 1-4        |
| 20.06     | Ext2 Commands                | Embedded Fieldbus (14)*  | 49.03                 | Baud rate                   | 57.6 kbit/s                |
| 20.12***  | Run enable 1 source          | EFB MCW bit 3            | 49.19                 | Basic panel home view 1     | Freq ref used (14)*        |
| 20.19     | Enable start command         | Selected                 | 49.20                 | Basic panel home view 2     | Output frequency (3)*      |
| 21.03     | Stop mode                    | Ramp                     | 49.21                 | Basic panel home view 3     | Motor current (4)*         |
| 21.05     | Emergency stop source        | DI2                      | 49.219                | Basic panel home view 4     | Output frequency (3)*      |
| 22.11     | Ext1 speed ref1              | EFB ref1                 | 49.220                | Basic panel home view 5     | Other (40.03)*             |
| 22.18     | Ext2 speed ref1              | PID                      | 49.221                | Basic panel home view 6     | Other (40.02)*             |
| 23.11     | Ramp set selection           | Acc/Dec time 1           | <mark>58.01***</mark> | Protocol Enable             | Modbus RTU (1)*            |
| 26.12     | Torque ref2 source           | PID                      | 58.03***              | Node Address                | DRIVE DEPENDENT 1-4        |
| 28.11     | Ext1 frequency ref1          | EFB ref1                 | 58.04***              | Baud rate                   | 57.6 kbit/s                |
| 28.15     | Ext2 frequency ref2          | PID                      | 58.05***              | Parity                      | 8 NONE 1                   |
| 28.23     | Constant frequency sel2      | Always Off               | 58.14                 | Communication loss action   | Fault                      |
| 28.72     | Freq acceleration time 1     | 10.000 s                 | 58.16                 | Communication loss time     | 10.0 s                     |
| 28.73**   | Freq deceleration time 1     | 40.000 s                 | 58.25***              | Control Profile             | ABB Drives                 |
| 30.11     | Minimum speed                | MOTOR DEPENDENT          | 58.26                 | EFB ref1 type               | Frequency (5)*             |
| 30.12     | Maximum speed                | MOTOR DEPENDENT          | 58.27                 | EFB ref2 type               | Frequency (5)*             |
| 30.13     | Minimum frequency            | 30.0 Hz                  | 58.28                 | EFB act1 type               | Frequency (5)*             |
| 30.14**   | Maximum frequency            | 60.0 Hz                  | 58.29                 | EFB act2 type               | Frequency (5)*             |
| 30.17     | Maximum current              | MOTOR DEPENDENT          | 96.02                 | Pass code                   | Call DPC Factory Support   |
| 30.30     | Overvoltage control          | Enable                   | 96.04***              | Macro Select                | Panel PID                  |
| 30.31     | Undervoltage control         | Enable                   | 99.03                 | Motor type                  | Asynchronous motor         |
| 30.35     | Thermal current limitation   | Enable                   | 99.04                 | Motor control mode          | Scalar (1)*                |
| 31.14     | Number of trials             | 3                        | 99.06                 | Motor nominal current       | MOTOR DEPENDENT            |
| 40.07     | Process PID op mode          | On When Drive Running    | 99.07                 | Motor nominal voltage       | MOTOR DEPENDENT            |
| 40.08     | Set 1 feedback 1 source      | Al2 Scaled               | 99.08                 | Motor nominal frequency     | MOTOR DEPENDENT            |
| 40.11     | Set 1 feedback filter time   | 0.5 s                    | 99.09                 | Motor nominal speed         | MOTOR DEPENDENT            |
| 40.16     | Set 1 setpoint 1 source      | Internal                 | 99.10                 | Motor nominal power         | MOTOR DEPENDENT            |
| 40.19     | Set 1 internal setpoint sel1 | Selected                 | 99.13                 | ID run requested            | None                       |
| 40.21**   | Set 1 internal setpoint 1    | SYSTEM DEPENDENT         | 99.16                 | Motor phase order           | UVW                        |
| 40.26     | Set 1 setpoint min           | 0 PSI (TRANSDUCER MIN)   | PAR 31.4              | 0 - Disable warning         | messages - scroll          |
| 40.27     | Set 1 setpoint max           | 300 PSI (TRANSDUCER MAX) | down to               | "Emergency stop of          | 12" and enter "1" to       |
| 40.32**   | Set 1 gain                   | 2.00                     | uisable w             | varning messages.           |                            |
|           |                              |                          |                       |                             |                            |

\*(#) Parameter Selection Value

\*\*XXXX (Highlighted Orange) Indicates parameters controlled via PLC (Write Protected)

\*\*\*XXXX (Highlighted Yellow) Parameter **MUST NOT** be changed. Doing so will reset drive to ABB factory settings or disrupt communication to/from PLC. **DO NOT** adjust under any circumstances.

14 Sunshine Blvd, Ormond Beach, FL 32174 Website: DeltaPCarver.com

#### **Control Logic Chart**

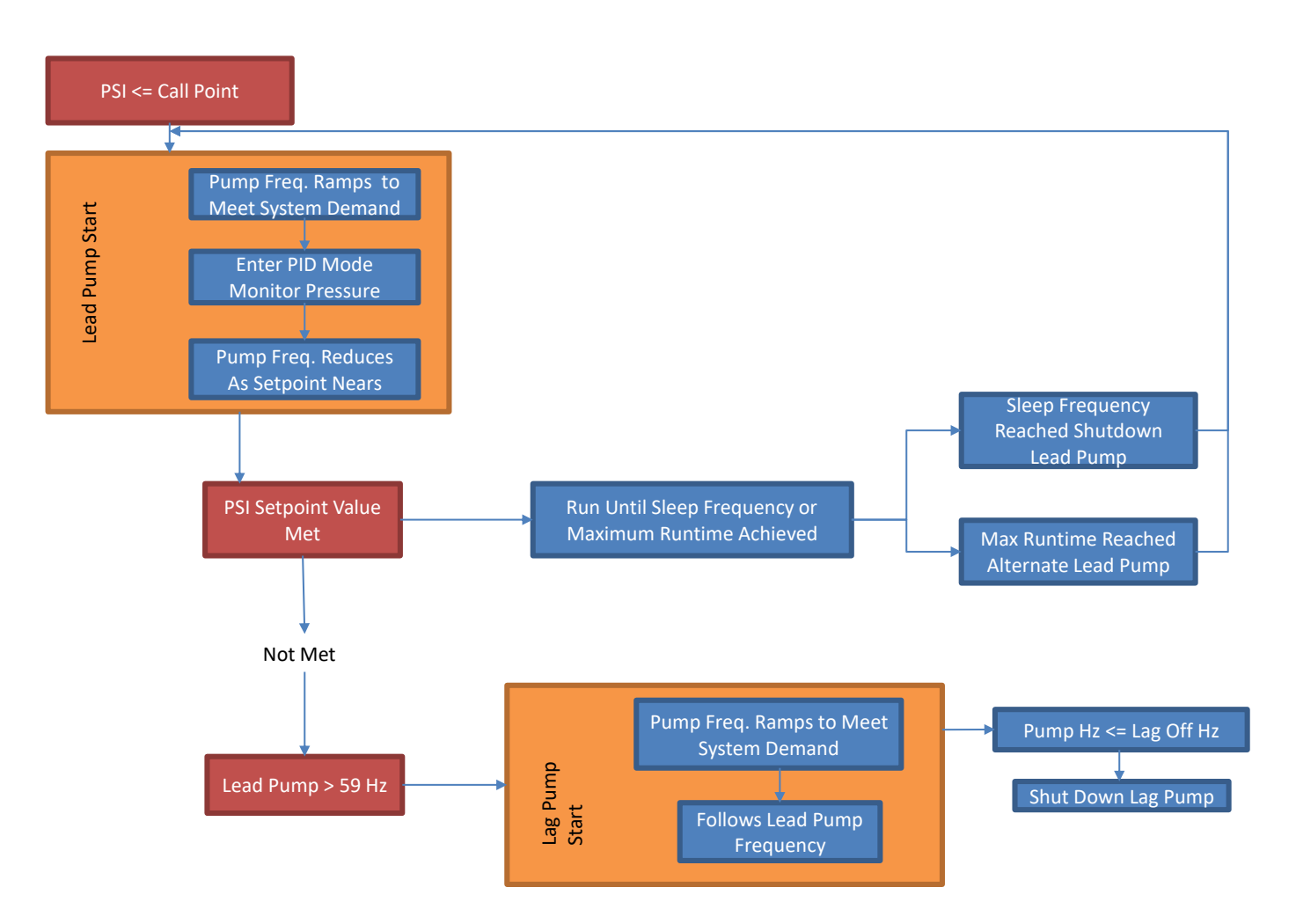

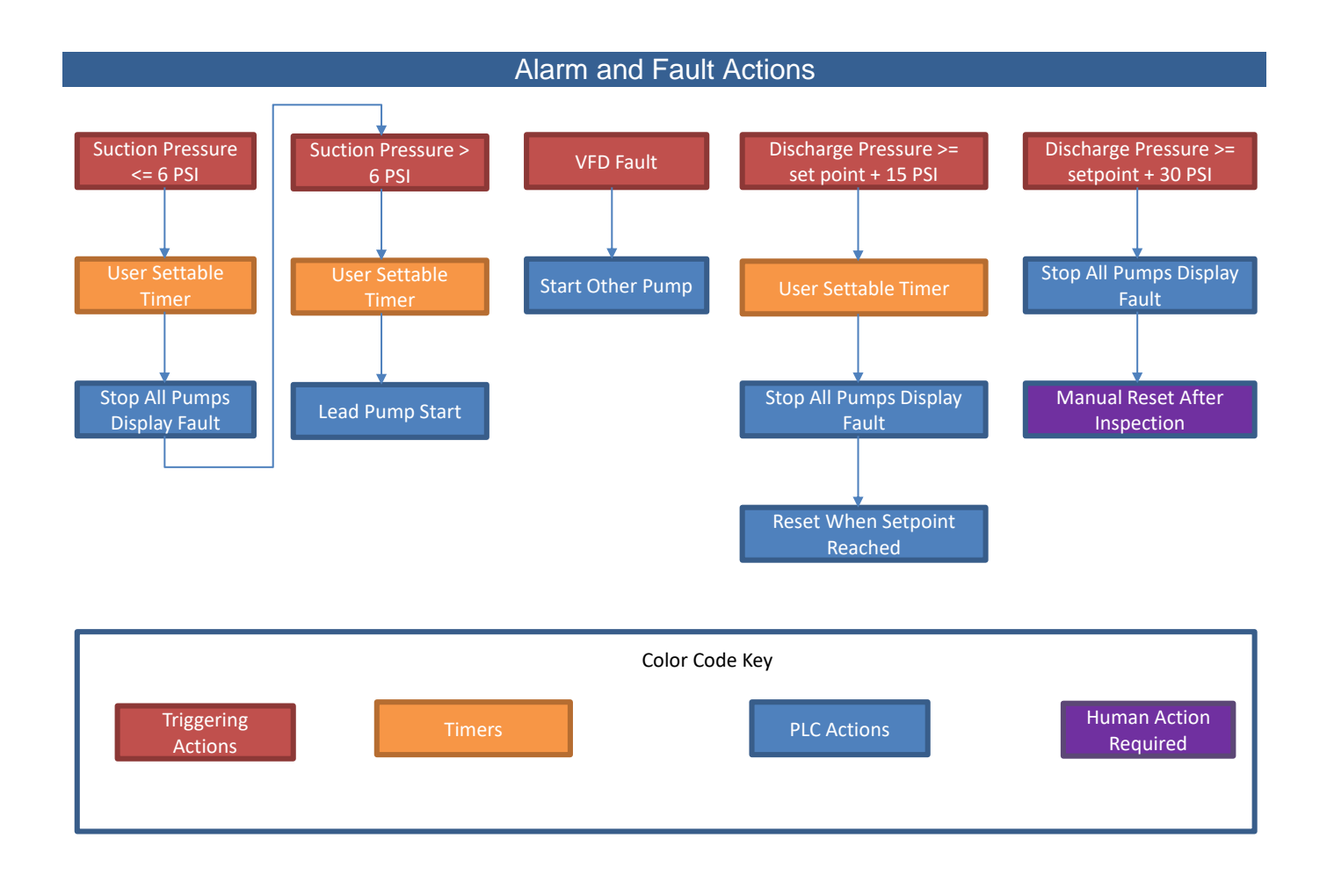

Page Intentionally Left Blank

## Table 4. Troubleshooting

|                                      | PAGE |    |
|--------------------------------------|------|----|
| Touch Screen is Not Lightning Up     | 7    | 1′ |
| No Incoming Power                    | 7    | 72 |
| Low Suction Alarm is Sounding        | 7    | '3 |
| - Transducer Calibration Field Guide |      |    |
| High Suction Alarm                   | 7    | '4 |
| System Not Running                   | 7    | 5  |
| - VFD Local Mode Field Guide         |      |    |
| High System Alarm                    | 7    | '6 |
| Low Discharge Pressure               | 7    | 7  |
| 2nd High System Alarm                | 7    | 78 |
| - 2nd High Calibration Field Guide   |      |    |
| System Not Connecting Over Ethernet  | 7    | '9 |
| Variable Frequency Drive Fault       | 8    | 30 |
|                                      |      |    |

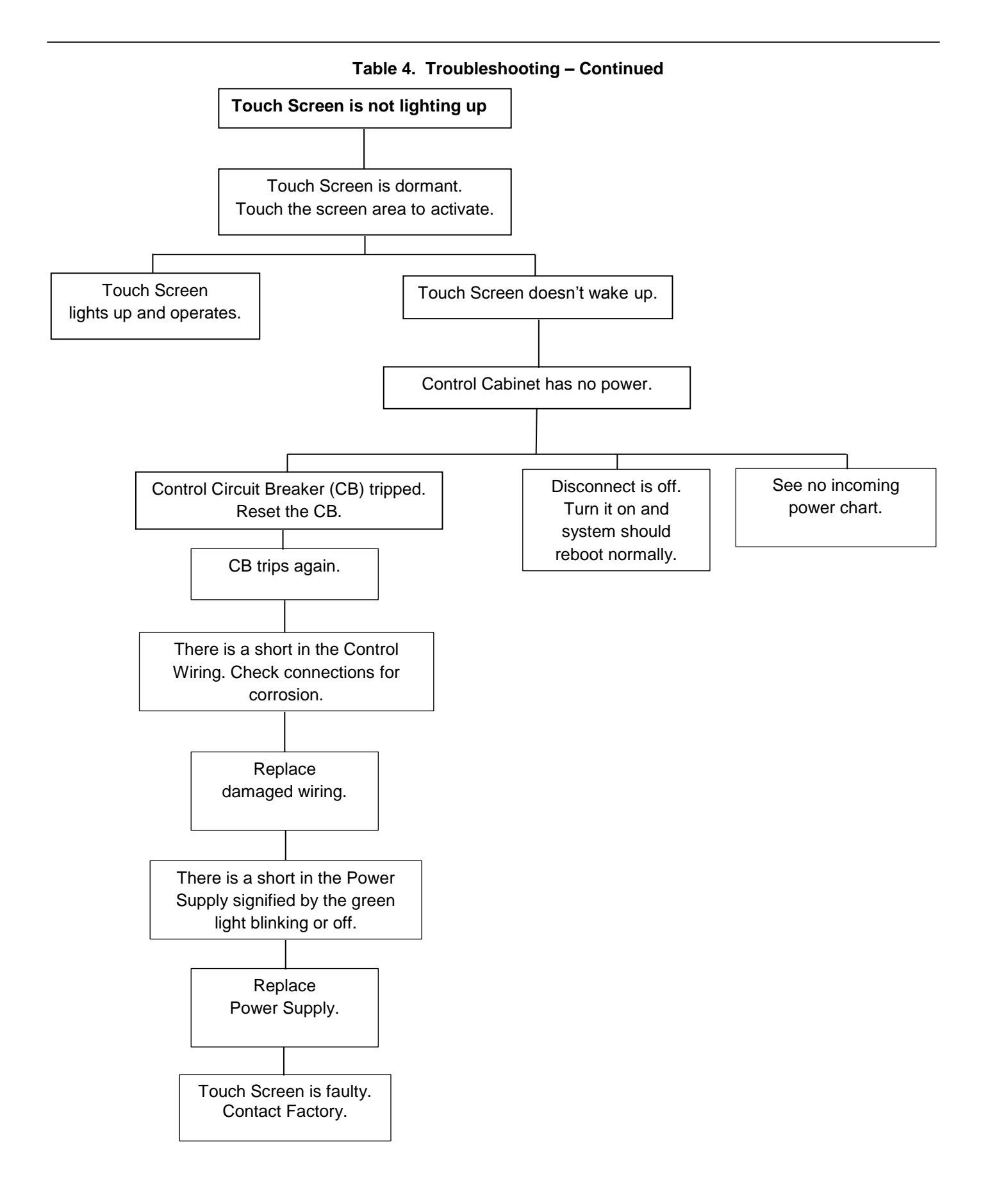

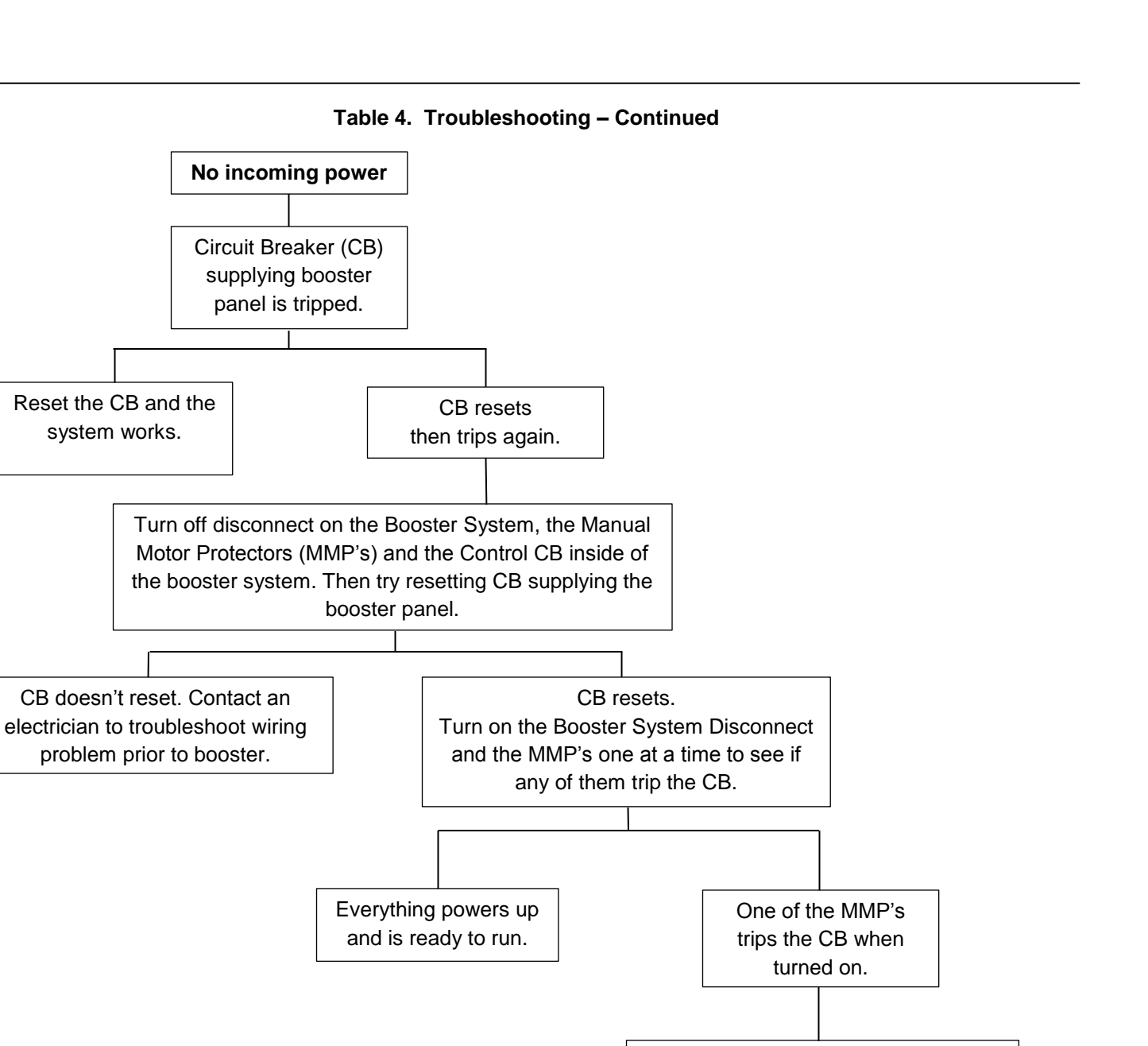

Turn off the MMP that tripped the CB. With the CB off, disconnect the Motor wires from the VFD. Reset the CB and turn on the MMP again.

The VFD powers up and displays

as normal. The Motor potentially

has a short or issue with its

wiring. The motor should be "megged" out to verify this and repaired/replaced.

14 Sunshine Blvd, Ormond Beach, FL 32174 Website: DeltaPCarver.com Phone: 386-236-0950 Fax: 386-236-0955 Email: sales@deltapcarver.com

CB trips again. Further

diagnostics are

required on the VFD to

diagnose issue.

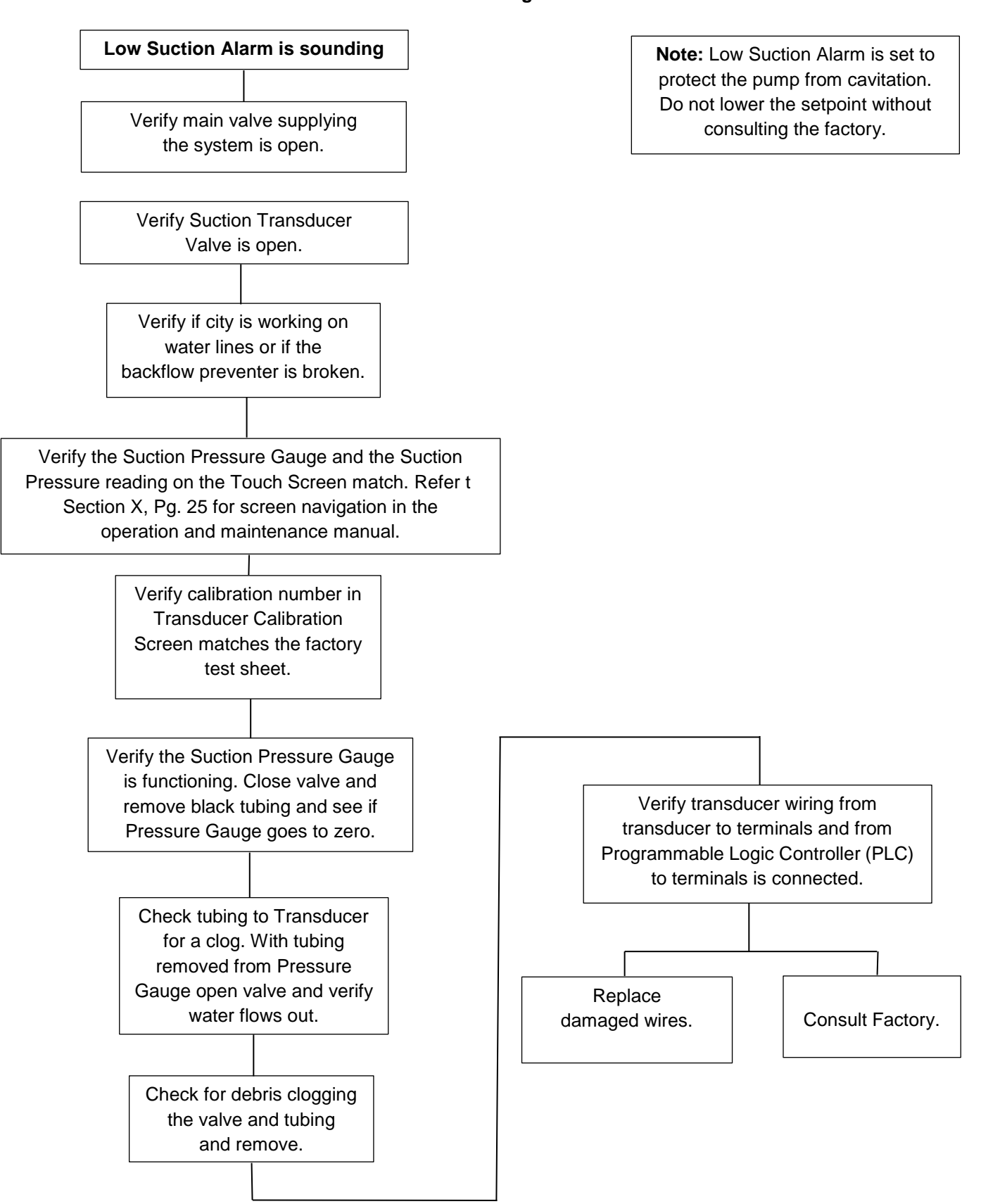

#### Table 4. Troubleshooting – Continued

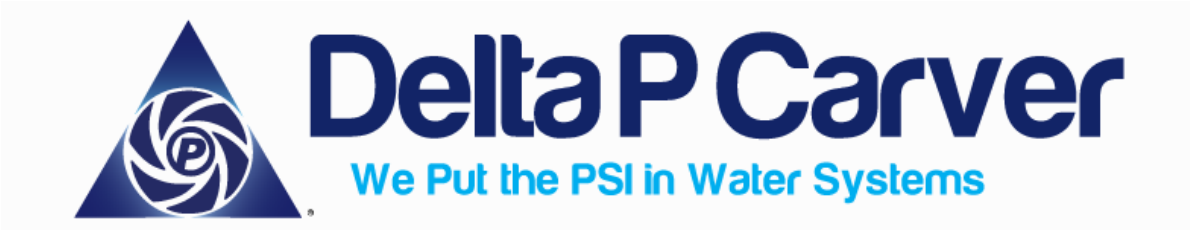

# Changing Transducer Sizes

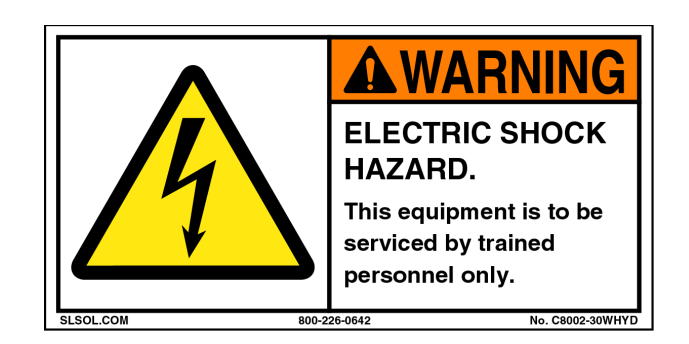

BEFORE ALTERING ANY PARAMETERS PLEASE READ THE FOLLOWING INSTRUCTIONS CAREFULLY. FAILURE TO DO SO MAY RESULT IN SYSTEM PERFORMANCE ISSUES AND/OR PERSONAL INJURY. DELTA P CARVER TAKES NO RESPONSIBILITY OR LIABILITY FOR FAILURE TO ADHERE TO THE FOLLOWING INSTRUCTIONS OR ANY WORK NOT COMPLETED BY DELTA P CARVER EMPLOYEES OR CERTIFIED REPRESENTATIVES. ALL SERVICE WORK IS TO BE PERFORMED BY TRAINED PERSONNEL ONLY.
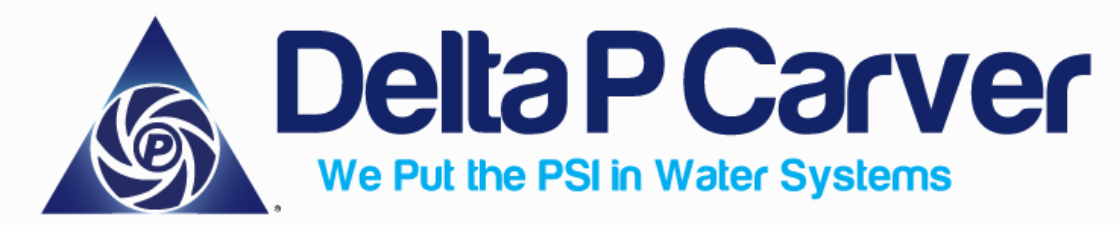

If a new transducer is installed on the booster with a different range than what was initially installed, settings will need to be changed in both the PLC and VFDs. An example of this would be if the system was originally manufactured with a 0 - 200 psi transducer, and a replacement transducer was sent that was 0 - 300 psi.

## Changing the Parameters in the PLC

#### Discharge Transducer

1.) On the touchscreen, please select SYSTEM MAINTENANCE  $\rightarrow$  USE PASSWORD

"1111"  $\rightarrow$  TRANS. CAL.

- The screen will read "DISCHARGE PRESSURE" in the top left hand corner.
   This is the discharge transducer calibration page.
- b. For the "TRANSDUCER SIZE" select the input box, and change the value to the max range as shown on the transducer nameplate.
  - i. If the original transducer was 0 200 psi range, the current value will read 200. Tap the box where "200" is displayed, and change it to the new max size of the transducer. If the new transducer is 0 300 psi, input 300 as the new max value and hit enter.
- 2.) Calibration may need to be performed on the new transducer to ensure it is reading an

accurate value.

- a. The factory base value is "1000".
- b. This value can be reduced or increased as needed to match the mechanical gauge.

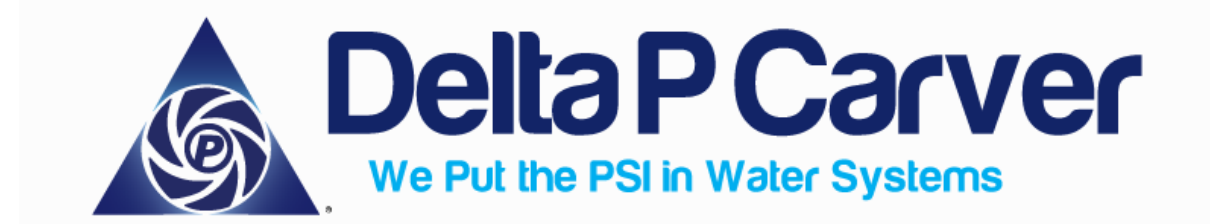

#### Suction Transducer

3.) On the touchscreen, please select SYSTEM MAINTENANCE  $\rightarrow$  USE PASSWORD

"1111"  $\rightarrow$  TRANS. CAL.

- a. Select the "NEXT" option located in the bottom right hand corner of the screen.
- b. The new screen will read "SUCTION PRESSURE" in the top left hand corner of the screen. This is the suction transducer calibration page.
- c. This screen will look similar to the discharge calibration with the exception of a "TRANSDUCER MIN" option. The transducer min will be the minimum range located on the transducer nameplate.
  - i. If the transducer is a 0 150 psi transducer, the "TRANSDUCER MIN" value is 0.
- d. For the "TRANSDUCER MAX", select the input box and change the value to the max range as shown on the transducer nameplate.
  - i. If the transducer is a 0 150 psi transducer, the "TRANSDUCER MAX" value is 150.
- Calibration may need to be performed on the new transducer to ensure it is reading an accurate value.
  - a. The factory base value is "1000".
  - b. This value can be reduced or increased as needed to match the mechanical gauge.

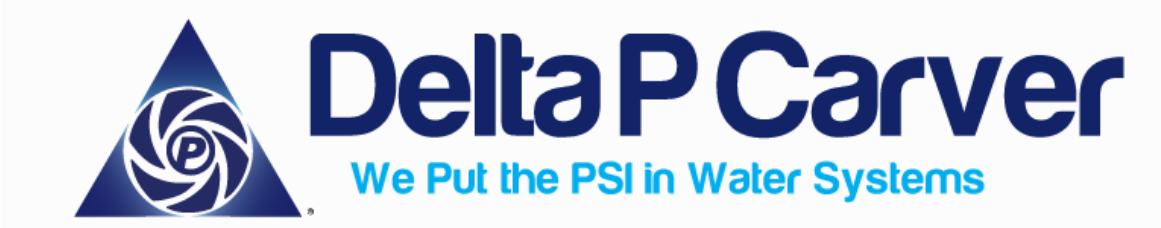

Changing the Parameters in the VFD

- With the pumps off and the control enclosure door open, place the drive in LOCAL mode by pressing the LOC/REM button located on the front of the VFD Keypad. An indicator (LOC) will appear in the top left hand corner of the VFD indicating the drive is now in LOCAL mode.
- 2.) On the VFD keypad, please select MENU  $\rightarrow$  PARAMETERS  $\rightarrow$  PARAMETER GROUP 40 "PROCESS PID SET 1"  $\rightarrow$  PARAMETER 4009 "100% VALUE".
  - a. The current value will read "200" as default. Select EDIT → Change to "300" → Select SAVE. This will change the range from 0 200 psi to 0 300 psi to read the new transducer properly.
- 3.) Place the drive in REMOTE mode by pressing the LOC/REM button located on the front of the VFD Keypad. An indicator (REM) will appear in the top left hand corner of the VFD indicating the drive is now in REMOTE mode. This will allow communication between the PLC/HMI and VFD.
- 4.) Repeat these steps on all drive(s).

If there are any further questions or concerns, please don't hesitate to contact us at:

Delta P Carver 14 Sunshine Blvd., Ormond Beach, FL (386) 236-0950

Email: 14 Sunshine Blvd., Ormond Beach, FL. 32174 Phone: 386-236-0950 Fax: 386-236-0955 Website: <u>www.deltapcarver.com</u> Email: sales@deltapcarver.com

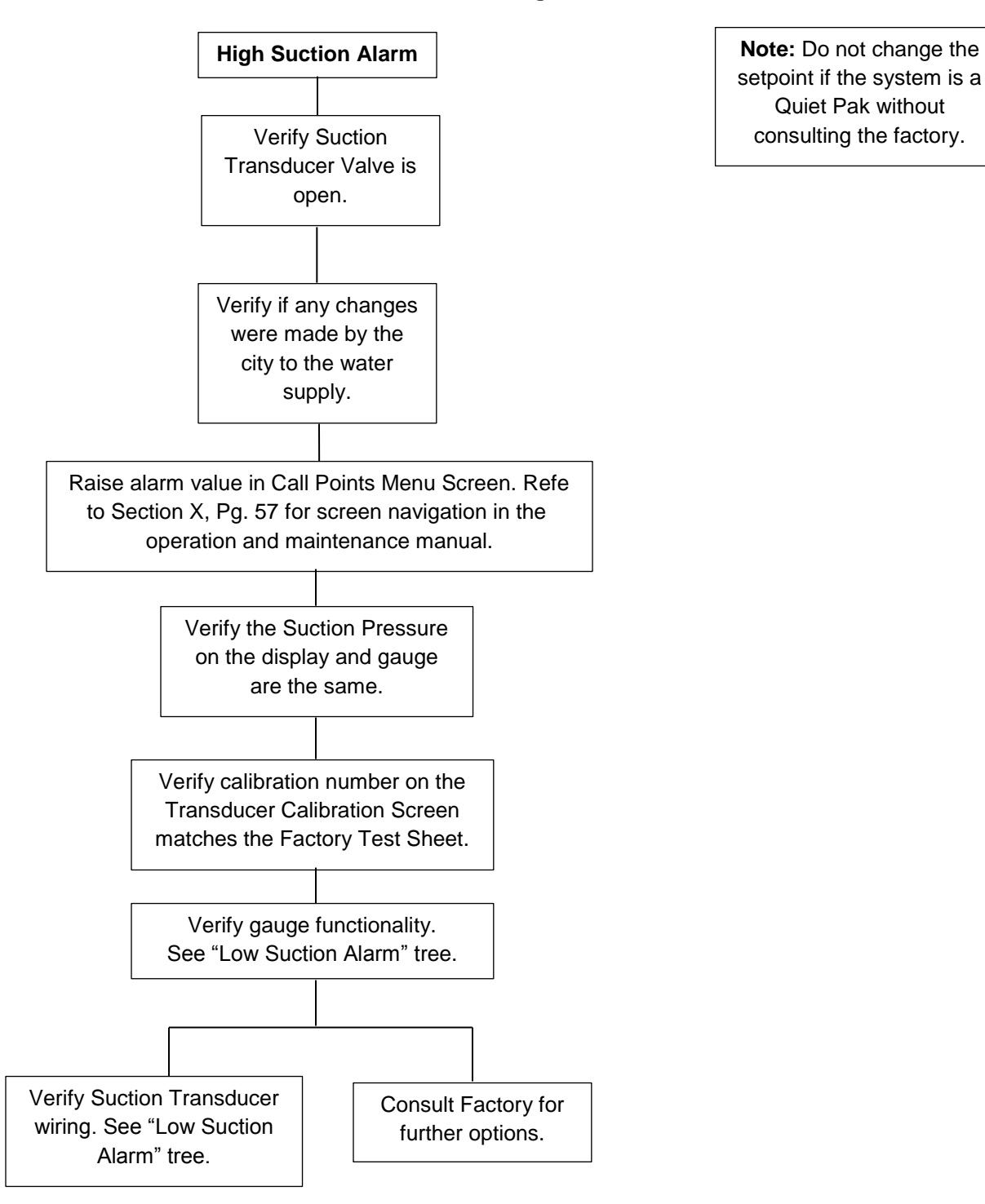

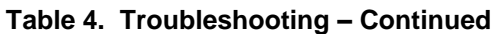

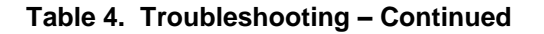

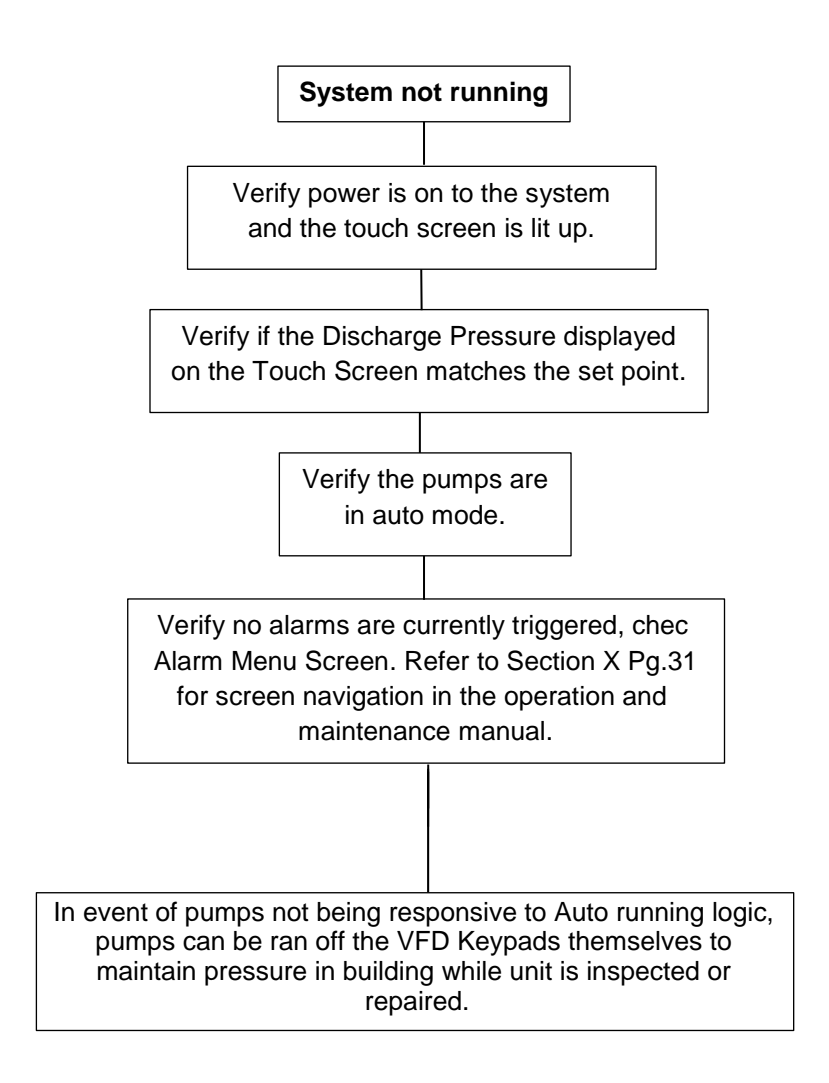

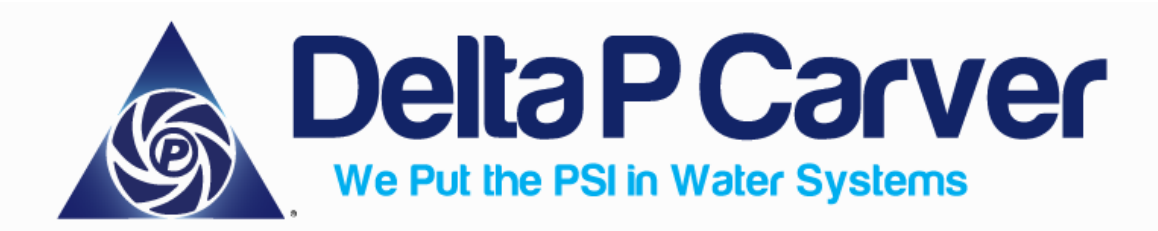

Rev: 06/2019

# ABB Drives Local Modes (Local Hand)

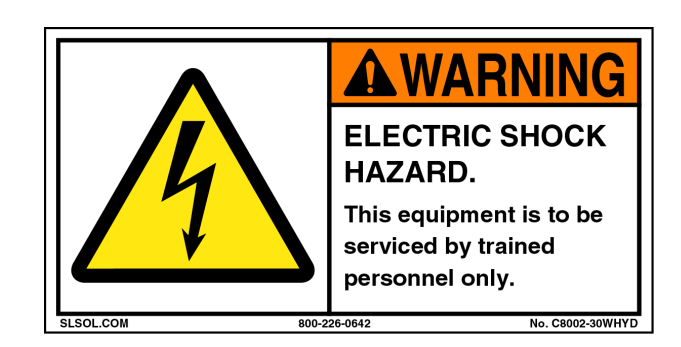

BEFORE ALTERING ANY PARAMETERS PLEASE READ THE FOLLOWING INSTRUCTIONS CAREFULLY. FAILURE TO DO SO MAY RESULT IN SYSTEM PERFORMANCE ISSUES, PROPERTY DAMAGE AND/OR PERSONAL INJURY. DELTA P CARVER TAKES NO RESPONSIBILITY OR LIABILITY FOR FAILURE TO ADHERE TO THE FOLLOWING INSTRUCTIONS OR ANY WORK NOT COMPLETED BY DELTA P CARVER EMPLOYEES. ALL TECHNICAL ADVICE IS PROVIDED AS AN ACCOMODATION. DELTA P CARVER SHALL HAVE NO RESPONSIBILITES OR LIABILITIES WHATSOEVER FOR THE CONTENT OR USE OF SUCH ADVICE. ALL SERVICE WORK IS TO BE PERFORMED BY TRAINED PERSONNEL ONLY.

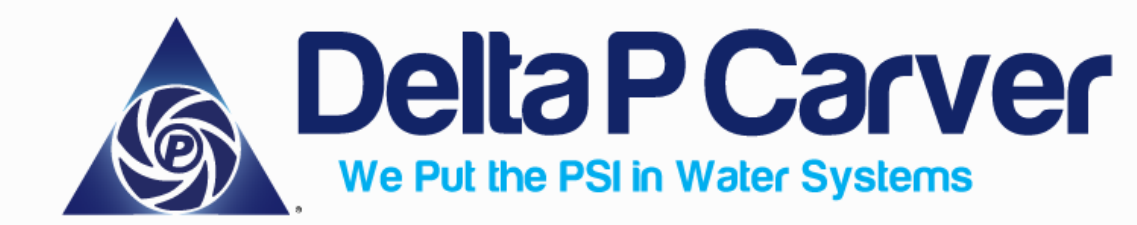

The ABB ACS310 and ACS550 series drives can be controlled locally (VFD as master).

There are a couple of instances where this would be needed,

including:

- Prior to start-up to run individual pumps as needed to help supply pressure at the roof;
- HMI (Display) Failure;
- PLC Failure;
- 24VDC Power Supply Failure;
- Transducer Failure;

In VFD Local Mode, the VFDs would no longer be communicating with the

PLC or HMI. The VFD would be the master control with operator's inputs to dictate operation achieved via the Keypad interface located on each drive.

#### Local Hand (Default Recommendation):

Local Hand is the recommended option as it can be used with any of the above mentioned scenarios without the need for re-wiring, replacement part(s), etc. All that is required is for the operator to alter three parameters located within the drive. Once switched, in Local Hand, the operator will be able to start and stop the pump using the VFD Keypad buttons along a user selectable speed range between 30-60 Hz. The main concern with operating in this mode is that the operation will be constant speed, meaning the pumps will never go to sleep or shut off unless directed to by pressing the STOP button on the VFD Keypad. This is ideal for short periods of time until a proper start-up can be achieved or until replacement part(s) arrive and/or service can be completed.

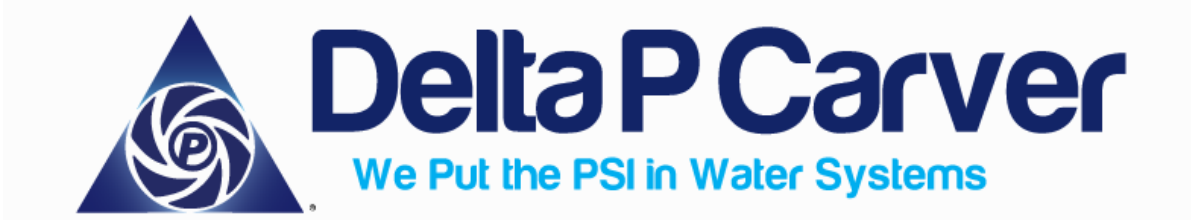

# LOCAL HAND PROCEDURES

14 Sunshine Blvd, Ormond Beach, FL 32174 Website: DeltaPCarver.com

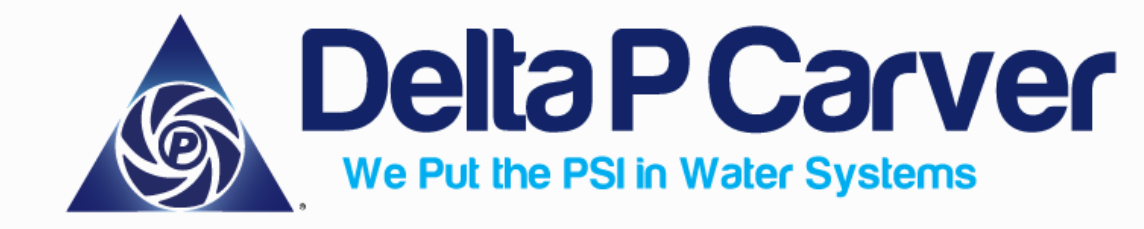

## Placing ABB Drives to Local Hand (Constant Speed)

 With the control enclosure door open, place the drive in LOCAL mode by pressing the LOC/REM button located on the front of the VFD Keypad. An indicator (LOC) will appear

in the top left hand corner of the VFD indicating the drive is now in LOCAL mode.

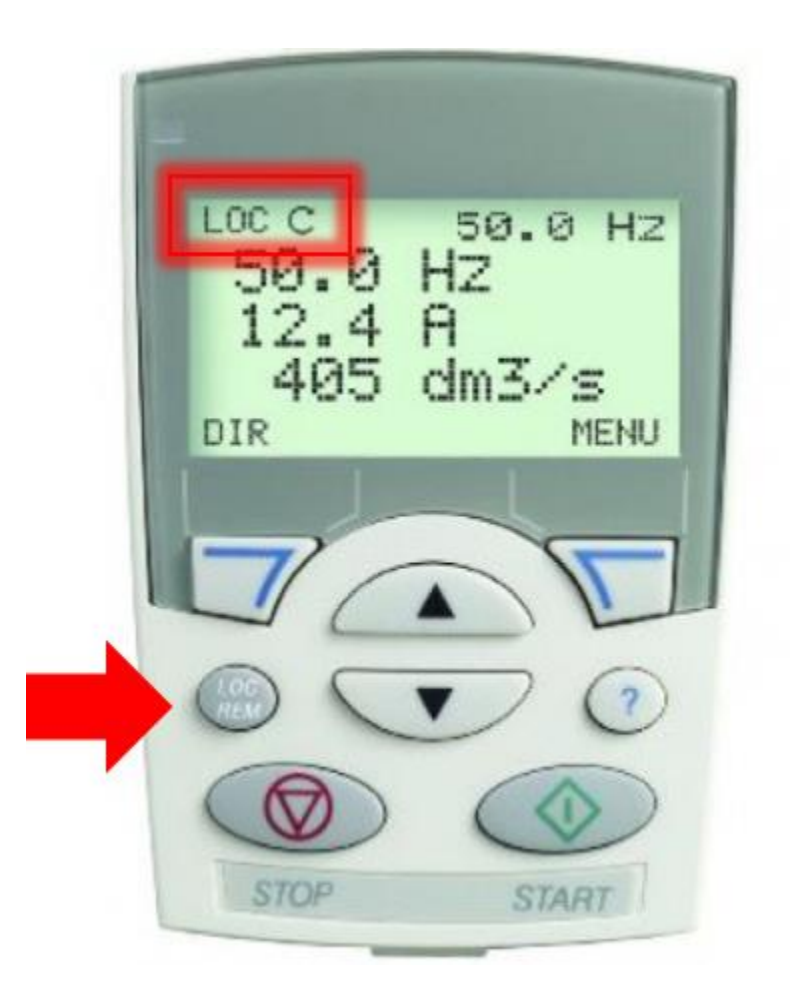

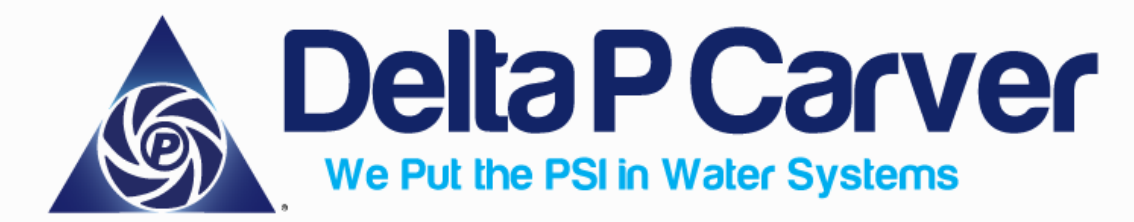

- 2. On the VFD keypad, please select MENU  $\rightarrow$  PARAMETERS  $\rightarrow$  PARAMETER GROUP 10 "START/STOP/DIR"  $\rightarrow$  PARAMETER **1001 "EXT1 COMMANDS"**.
  - a. The current value will read "10 COMM" as default. Select EDIT  $\rightarrow$  Scroll down to "8 KEYPAD"  $\rightarrow$  Select SAVE.
- 3. On the VFD keypad, please select MENU  $\rightarrow$  PARAMETERS  $\rightarrow$  PARAMETER GROUP
  - 10 "START/STOP/DIR"  $\rightarrow$  PARAMETER **1002 "EXT2 COMMANDS"**.
    - a. The current value will read "10 COMM" as default. Select EDIT → Scroll down to "8 KEYPAD" → Select SAVE.
- On the VFD keypad, please select MENU → PARAMETERS → PARAMETER GROUP
   16 "SYSTEM CONTROLS" → PARAMETER 1601 "RUN ENABLE".
  - a. The current value will read "7 COMM" as default. Select EDIT  $\rightarrow$  Scroll down to "0 NOT SEL"  $\rightarrow$  Select SAVE.

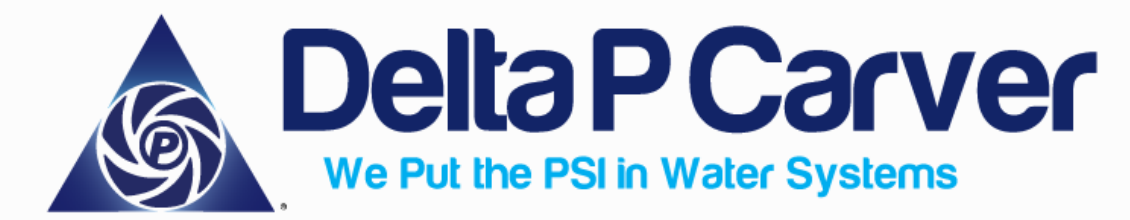

5. To operate the drive, press "START" on the VFD Keypad and use the UP/DOWN

arrows to vary the speed between the available frequency range of 30-60 Hz.

| -             |    |
|---------------|----|
| LOC C 50.0 HZ | I  |
| 12.4 A        | I. |
| DIR MENU      | I. |
|               | I. |
|               | 1  |
|               |    |
|               | 4  |
| STOP START    |    |

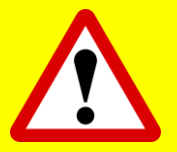

**NOTE:** The pump will run at the frequency selected until the drive is stopped by pressing **STOP** on the VFD Keypad or until the mode of operation is switched back to Remote Auto with logic controlled via the PLC. The drive will **NOT** shut down in Local Hand.

- 6. To stop the drive, press "STOP" on the VFD Keypad.
- 7. To place the drive back into Remote mode (PLC Control), please reverse the steps listed in this section.

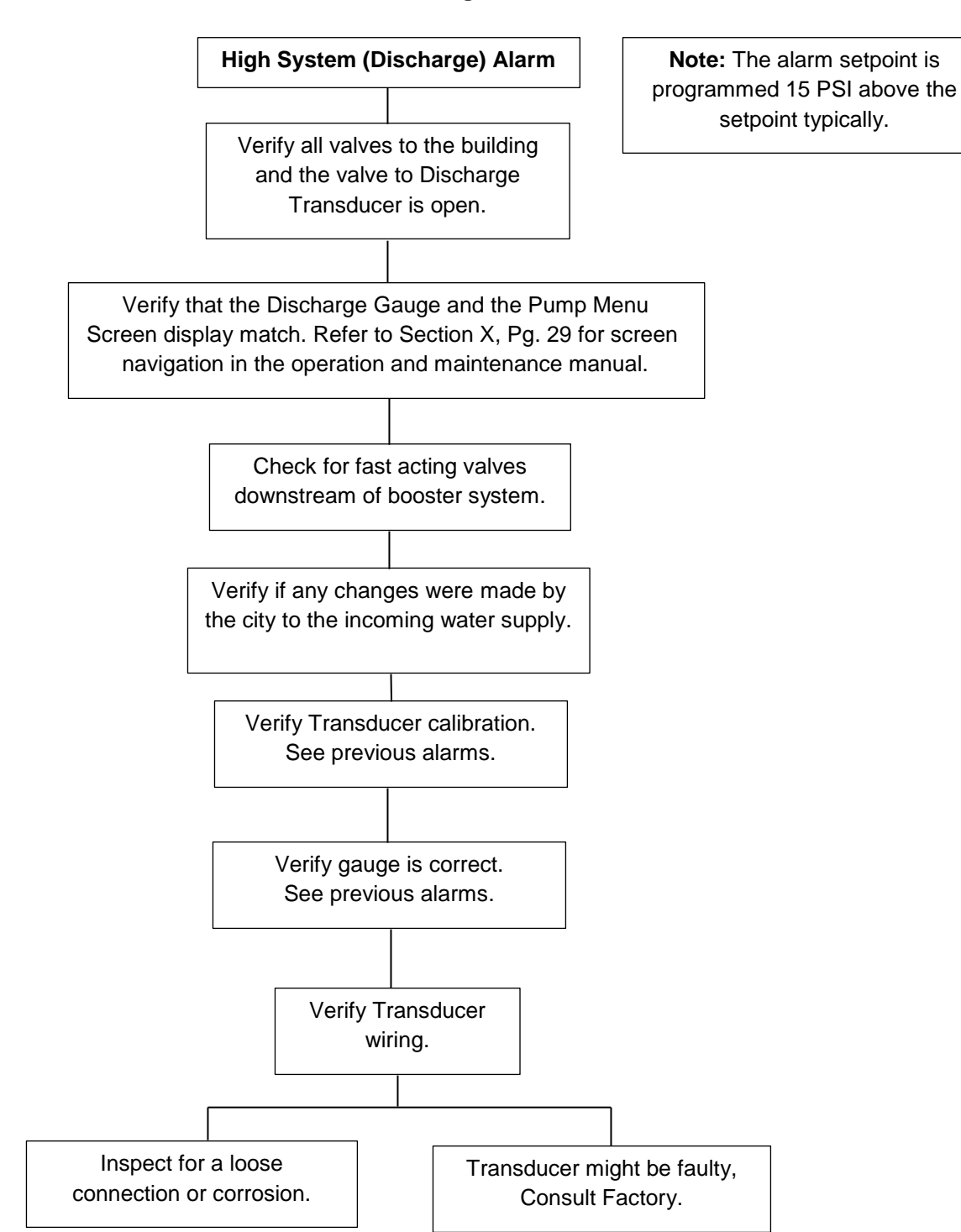

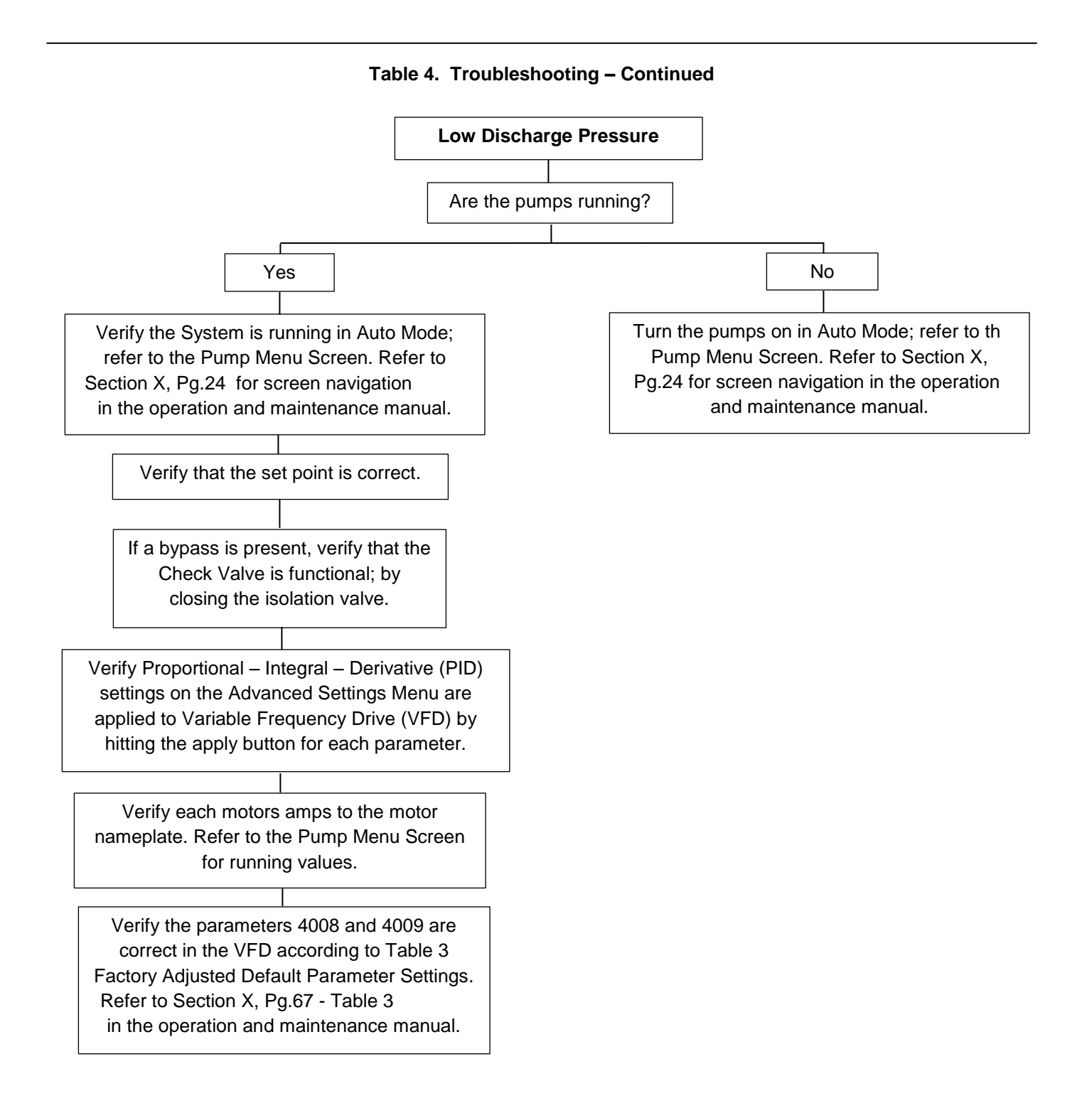

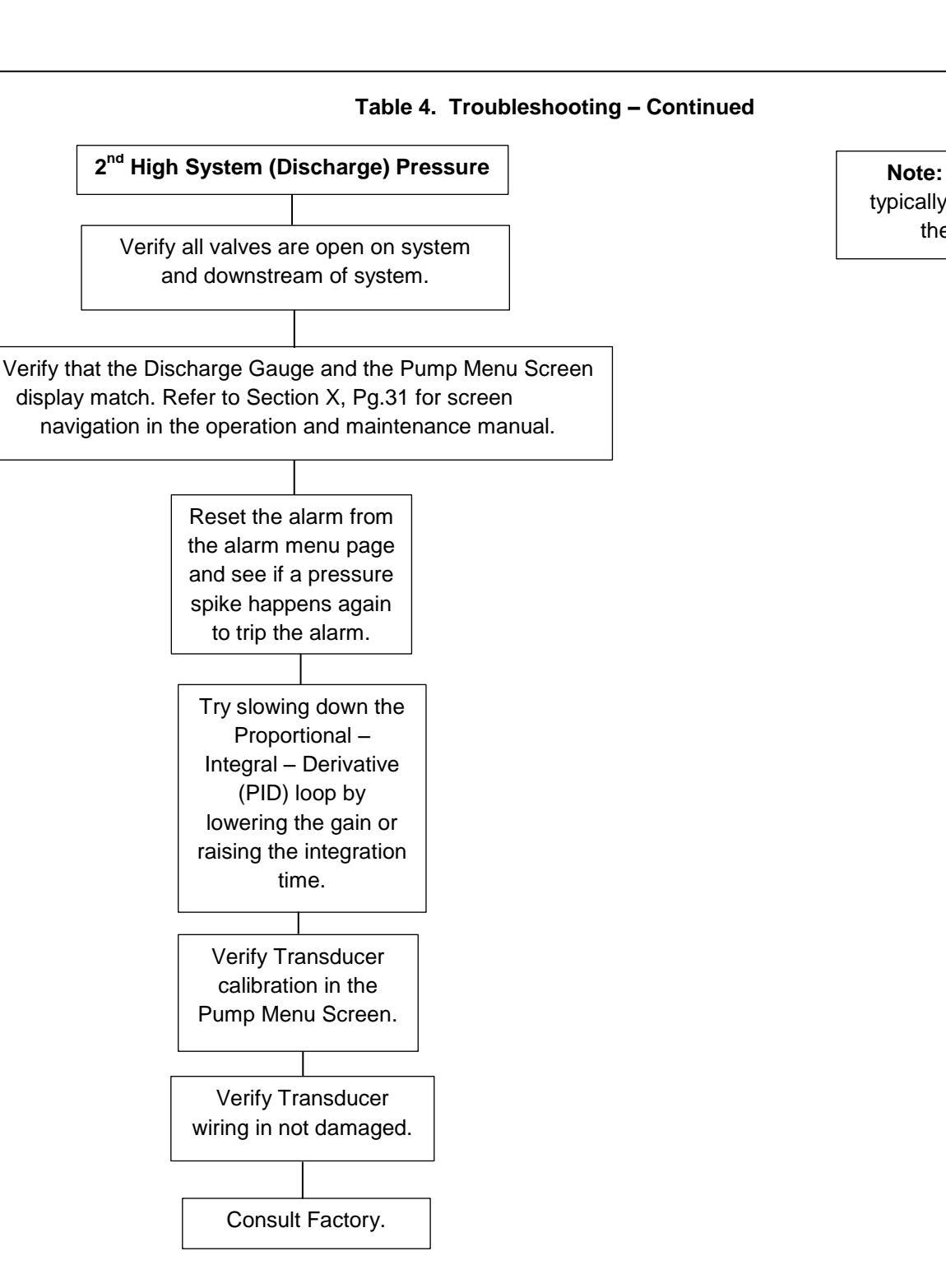

Note: This alarm is typically set 30psi over the setpoint.

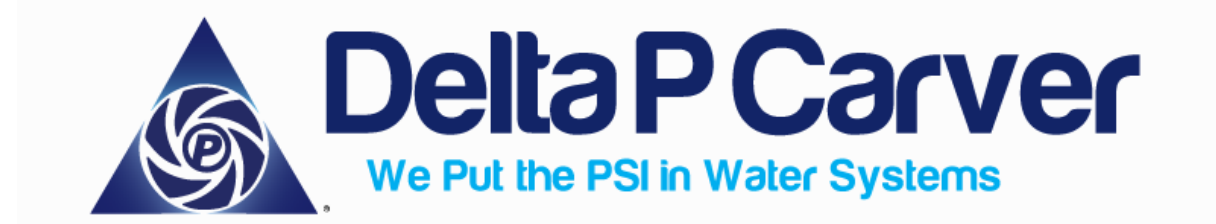

# Secondary High Pressure Switch Calibration

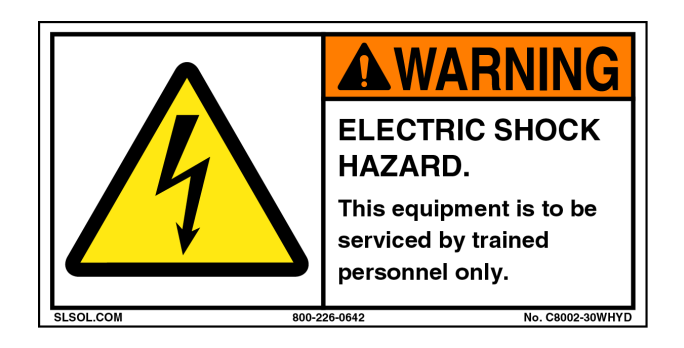

BEFORE ALTERING ANY PARAMETERS PLEASE READ THE FOLLOWING INSTRUCTIONS CAREFULLY. FAILURE TO DO SO MAY RESULT IN SYSTEM PERFORMANCE ISSUES AND/OR PERSONAL INJURY. DELTA P CARVER TAKES NO RESPONSIBILITY OR LIABILITY FOR FAILURE TO ADHERE TO THE FOLLOWING INSTRUCTIONS OR ANY WORK NOT COMPLETED BY DELTA P CARVER EMPLOYEES OR CERTIFIED REPRESENTATIVES. ALL SERVICE WORK IS TO BE PERFORMED BY TRAINED PERSONNEL ONLY.

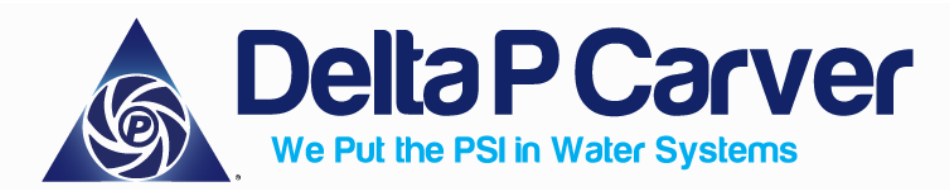

### Introduction:

The following steps will walk through setting and calibrating the secondary high

pressure switch which triggers the secondary high system alarm (30 psi) on the

HMI/PLC.

### Tools Required:

• 5/32" Allen Wrench

## Location and Mechanical Switch Operation:

1. With the control panel door open, locate the secondary high pressure switch inside the cabinet. (See below)

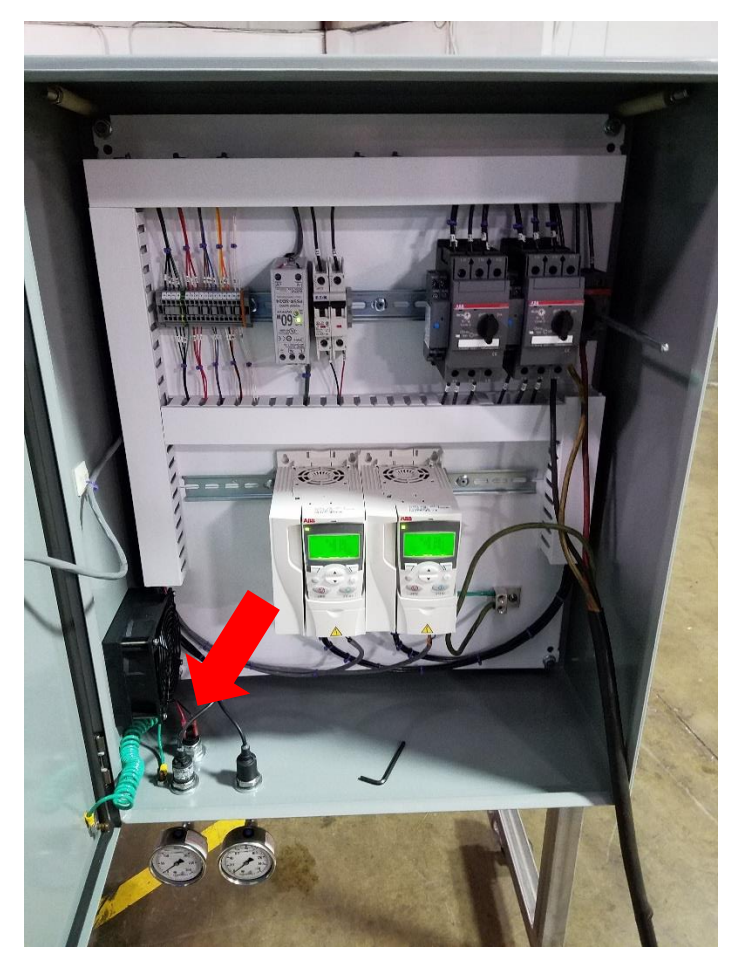

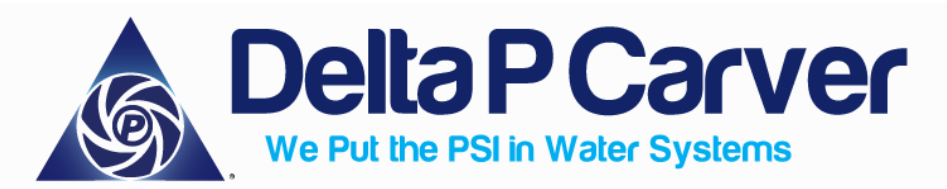

2. On the top of the switch, located the adjustment screw as indicated below.

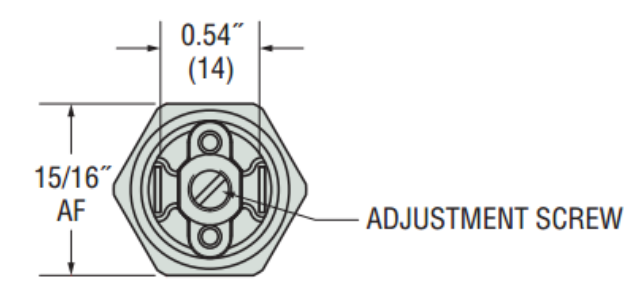

3. Turning the set screw clockwise will increase the setpoint (pressure required to activate the electrical contacts) of the switch and counterclockwise to decrease the setpoint.

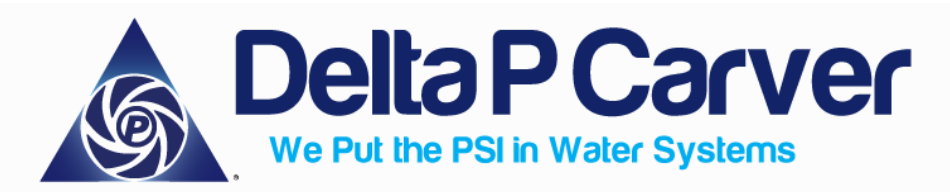

### Calibration:

1. To calibrate the switch, leave the control panel door open and move to the HMI (touchscreen interface).

**NOTE:** Calibration requires isolating (deadheading) the system from the building piping. Calibration should NOT be attempted during peak loads or demands.

2. On the HMI from the **Main Menu**, select the **Alarm Menu**. Once in the **Alarm Menu**, press the **TONE ON** button once so that it reads **TONE OFF**. This will allow you to bypass the secondary high alarm until needed in later steps.

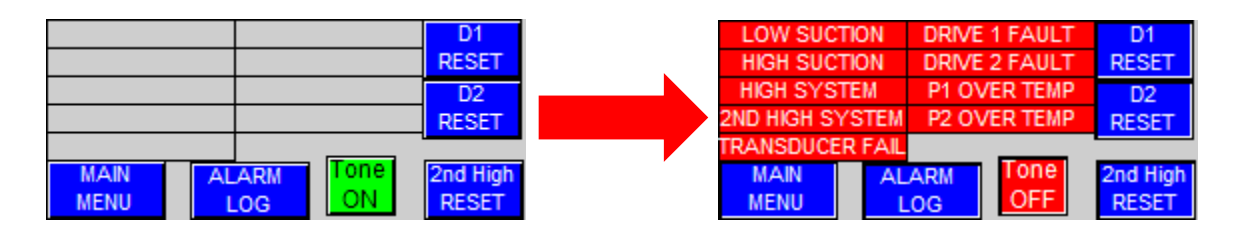

- 3. On the HMI from the **Main Menu**, select the **Pump Menu**. Once in the **Pump Menu**, select the option that reads **"ALL OFF"**.
- 4. Select **PUMP 1**. Once in the **PUMP 1** menu, press the digital Auto-Hand switch so that it is showing in Hand. (See Below)

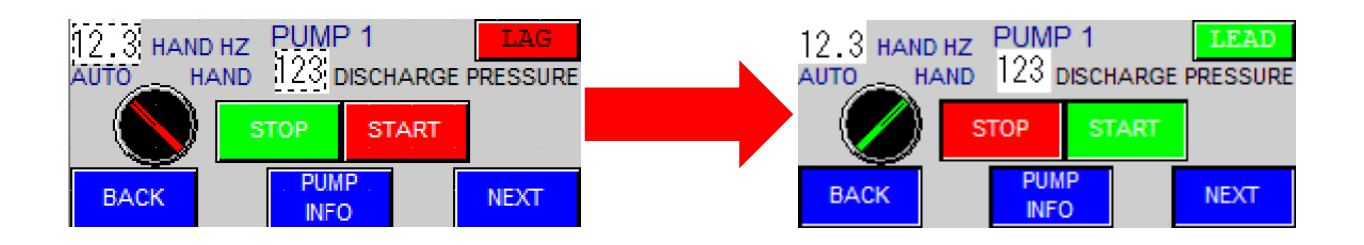

5. With the pump in Hand, change the Hand Hz (located in the top left hand corner of the screen) to 30 Hz. Factory settings will have the Hand Hz already at 30 Hz. To change this value, press the white box next to the Hand Hz text and a prompt box will appear asking for a new numerical value.

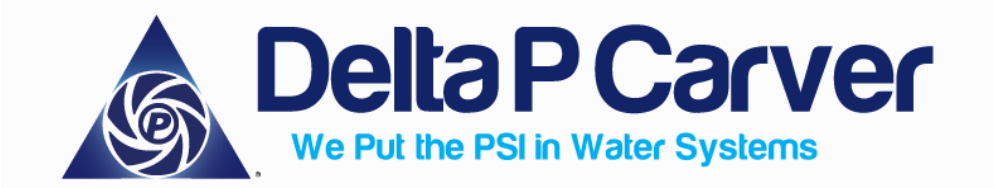

6. Slowly close a discharge valve external to the system.

**NOTE:** It is important that the system is isolated from the building using an isolation valve external to the system on the building side. Using the butterfly valves in the branch piping will not work as the switch is tied to the discharge manifold. It is also important that the booster is isolated from the building during this calibration as the pressures will exceed the system setpoint by 30 psi or more which could damage fixtures.

Delta P Carver assumes no responsibility for failure to adhere to these instructions.

- With the system isolated from the building, the Hand Hz at 30 Hz and Pump 1 in Hand, press "START" from the PUMP 1 menu.
- 8. With the pump running, slowly ramp up the pressure on the system by changing the Hand Hz the pump is running at. The secondary high pressure switch should be set for 30 psi above the setpoint pressure. The pump menu has a discharge pressure display located in the **PUMP 1** menu for convenience.

#### Example:

- Setpoint = 60 PSI
- Secondary High Pressure Switch Setting = 90 PSI

**NOTE:** Delta P Carver booster systems have an operating range between 30-60 Hz. If you cannot reach 30 psi above the setpoint with the pump running at 60 Hz, finish following the remaining instructions. Once all the instructions are complete, add a final half turn in the clockwise direction to complete calibration.

9. With the pressure 30 psi above the setpoint, back out to the **Main Menu** and select the **Alarm Menu**.

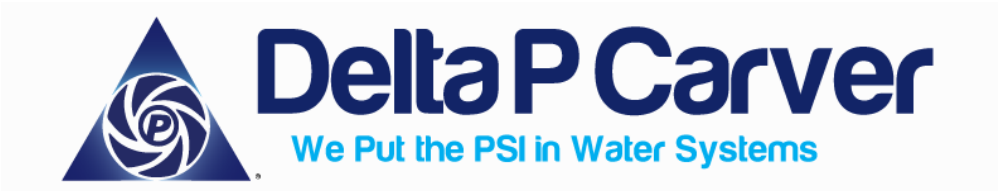

- 10. Place the alarm tone back on, by pressing the **TONE OFF** button, so that it reads **TONE ON**. The secondary high alarm should immediately register. If it doesn't this indicates the switch is set to a higher value (greater than 30 psi above setpoint). Turn the set screw counterclockwise (using the Allen Wrench) until the alarm registers.
- 11. With the secondary high switch engaged, slowly turn the set screw (using the Allen Wrench) on the switch clockwise while simultaneously tapping the 2<sup>nd</sup> High Reset located in the Alarm Menu.

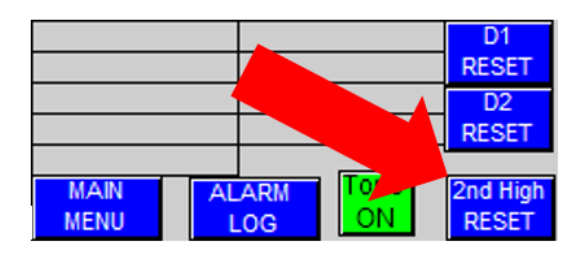

**NOTE:** This step is easier with two people. If performing these instructions alone, it is helpful to reach over the panel door while to the HMI while turning the set screw.

- 12. Continue turning clockwise and tapping the **2<sup>nd</sup> High Reset** until the Alarm clears. Once the alarm clears, finish the calibration by turning the set screw an additional quarter turn clockwise.
- 13. Exit the Alarm Menu and go back to the Pump Menu. Select "ALL OFF".

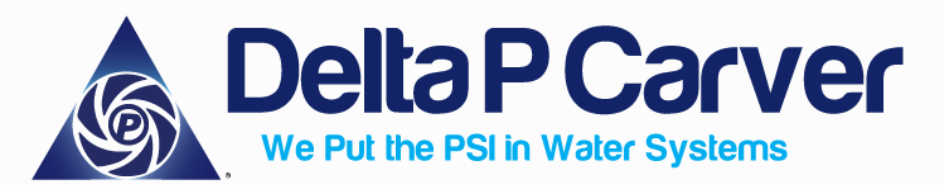

14. Select **PUMP 1**. Once in the **PUMP 1** menu, press the digital Auto-Hand switch so that it is showing in Auto. (See Below)

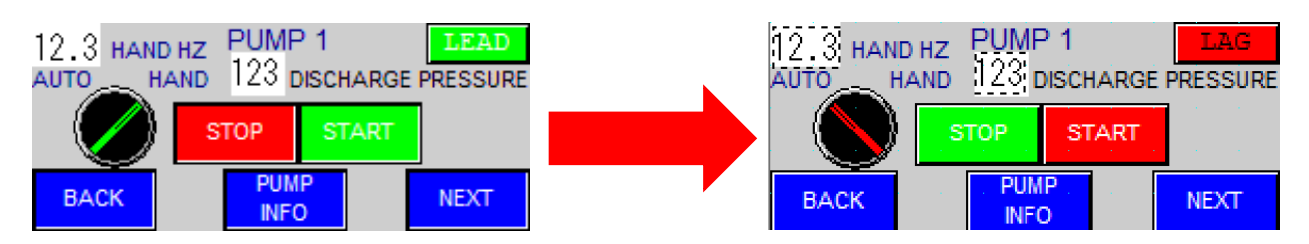

- 15. With the pump back in Auto, press the **BACK** button to exit to the **PUMP MENU**.
- 16. Slowly open the discharge valve so the booster is connected to the system again.
- 17. On the HMI in the PUMP MENU, select "ALL ON".
- 18. Turn the power off, close the panel door, and turn the disconnect switch back on.
- 19. The secondary high pressure switch is now calibrated and the system will resume automatic operation.

If there are any further questions or concerns, please don't hesitate to contact us:

Delta P Carver 14 Sunshine Blvd, Ormond Beach, FL 32174 (386) 236-0950

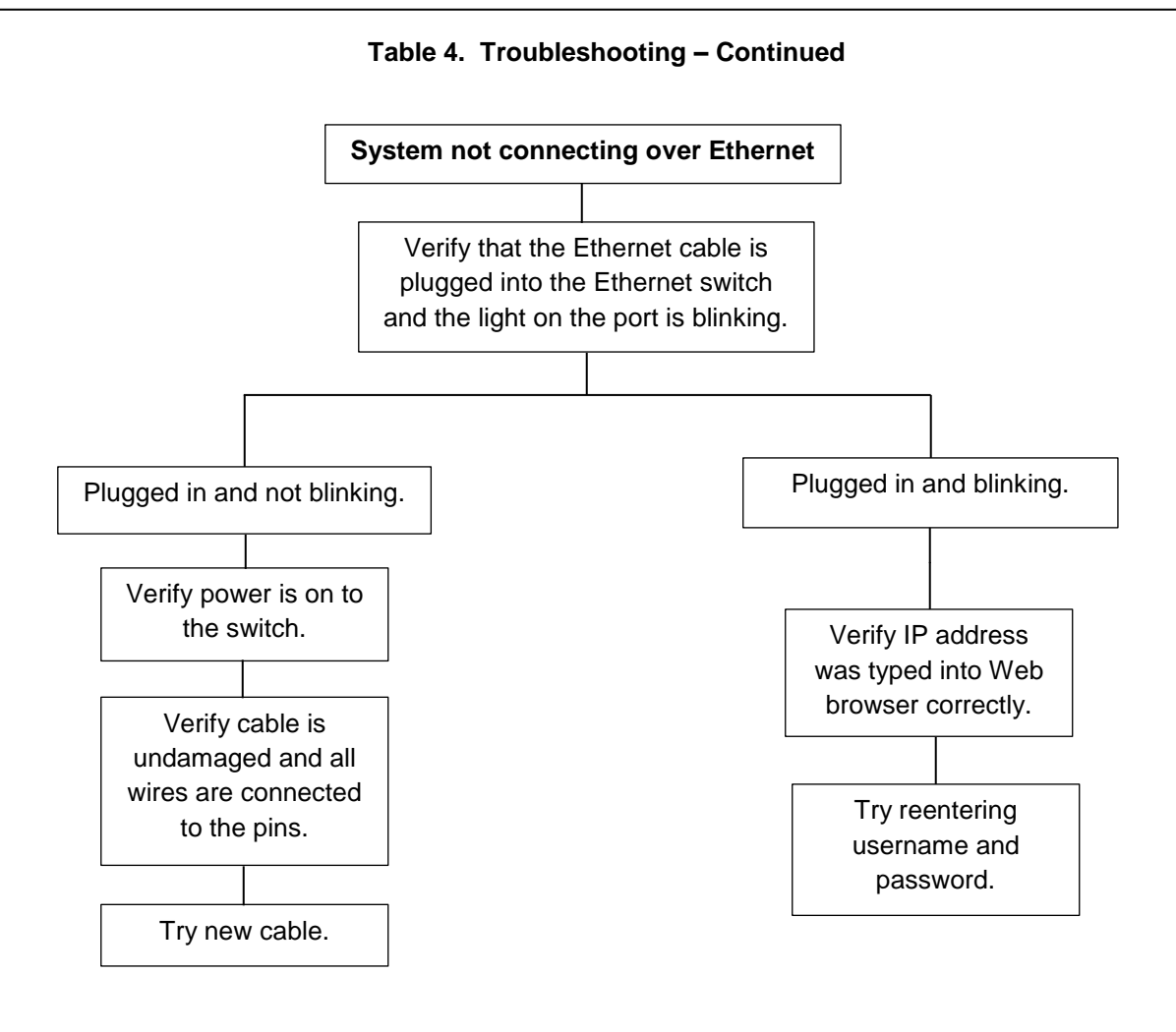

#### Table 4. Troubleshooting – Continued

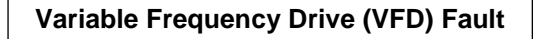

Press VFD reset on Alarm Menu Screen. Refer to Section X, Pg.31 for screen navigation in the operation and maintenance manual. Go to Pump Menu Screen and turn Pump back on in auto mode.

Open booster Control Cabinet door, turn system on and go to parameter Group 04 on the VFD to look at fault history.

Consult Factory if alarm will not reset.

# Section XI: DPC Preventative Maintenance Program

During a Preventative Maintenance Visit:

- Lock and tag out equipment
- Record Equipment Data
- Check all mounting and flange bolts to insure proper torque
- Check equipment base for soundness
- Check for mechanical seal leaks
- Check for thermal relief valve leaks
- Check gauge cluster (including poly tubing, transducers, and gauges)
- Check for any active alarms (use the Alarm Log for a history of alarms)
- Lubricate motor (see calendar and lubrication tables)
- Make notes as needed on inspection sheet of any findings that may require additional work

The following pages include Delta P Carver's Preventative Maintenance Calendar, Motor Lubrication Schedule, and Inspection Sheet.

# If you need further assistance or require a quote for replacement parts, please reach out to us at:

(386) 236 - 0950

sales@deltapcarver.com

# PREVENTATIVE MAINTENANCE CALENDAR

| Delta P Carver Booster Preventative Maintenance Calendar |                                                                                                    |   |                       |         |          |          |  |
|----------------------------------------------------------|----------------------------------------------------------------------------------------------------|---|-----------------------|---------|----------|----------|--|
| Description                                              | Comment                                                                                                    |   | Maintenance Frequency |         |          |          |  |
| Overall Visual Inspection                                | Complete Visual inspection to be conducted to<br>make sure all equipment is operating as intended<br>and all safety systems are in place.                                                                                                    | X | <u>vveekiy</u>        | wontniy | Quarteny | Annualiy |  |
| Check Motor Lubrication                                  | Assure that all motor bearings are lubricated per<br>the manufacturers specifications, please refer to<br><b>Motor Lubrication Chart</b> .                                                                                                    |   |                       |         | х        |          |  |
| Check Motor Bearings                                     | Inspect Motor bearings and drive belts for wear.<br>Adjust, repair, or replace as necessary.                                                                                                    |   |                       |         |          | х        |  |
| Check Motor Condition                                    | Check the overall motor condition this includes,<br>cleanliness, vibration analysis, temperature<br>analysis, and casing inspection.                                                                                                    |   |                       |         |          | х        |  |
| Check Mountings                                          | Check and secure all pump mountings and check for any casing leaks.                                                                                                    |   |                       | Х       |          |          |  |
| Check Gauge Cluster                                      | <ul> <li>Check the gauge cluster for the following items:</li> <li>1) Check that gauges are still functional.</li> <li>2) Check that the Poly tubing between the gauge cluster, and the transducers is not cut, bent, or damaged in any way.</li> <li>3) Replace broken components accordingly.</li> </ul> |   |                       | Х       |          |          |  |
| Check the Check and<br>Isolation Valves                  | Check that there is not any leaking from between the flanges and the butterfly valves and check valve.                                                                                                    |   |                       | х       |          |          |  |
| Isolation Valve Operation                                | The isolation valves on each pump should be operated regularly.                                                                                                    |   | Х                     |         |          |          |  |

# MOTOR LUBRICATION & INTERVALS

# DPC Motor Lubrication Chart

**NOTE:** Refer to motor nameplate for recommended lubricant. If none is shown, please use the table below.

| Conditions:                                         | Recommended Lubricant:           |  |
|-----------------------------------------------------|----------------------------------|--|
| Standard                                            | Shell Dolium R or<br>Chevron SRI |  |
| Anti-Friction Bearings<br>(-15°F to 120°F)          | POLYREX EM                       |  |
| Min Start Temp<br>(-100°F)                          | AEROSHELL #7                     |  |
| Extreme Conditions<br>(>50°C or Class H Insulation) | Dow Corning DC44                 |  |
| Roller Bearings                                     | ExxonMobil SHC-220               |  |

## Relubrication Interval

Table is for Ball Bearing Motors ONLY. For Vertically Mounted Motors or Roller Bearings, divide the relubrication interval by 2. Submersible motors do not require relubrication (water lubricated).

| NEMA (IEC) Frame Size:       | Rated Speed (RPM) |            |            |            |  |
|------------------------------|-------------------|------------|------------|------------|--|
|                              | 3600              | 1800       | 1200       | 900        |  |
| Up to 210 incl. (132)        | 5500 Hrs.         | 12000 Hrs. | 18000 Hrs. | 22000 Hrs. |  |
| Over 210 to 280 incl. (180)  | 3600 Hrs.         | 9500 Hrs.  | 15000 Hrs. | 18000 Hrs. |  |
| Over 280 to 360 incl. (225)  | 2200 Hrs.         | 7400 Hrs.  | 12000 Hrs. | 15000 Hrs. |  |
| Over 360 to 5800 incl. (400) | 2200 Hrs.         | 3500 Hrs.  | 7400 Hrs.  | 10500 Hrs. |  |

|                          | Bearing Description |                              |                              |          |  |
|--------------------------|---------------------|------------------------------|------------------------------|----------|--|
| Frame Size<br>NEMA (IEC) | Bearing             | Weight of Grease to Add * oz | Volume of Grease to be Added |          |  |
|                          |                     | (Grans)                      | in <sup>3</sup>              | teaspoon |  |
| 56 to 140 (90)           | 6203                | 0.08 (2.4)                   | 0.15                         | 0.5      |  |
| 140 (90)                 | 6205                | 0.15 (3.9)                   | 0.2                          | 0.8      |  |
| 180 (100-112)            | 6206                | 0.19 (5.0)                   | 0.3                          | 1        |  |
| 210 (132)                | 6307                | 0.30 (8.4)                   | 0.6                          | 2        |  |
| 250 (160)                | 6309                | 0.47 (12.5)                  | 0.7                          | 2.5      |  |
| 280 (180)                | 6311                | 0.61 (17)                    | 1.2                          | 3.9      |  |
| 320 (200)                | 6312                | 0.76 (20.1)                  | 1.2                          | 4        |  |
| 360 (225)                | 6313                | 0.81 (23)                    | 1.5                          | 5.2      |  |
| 400 (250)                | 6316                | 1.25 (33)                    | 2                            | 6.6      |  |
| 440(280)                 | 6318                | 1.52 (40)                    | 2.5                          | 8.2      |  |
| 440 (280)                | 6319                | 2.12 (60)                    | 4.1                          | 13.4     |  |

# Amount of Grease to Add

# **INSPECTION SHEET**

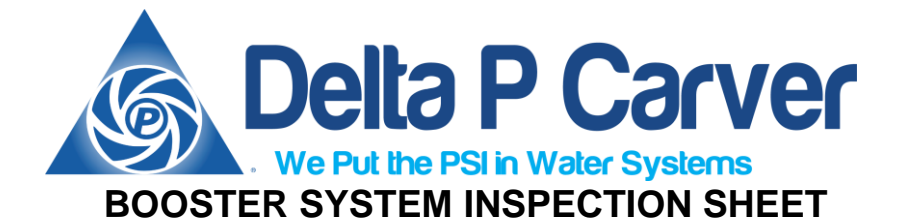

| CUSTOMER:           |              |         |              | DATE     | :         |                |  |
|---------------------|--------------|---------|--------------|----------|-----------|----------------|--|
| ADDRESS:            |              |         |              | CONTACT  | :         |                |  |
| CITY/STATE:         |              |         |              | PHONE #  |           |                |  |
| MANUFACTURER        |              |         |              | MODEL #  | GATE CODE |                |  |
| SYSTEM CONFIG:      | TRIP         | LEX     |              | SERIAL # |           |                |  |
| USAGE:              | DOMESTIC     | C WATER |              | DESIGN:  |           | GPM AT TDH PSI |  |
|                     |              |         |              |          |           |                |  |
|                     | MANUFACTURER |         | MOE          | DEL/SIZE |           | SEAL           |  |
|                     |              |         |              |          |           |                |  |
| MOTOR               |              |         |              |          | _         |                |  |
| MOTOR:              | VOLTS        |         | PHASE        | RPM      | FRAME:    |                |  |
| FRONT BEARING:      |              |         | REAR BE      | ARING:   |           |                |  |
| READINGS:           | L1:          | L2:     |              | L3:      | F.L.A.:   | @ HZ           |  |
|                     |              |         |              |          | TESTE     | D AT HZ        |  |
|                     |              |         |              |          |           |                |  |
| DUMD #2.            | MANUFACIURER |         | MOL          | DEL/SIZE |           | SEAL           |  |
|                     |              |         |              |          |           |                |  |
| MOTOR               |              |         |              |          | _         |                |  |
| MOTOR:              | VOLTS        |         | PHASE        | RPM      | FRAME:    |                |  |
| FRONT BEARING:      |              |         | REAR BE      | ARING:   |           |                |  |
| READINGS:           | L1:          | L2:     |              | L3:      | F.L.A.:   | @ HZ           |  |
|                     |              |         |              |          | TESTE     | D AT HZ        |  |
|                     | MANUEACTUDED |         | MOL          |          |           | SEAL           |  |
| PLIMP #3·           | WANUFACIURER |         | WOL          |          |           | JEAL           |  |
| DRIVE:              |              |         |              |          |           |                |  |
| MOTOR:              |              |         |              |          | -         |                |  |
| MOTOR:              | VOLTS        |         | PHASE        | RPM      | FRAME:    |                |  |
| FRONT BEARING:      |              |         | REAR BE      | ARING:   |           |                |  |
| READINGS:           | L1:          | L2:     |              | L3:      | _ F.L.A.: | @ HZ           |  |
|                     |              |         |              |          | IESIE     | DAI <u>HZ</u>  |  |
|                     | (            | CHECK & | ISOLATION VA | LVES     |           |                |  |
|                     | MFR/MODE     | EL      | ;            | SIZE     | OPER/     | ATIONAL:       |  |
| CHECK VALVE #1:     |              |         |              |          | ()YES     | ( ) NO         |  |
| CHECK VALVE #2:     |              |         |              |          | ()YES     | ( ) NO         |  |
| CHECK VALVE #3:     |              |         |              |          | ()YES     | ( ) NO         |  |
|                     | MFR/MODE     | =1      |              | SIZE     | OPER      |                |  |
| ISOLATION #1        |              |         | ·            |          | ()YES     | ( ) NO         |  |
| ISOLATION #2        |              |         |              |          | ()YES     | () NO          |  |
| <b>ISOLATION #3</b> |              |         |              |          | ()YES     | ) NO           |  |
| -                   |              |         |              |          |           | . /            |  |

| Delta P Carver         |                     | TANKS                        |                | 89          |
|------------------------|---------------------|------------------------------|----------------|-------------|
| MANUF                  | ACTURER             | MODEL                        |                | SIZE        |
| HYDRO-ACCUMULATOR:     |                     |                              |                |             |
| PRE-CHARGE:            | P.S.I. CONDITION:   |                              | LOCATION:      |             |
|                        |                     |                              |                |             |
|                        | CONTROLS 8          | <b>&amp; INSTRUMENTATION</b> |                |             |
| PRIMARY POWER SUPPLY   | VOLTS               | PHASE C                      | ONTROL VOLTAGE | VOLTS       |
| PRIMARY FUSE/BREAKER   | AMP                 | SECONDARY FUSE/E             | BREAKER        | AMP         |
| PUMP 1                 | AMP/BKR PUMP 2      | AMP/BKR                      | PUMP 3         | _AMP/BKR    |
|                        | MANUFACTU           | JRER/MODEL                   | O              | PERATIONAL: |
| LEAD/LAG OPERATIO      | N                   |                              | ()YES          | ( ) NO      |
| NO-FLOW SHUTDOW        | N                   |                              | ()YES          | ( ) NO      |
| PUMP ALTERNATIO        | N                   |                              | ()YES          | ( ) NO      |
| THERMAL RELIEF TYP     | Ε                   |                              | ()YES          | ( ) NO      |
|                        |                     |                              |                |             |
|                        | PRESS               | URE SWITCHES                 |                |             |
|                        | MANUFACT            | JRER/MODEL                   |                | PERATIONAL: |
| LEAD CAL               | L                   |                              | ()YES          | ( ) NO      |
| LAG CAL                | .L                  |                              | ()YES          | ( ) NO      |
| LOW SUCTION CUT-OF     | F                   |                              | ()YES          | ( ) NO      |
|                        | DDEC                |                              |                |             |
|                        |                     |                              | 01             |             |
| SUCTION                |                     | SIZL                         |                |             |
|                        |                     | ·                            | () / ES        |             |
|                        | 10 10               |                              | . ()120        | () NO       |
| BUILDING DATA          |                     |                              |                |             |
| BLDG. HEIGHT           | FEET LEVELS         | # UNITS                      |                |             |
| CITY SUPPLY PRESSURE   | PSI                 |                              |                |             |
| BOOST PRESSURE REQUIR  | ED TO OBTAIN 40 PSI | @ TOP LEVEL                  | PSI            |             |
| EXISTING SYSTEM PRESSU | IRE                 | PSI                          |                |             |
|                        |                     |                              |                |             |

INSPECTION PERFORMED BY:

APPROVED BY:

APPROVED BY

COMMENTS / WORK COMPLETED:

PARTS USED:

SEND PROPOSAL FOR:

This page left intentionally blank.

| Delta P Carver                          |                        | 92                       |
|-----------------------------------------|------------------------|--------------------------|
| NOTES                                   |                        |                          |
|                                         |                        |                          |
|                                         |                        |                          |
|                                         |                        |                          |
|                                         |                        |                          |
|                                         |                        |                          |
|                                         |                        |                          |
|                                         |                        |                          |
|                                         |                        |                          |
|                                         |                        |                          |
|                                         |                        |                          |
|                                         |                        |                          |
|                                         |                        |                          |
|                                         |                        |                          |
|                                         |                        |                          |
|                                         |                        |                          |
|                                         |                        |                          |
|                                         |                        |                          |
|                                         |                        |                          |
|                                         |                        |                          |
|                                         |                        |                          |
|                                         |                        |                          |
|                                         |                        |                          |
|                                         |                        |                          |
|                                         |                        |                          |
|                                         |                        |                          |
|                                         |                        |                          |
|                                         |                        |                          |
|                                         |                        |                          |
|                                         |                        |                          |
| ©Copyright 2018 Dwyer Instruments, Inc. | Printed in U.S.A. 2/18 | FR# 443271-00 Rev.2      |
| DWYER INSTRUMENTS, INC.                 | Phone: 219/879         | -8000 www.dwyer-inst.com |

Phone: 219/879-8000 www.dwyer-inst.com 14 Sunshine Blyd, Ormond Beach, FL 32174 Website: DeltaPCarver.com P.O. BOX 373 • MICHIGPNONE: 380-230-0950 Pax: 380-236-0955 Email: sales@deltapCarver.com e-mail: info@dwyermail.com

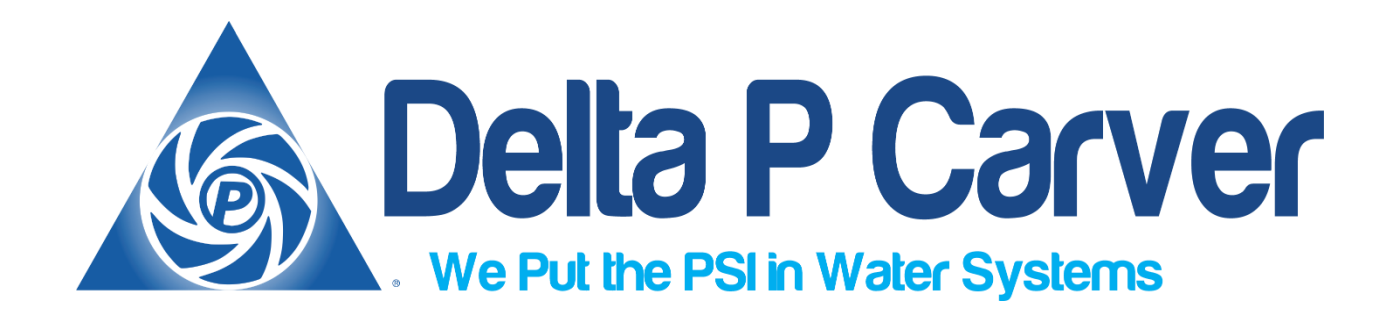

14 Sunshine Blvd. Ormond Beach, FL 32174 www.deltapcarver.com

14 Sunshine Blvd, Ormond Beach, FL 32174 Website: DeltaPCarver.com Phone: 386-236-0950 Fax: 386-236-0955 Email: sales@deltapcarver.com